# **Smart Security Alarm System**

User Manual

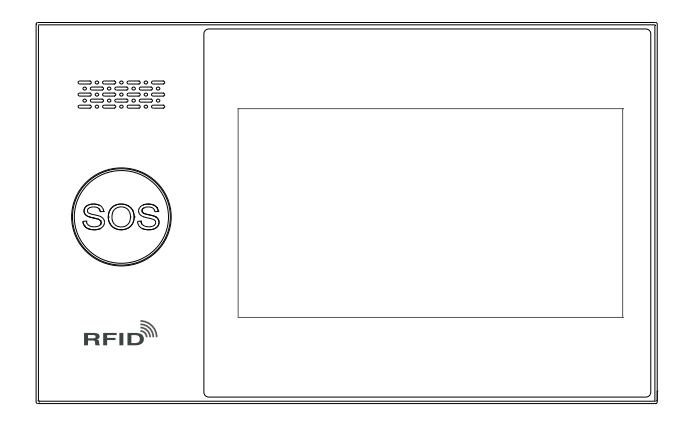

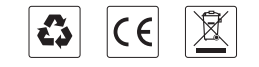

# **Table of Contents**

| English  | 1-23   |
|----------|--------|
| Français | 24-47  |
| Deutsch  | 48-71  |
| Italiano | 72-95  |
| Español  | 96-119 |

.....

# English

# 1. General

The system adopts the wireless communication technology to realize that the sensor transmits signals through RF433MHZ wireless communication, and then transmits alarm information to the mobile phone APP through 2G/4G/WIFI mode, and realizes remote management of alarm device. The system is widely used in the fields of families, shops, schools, banks, factories etc.

# **1.1 Product Photo**

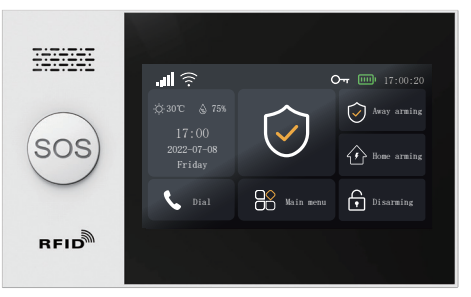

Alarm host

# 1.2 Appearances & components of alarm host

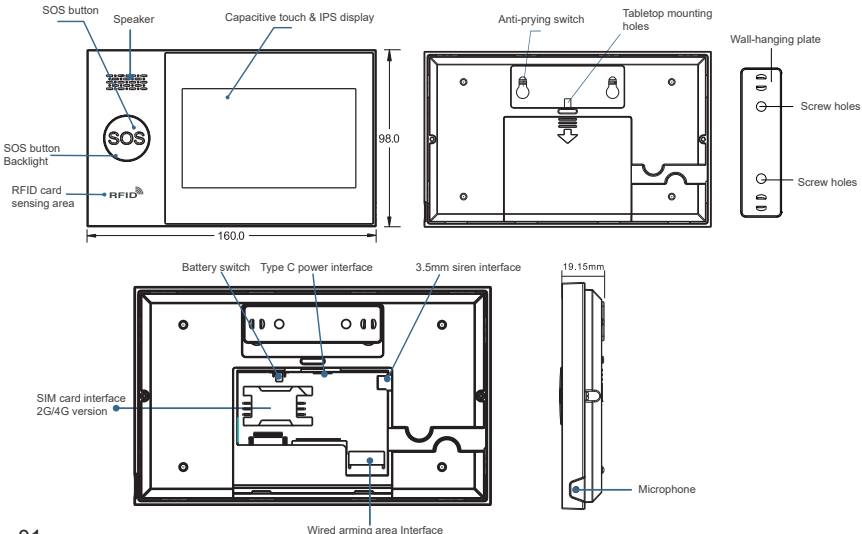

#### List of accessories: (subject to the actual package)

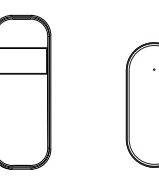

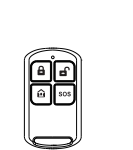

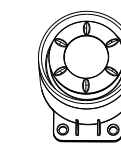

Infrared sensor x1

Remote control x2

ol x2 RFID Card x2

Siren x1

# sensor x<sup>1</sup> II. Install Smart Life APP

# 2.1 Download APP-Smart Life

Door magnetic

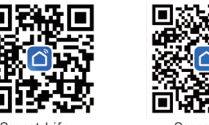

Smart Life Smart Life (mainland China) (non-mainland China)

1. For IOS and Android users in mainland China, please scan the QR code and download "Smart Life" APP.

2. For IOS and Android users in non-mainland China, please scan the QR code and download "Smart Life" APP.

3. After downloading the APP, please enable all the usage rights of the APP in mobile phone settings.

4. Register and log in your APP account

# 2.2 Connect the alarm host to the Smart Life APP

#### Note:

(1) The alarm host only supports 2.4GHz WiFi networks. Please ensure that your router is set up correctly and connected to the Internet.(2) When adding the alarm host to the Smart Life app, please turn on WiFi and Bluetooth on the phone and ensure that the phone is connected to the 2.4GHz band.

#### Procedure for use

(1) For the first time of use, please connect the alarm host to the power supply and turn the battery switch on the back of the host to the "ON" position to access the Home screen. If you have already entered the Home screen or want to reset the Wi-Fi, click Main menu  $\rightarrow$  WiFi settings  $\rightarrow$  One-button configuration.

(2) Click the " $\sqrt{}$ " to enter WiFi pairing mode.

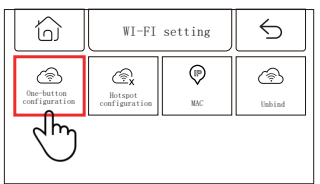

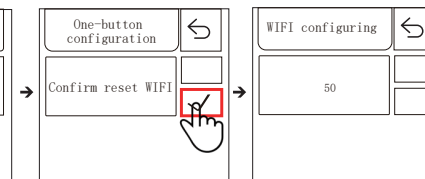

(3) On APP: open the "Smart Life" APP and enter the "Home" interface.

- 1) Click "+" in the upper right corner of the interface and select "Add Device".
- 2) Click Add in the Discovered Device area.
- 3) Enter the WiFi password and click Next. (Note: 2.4Ghz WiFi only)
- 4) Added successfully.
- 5) Users may control the alarm system remotely via the APP.

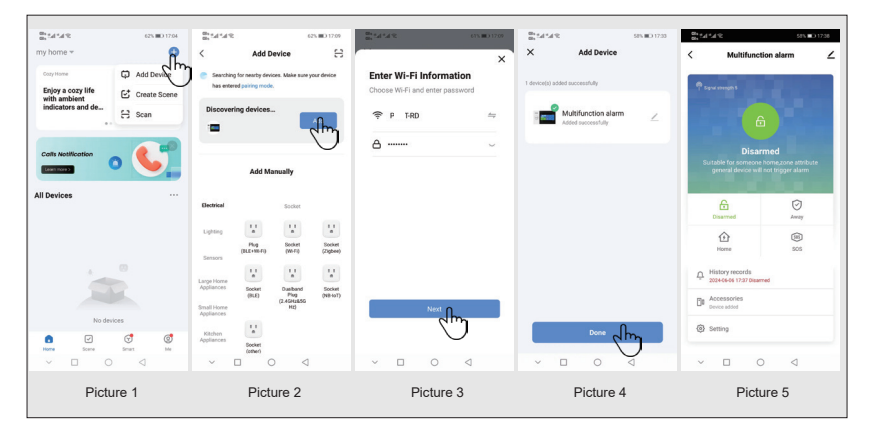

# 2.3 APP settings

2.3.1 Add device

Click "Accessories", click "Remote Control", click "+", and then trigger the remote control (any button) to complete the pairing.

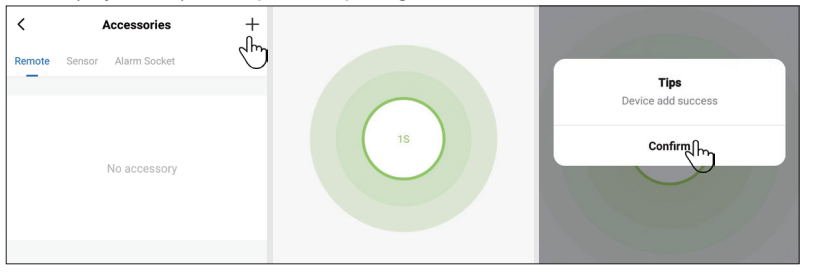

Click Accessories, click Sensors, click+to trigger accessories to complete pairing.

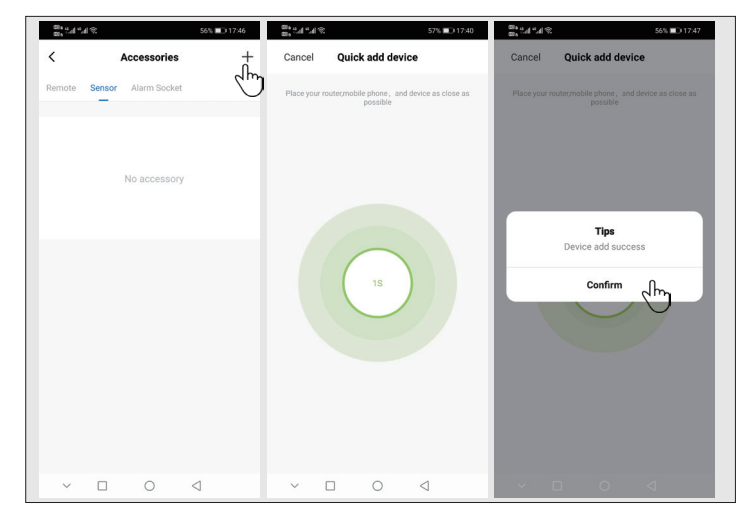

#### 2.3.2 Rename device

The accessory name can only be renamed on the APP, just click "Accessory name" to edit the name.

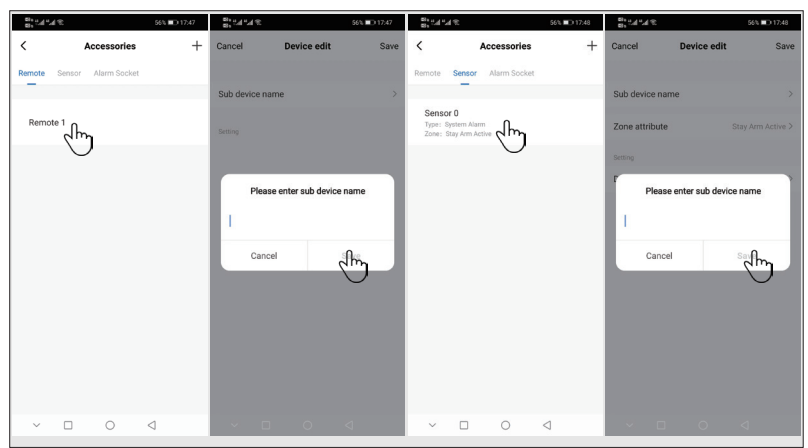

2.3.3 Modifying sensor area attributes and device types Click Accessories  $\rightarrow$  Sensors  $\rightarrow$  click sensors in the list  $\rightarrow$  click Arming area attributes  $\rightarrow$  select arming area to be modified  $\rightarrow$  Confirm  $\rightarrow$  click Device type  $\rightarrow$ select Device type to be modified  $\rightarrow$  Confirm.

| 886 ad and S 56%                                       | ■D 17:48      |                 | 56% 💷 17:49       | <b>8</b> . 11 11 2 | 56% 💷 17:49       |
|--------------------------------------------------------|---------------|-----------------|-------------------|--------------------|-------------------|
| < Accessories                                          | + Cancel      | Device edit     | Save              | Cancel Devi        | ce edit Save      |
| Remote Sensor Alarm Socket                             |               |                 |                   |                    |                   |
| _                                                      | Sub device na | ame             | >                 | Sub device name    | >                 |
| Sensor 0<br>Type: System Alarm<br>Zone: Stay Arm Activ | Zone attribut | 9               | Stay Arm Active > | Zone attribute     | Stay Arm Active > |
|                                                        | Setting       |                 |                   | Setting            |                   |
|                                                        | Device type   |                 | System Alarm >    | Device type        | System Alarm >    |
|                                                        |               |                 |                   |                    |                   |
|                                                        |               | Zone attribute  |                   |                    |                   |
|                                                        |               | Stay Arm Active | e 🕑               | Devi               | ice type          |
|                                                        |               | Out Arm Active  |                   |                    |                   |
|                                                        |               | 24 Hours Active | 9                 | Quete              | m Alorm           |
|                                                        |               | Close           |                   | Door               | r Alarm           |
|                                                        |               | Dearball        |                   | Living R           | oom Alarm         |
|                                                        |               | Doorbell        | _                 | Pani               |                   |
|                                                        | Cano          | el              | Confilm           | Cancel             | Content           |
| ✓ □ ○                                                  | ~ [           | 0               | $\bigcirc$        | × 🗆                | 0 4               |

#### 2.3.4 Shared devices

An alarm host can only be learned with one APP account, but can be shared with multiple family members for common management.

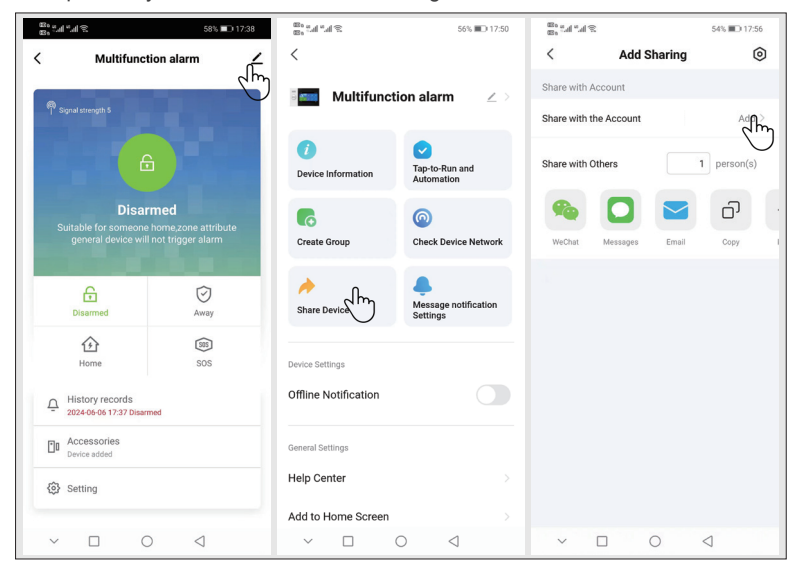

#### 2.3.5 Other settings

Click "Settings" to modify the settings in the security panel directly via the APP. Users may control the alarm host remotely via APP Arming and disarming time. can also be set in a simple and convenient way.

# III. Setting up Safety Device

# 31 Alarm host

3.1.1 Wall-mounting schematic

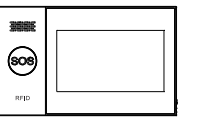

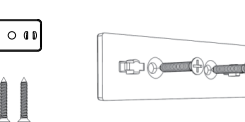

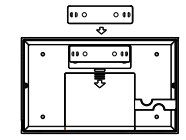

Alarm bost v1 Wall hanging plates x1 screw x2

1. Mount the hanging plate to the wall with screws Note: the screws must be all nailed all the way to the wall and the hanging plate must be parallel.

#### 2. Align the hole on the back of the host with the hanging plate, and then mount

#### 3.1.2 Desktop installation schematic diagram

000

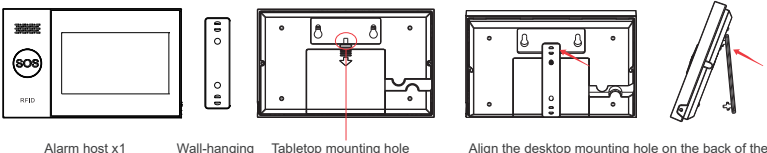

plate x1

Align the desktop mounting hole on the back of the host with the hanging plate, and then install.

#### Note:

1) It should be installed in the center of the house to facilitate signal reception and transmission.

2) It should be installed close to the WiFi router.

3) Avoid mounting all devices on metal surfaces and bearing walls.

#### 3 1 3 Alarm mode

(1) Alarm mode of alarm host

1) Away arming: the alarm host is in the monitoring state; when the accessory is triggered, the alarm host will sound an alarm.

2) Home arming: when the user is at home, certain areas can be monitored and alarmed in this mode.

3) Disarming: the alarm host cancels the monitoring status, and the alarm is only triggered by the SOS button or by an accessory that has been set to "24 hours active".

4) SOS: in case of emergency, click the SOS button to contact the emergency contact person to send out alarm information.

#### (2) Accessory mode

1) Effective home arming: after the alarm host is set home arming, this type of sensor will be triggered and the alarm host will sound an alarm; it is recommended to use this type for sensors on main doors, windows, balconies, and perimeter areas.

2) Effective away arming: after the alarm host is set away arming, this type of sensor will be triggered and the alarm host will sound an alarm: it is recommended to use this type for sensors in interior areas such as halls and bedrooms.

3) 24 hours active: this type of sensor will sound an alarm whenever it is triggered: it is recommended to use this type of sensors for SOS button, smoke sensor, das sensor, carbon monoxide sensor, water leakage sensor, etc.

4) Off: the sensor will not sound an alarm when triggered at any moment

5) Doorbell: trigger the sensor or click the doorbell at any moment, the alarm host will sound "Ding-dong".

6) 24 hours mute: if the sensor is triggered at any moment, the sensor will sound an alarm, but the speaker remains mute.

7) Effective home arming (no delay); after the alarm host is set to be Away arming or Home arming, the sensor will be triggered and sound an alarm without delay: it is recommended to use this type of sensors on main doors, windows, balconies and perimeter areas.

8) Effective away arming (no delay): after the alarm host is set to be Home arming. this type of sensor will be triggered and will not sound an alarm. It is recommended to use this type of sensors in the internal areas such as the hall and bedroom. and it will sound an alarm without delay.

#### Note:

Users may choose to trigger sensors in modes such as Home arming, Away arming (or both modes), or 24 hours active. For example, if you try to avoid triggering an alert at home, you may set a specific sensor to away mode. In this way, when you set the host to Home arming, the alarm will not be triggered, but will only be triggered in Away arming mode.

### 3.2 Door magnetic sensor

3.2.1 Activate door magnetic sensor:

- (1) Enter Main menu-> Device management-> Sensor.
- (2) Click "+"--> to set the area name and area type.
- (3) Click " $\sqrt{}$ " to trigger the door magnetic sensor.
- (4) Once the pairing is successful, rename the sensor via APP.

#### 322 Installation

The door magnetic sensor should be installed on the door and window (see Picture). (1) First wipe down the area on the door or window, then apply double-sided adhesive tape to the bottom.

(2) The door magnet transmitter (large) and magnet (small) should be installed separately. The triangular markings on the transmitter and magnet should face each other and be less than 0.6 inches apart from each other.

(3) When the installation is complete, open the door or window if the indicator light keeps on for 2 seconds, the installation is complete.

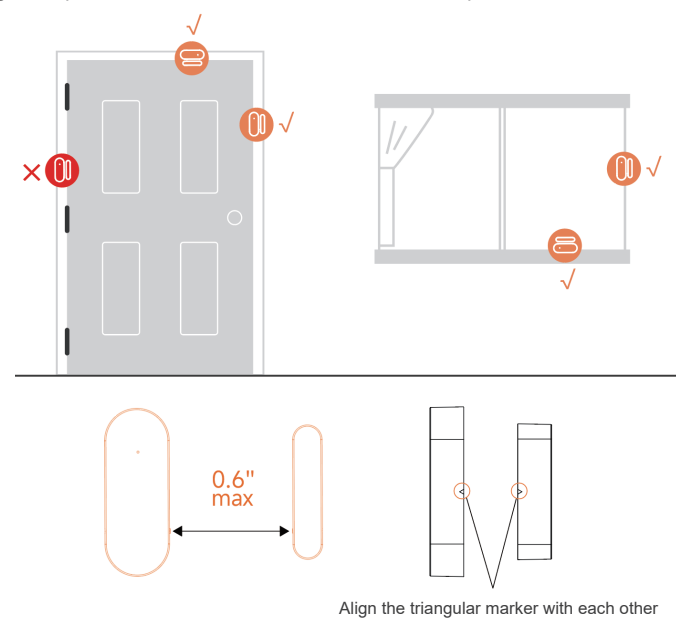

#### 3.2.3 Battery replacement

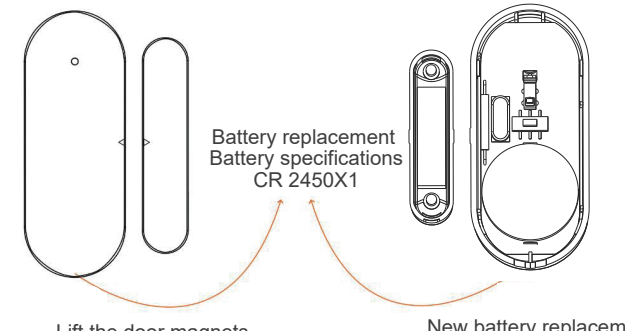

Lift the door magnets installed on the door and window New battery replacement

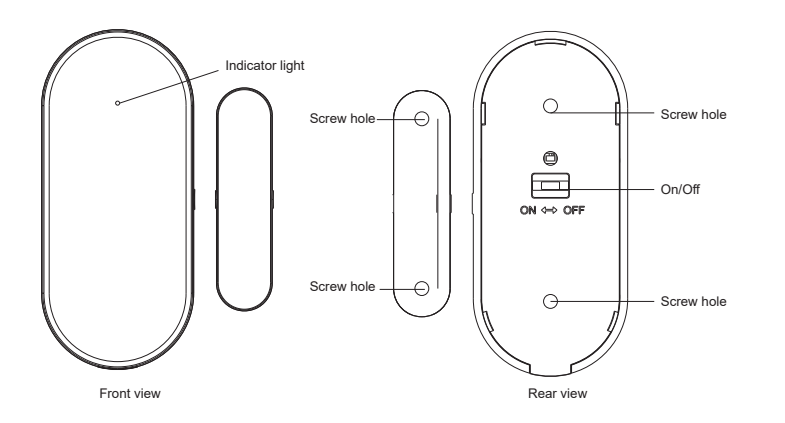

# 3.3 Infrared sensor

3.3.1 Add infrared sensor

To the alarm host:

(1) Enter Main menu-> Device management-> Sensor.

(2) Click "+"--> to set the area name and area type.

(3) Click " $\sqrt{}$ " to trigger the IR sensor. (Wave directly in front of the sensor until the light lights up)

(4) After successful pairing, rename the sensor via APP.

#### 3.3.2 Installation

(1) The recommended mounting height is 79 to 87 inches (2.0 m to 2.2 m) above the ground.

(2) Install it in corner or flat wall surface without obstacles or blind spots.

(3) Do not face hot and cold vents or sources of heat or cold.

(4) To avoid false positives, make sure the pet is not close to it.

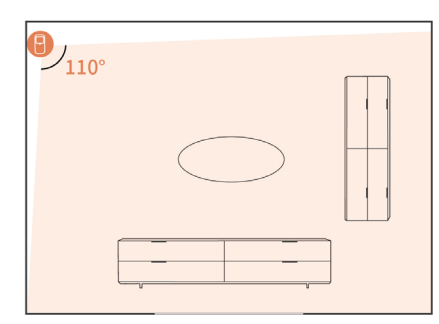

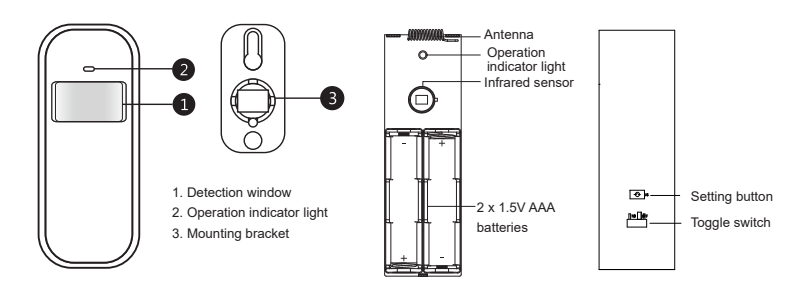

#### Mounting height

The sensor must be installed 79 to 87 inches (2 to 2.2 meters) above the ground.

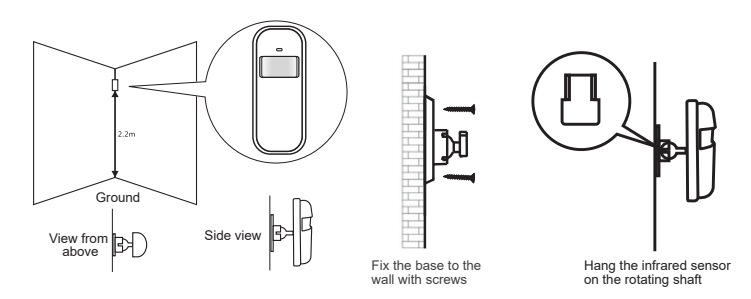

# 3.4 Remote control

3.4.1 Add a remote control

To the alarm host:

- (1) Go to Main Menu-> Device Management-> Remote Control.
- (2) Click "+" to trigger the remote control (any button).

(3) The pairing is successful and the remote control on the APP is renamed.

3.4.2 Appearance introduction

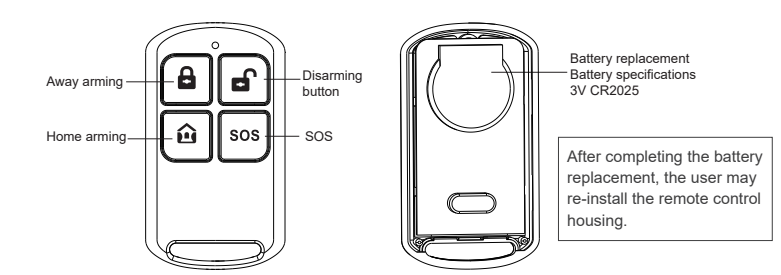

### 3.5 Siren

3.5.2 Installation

3.5.1 Appearance introduction

(1) Tear off the back adhesive and fix the siren to the wall

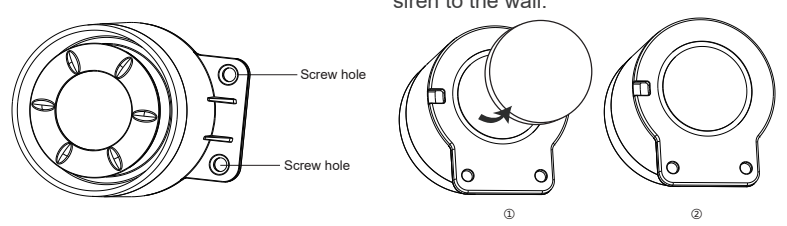

(2) Fix the siren on the wall with screws, and then insert the alarm host for use.

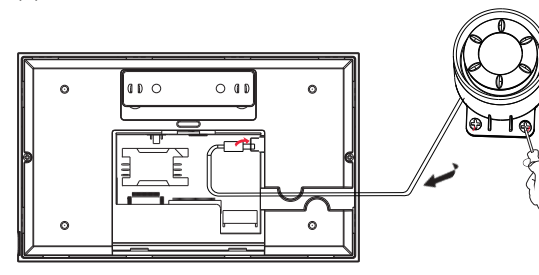

# 3.6 RFID Card

3.6.1 Add RFID cards

To the alarm host:

(1) Enter Main menu-> Device management-> RFID card.

(2) Click "+"--> approach the RFID card to the RFID sensing area.

(sensing distance: within 2CM)

#### (3) Pairing succeeded.

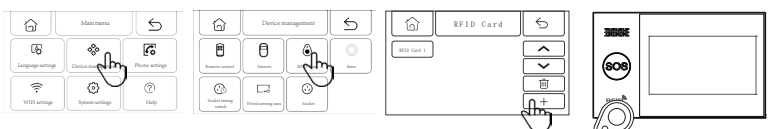

#### 3.6.2 Instructions

(1) After pairing with RFID cards, users may arm and disarm the alarm host with RFID card.

RFID card arming schematic diagram

RFID card disarming schematic diagram

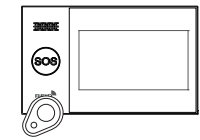

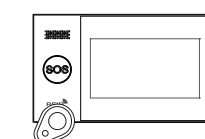

# 3.7 Siren pairing

To the alarm host:

(1) Enter Main menu-> Device management-> Alarm.

(2) Click " (m) and the host displays "pairing siren signal sent successful".

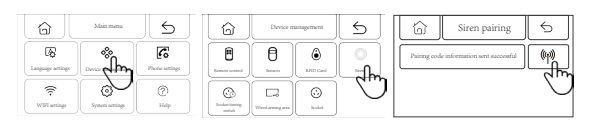

On the wireless siren:

(1) Operate as per the wireless siren instruction to enter the code verification state.(2) The alarm receives the wireless signal sent by the host and the pairing is successful.

# 3.8 Wired arming area

(1) Wired area wiring port

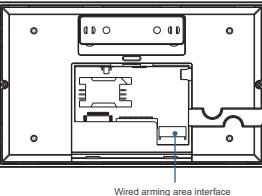

(2) Use of wired arming area

1) The wired arming area interface is connected to the wired accessories, which are normally closed. when the wired accessories are disconnected, the alarm

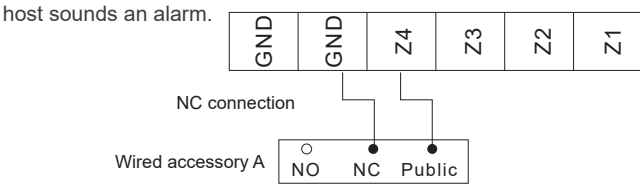

2) The wired arming area interface is connected to the wired accessories, which are normally open; when there is a short circuit in the wired accessories, the

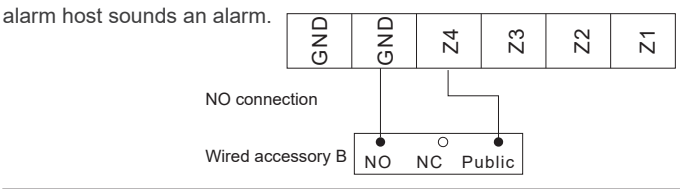

Note: The alarm host supports up to 4 ways of wired accessory access.

### IV. How to Use Alarm Host

4.1 Home screen

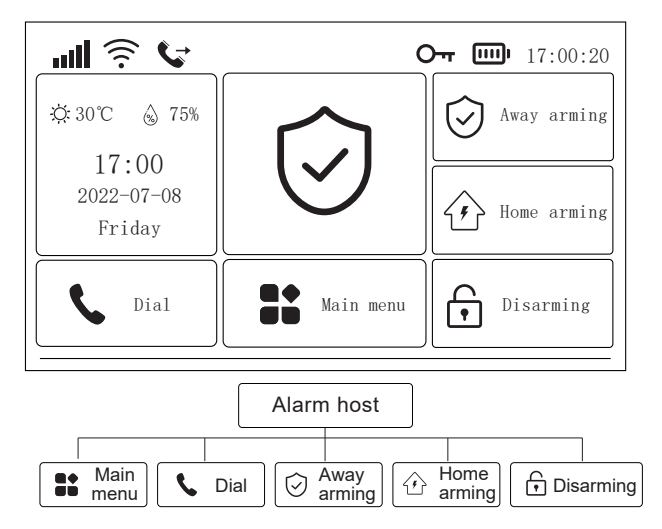

#### 4.1.1 System icon descriptions

| Icons | ăıl                                                   | 341                                        | .atl                                        | (î:                                          | <u>.</u>                                | Þ                  | G       | <del>О п</del>   |                      |                          |                                  | Ô                        | $\hat{\boldsymbol{\omega}}$ | f                | _                                                         |
|-------|-------------------------------------------------------|--------------------------------------------|---------------------------------------------|----------------------------------------------|-----------------------------------------|--------------------|---------|------------------|----------------------|--------------------------|----------------------------------|--------------------------|-----------------------------|------------------|-----------------------------------------------------------|
| Statu | No SIM card<br>or SIM card<br>inserted<br>incorrectly | GPRS<br>networking<br>status<br>indication | GSM network<br>field strength<br>indication | WIFI network<br>field strength<br>indication | The device<br>connected<br>to the cloud | Message<br>sending | Dialing | keypad is locked | Main power<br>supply | Backup battery<br>supply | Backup<br>battery low<br>battery | Away<br>arming<br>status | Home<br>arming<br>status    | Disarm<br>status | Stay arming<br>and alarm<br>delay<br>countdown<br>display |

#### 4.1.2 Operation instructions

Away arming: click Away arming, and the alarm host is in the arming state. When the accessory of away arming is triggered, the alarm host will send out an alarm. Disarming: click Disarming to disarm the host.

Main menu: click main menu to enter the function menu.

Dial: click Dial to enter the dialing interface.

# 4.2 Menu introduction

4.2.1 Main menu

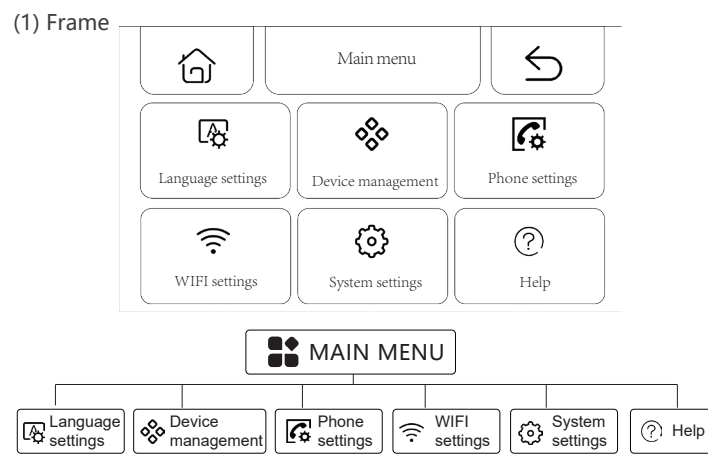

#### (2) Main menu function descriptions

Language settings: Chinese/English/Deutsch/Espanol/Italiano/Polski/EXnvika/ Francais/Português/РусСКИЙ ЯЗbК.

Device management: manage the remote controls, sensors, RFID cards, wireless outlets and wired arming areas.

Phone settings: set the emergency phone number.

WiFi settings: connect to the APP configuration network or change the APP user. System settings: alarm host function, delay, password, clock, recording, initialization settings.

Help: view device parameter information and user manual.

#### 4.2.2 Language settings

(1) Frame

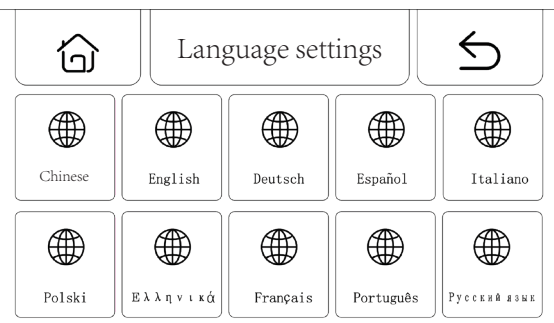

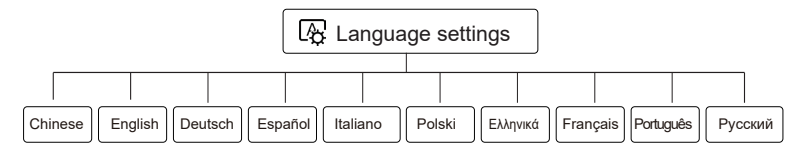

(2) Setting: click any language and the host will display that the setting is successful.

#### 4.2.3 Device management

#### (1) Frame

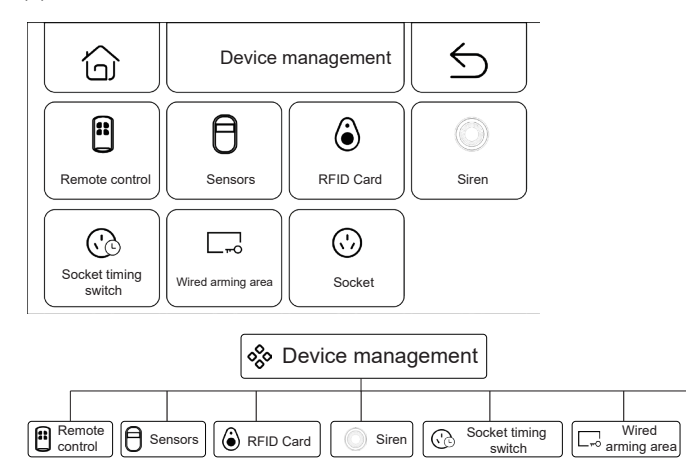

(2) Device management instructions

Remote controls: manage all remote controls Sensors: manage all sensors

RFID cards: manage all RFID cards

Siren: send signal to wireless siren for pairing

Socket timer switch: set wireless socket timer switch Wired area: manage all wired areas

Socket: send signal to wireless socket for code pairing

#### Note:

 Support learning pairing of all sensors for 1527 or 2262 codes;
 Support free switching of 1527 or 2262 code transmission: (Function setting > Accessibility menu > Coding system switching: turn on the setting for 1527 transmission; turn off the setting for 2262 transmission.)
 Support learning pairing of up to 100 remote controls or concernent and an and a setting for 2262 transmission.)

3) Support learning pairing of up to 100 remote controls or sensors and 10 RFID cards.

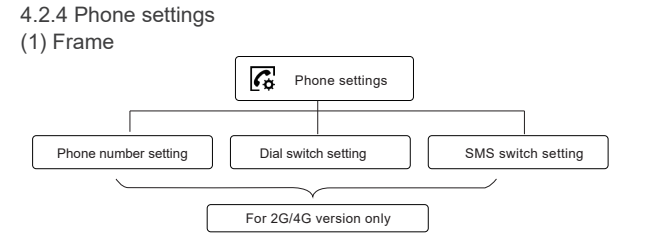

(2) Emergency phone number settings

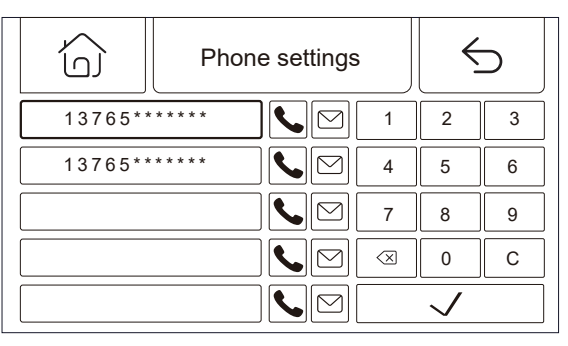

#### Setting example

Socket

Please select the Phone/SMS icon as needed

1) Phone number format: if the phone number failed to be reached through phone call or text message, please try to add the area code before the phone number, for example: 00XX, 0XX.

2) SMS/phone alarm rules: after the alarm is triggered, the alarm host will first send a message according to the number sequence preset; after the message is sent, a call will made to the first phone number, and when the first phone number is dialed three times in a row with no answer, the second phone number will be dialed, and then the third phone number will be dialed, and so on. If one of the phone numbers is answered, the next phone numbers will not be dialed.

#### 4.2.5 WIFI settings (1) Frame

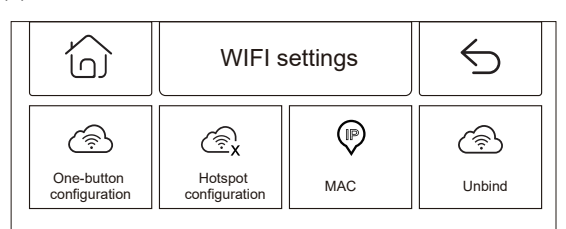

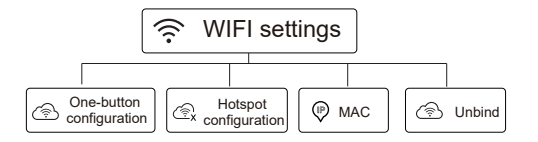

#### (2) Settings

One-button configuration: use WiFi quick connection mode to configure WiFi with one button.

Hotspot configuration: configure WiFi in AP mode. MAC: view WiFi MAC address. Unbindina: unbind WiFi.

#### 4.2.6 System settings

#### (1) Frame

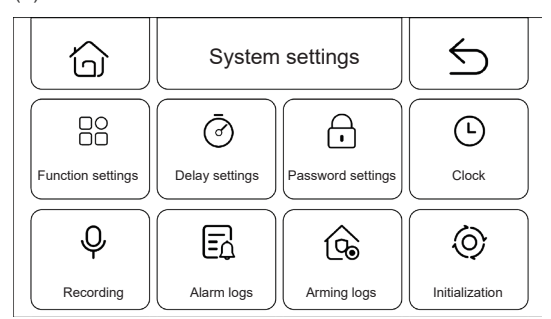

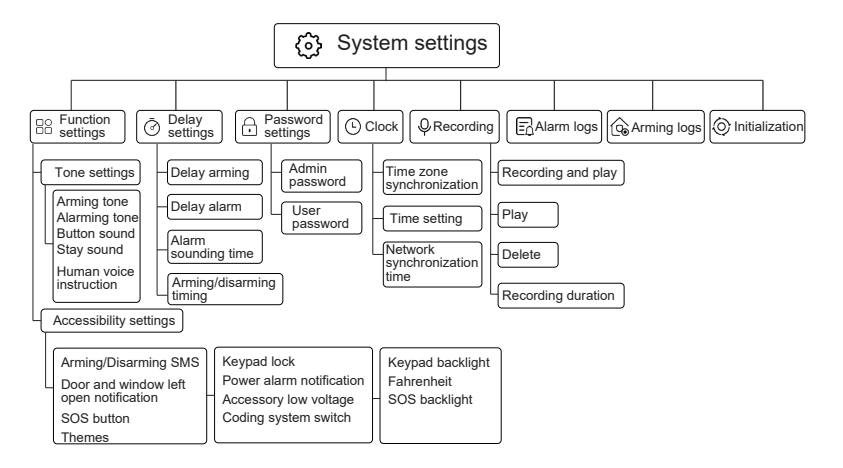

(2) Function settings

1) Tone settings: set the arming alert tone, alarm alert tone, button sound, delayed sound and human voice setting.

2) Accessibility settings: set the guard message, keypad lock, keypad backlight, door and window left open alert, power alert notification, Fahrenheit, SOS button, accessory low voltage, SOS backlight, theme and coding system switch.

#### (3) Stay setting

1) Stay arming: set the stay arming time, with the range of 0~999 seconds and a default time of 40 seconds.

2) Stay alarm: set the stay alarm time, with the range of 0~999 seconds and a default time of 30 seconds.

3) Alarm sounding time: set the alarm sounding time of the alarm host, with the range of  $0\sim999$  minutes and a default time of 3 minutes.

4) Arming and disarming timing: set timed arming and disarm on alarm host.

#### (4) Password setting

1) Admin password: the default administrator password is 6666, and the setting format is 0000~9999.

2) User password: the default user password is 1234, and the setting format is 0000~9999.

#### (5) Clock

1) Time zone synchronization: set the time zone manually.

2) Time setting: set the time manually.

3) Network synchronization time: WiFi or 2G/4G network synchronization time setting.

#### (6) Recording

1) Recording and play: record and play the recording.

2) Play: play the recording currently stored.

3) Delete: delete the recording currently stored.

4) Recording duration: set the recording duration, the default recording duration

is 10 seconds, and the setting range is between 1 to 20 seconds.

(7) Alarm records: view all alarm records, including cause, source, and time.

(8) Arming records: view all arming/disarming records, including operation, source and time.

(9) Initialization: restore alarm host to factory settings.

Please note that this function is normally used when the user forgets the operation password, the host computer works abnormally, the host computer parameters are disorderly configured, or when the user learns an unknown sensor, remote control or RFID card. This operation is not valid when the screen is locked.

#### 4.2.7 Help

View the device parameter information: model, version, IMEI, etc.

# V. Remote SMS Settings 5.1 SMS setting parameters

Users just need to edit the setting message in the following format and send it to the host SIM card number to complete the setting.

\* System password \* Set address Settings \* Set address Settings \*

A setting message may contain one or more pieces of setting address and setting information, but they must be separated by\*. A\*must be added to the header and footer of the message, and each setting address must be two digits, otherwise unintended setting results may occur. The maximum number of characters of a message shall not exceed 160. It is suggested to complete all the required settings in one setup text message.

| Set address | Setting function                                                                           | Setting description or scope                                      | Factory settings                              |
|-------------|--------------------------------------------------------------------------------------------|-------------------------------------------------------------------|-----------------------------------------------|
| 35          | Dial failure and redials                                                                   | 1~255 times                                                       | 1 time                                        |
| 36          | Auto-answer rings                                                                          | 1~255 times                                                       | 1 time (the function is temporarily reserved) |
| 38          | User password modification                                                                 | 0000~9999 four digits required                                    | 1234                                          |
| 39          | System password modification                                                               | 0000~9999 four digits required                                    |                                               |
| 43          | Parameter initialization                                                                   | Null, see Note 1                                                  |                                               |
| 51          | Set alarm phone No. 1                                                                      | See Note 2                                                        | OFF                                           |
| 52          | Set alarm phone No. 2                                                                      | See Note 2                                                        | OFF                                           |
| 53          | Set alarm phone No. 3                                                                      | See Note 2                                                        | OFF                                           |
| 54          | Set alarm phone No. 4                                                                      | See Note 2                                                        | OFF                                           |
| 55          | Set alarm phone No. 5                                                                      | See Note 2                                                        | OFF                                           |
| 62          | Query GSM field strength                                                                   | Null                                                              |                                               |
| 90          | Set GPRS networking server IP address                                                      | This setting is only available for<br>GPRS networking, see Note 3 | Null                                          |
| 92          | Set GPRS access point name APN                                                             | This setting is only available for<br>GPRS networking, see Note 4 | CM NET                                        |
| 93          | Set the network time server domain name                                                    |                                                                   | Us.ntp.org.cn                                 |
| 94          | Set the time difference between the<br>user's country or region and<br>Greenwich Mean Time |                                                                   | 8                                             |

# 5.2 Setting item comments

(1) Parameter initialization: retain the learned remote controller, wireless detector and RFID card, and restore the rest parameters to factory settings Set SMS as: \*6666\*43\*
(2) Alarm call number setting format: xxxxxxxx, A, B, where XXXXXXxxxX is the phone number (maximum 18 digits), A is the alarm voice dialing switch (1-On, 0-Off), and B is the SMS alarm switch (1-On, 0-Off).

Example: set two alarm calls, and the number 13912345678 is used to receive voice call and SMS.

If 75581234567 is only used for receiving voice call, the SMS is set as follows: \*6666\*5113912345678,1,1\*52075581234567,1,0

(3) IP address setting format: aaa, bbb, ccc, ddd, xxxxx, where aaa, bbb, ccc, ddd are IP addresses, xxxxx is the port number, and they must be separated by English comma. Example: to set the GPRS networking server IP address as 116.62.42.223 and the port number as 2001, then the SMS setting is: \*6666\*90116.62.42.223.2001\*

(4) Set the GPRS access point APN of the local GSM operator.

Example: if the APN of the GPRS access point of the local GSM operator is internet. beeline. kz, the SMS content is set as: \*6666\*92internet.beeline.kz\*

(5) Set host name via SMS: Users may set a name for the host to be used as the prefix of the alarm SMS to facilitate the identification of the specific alarm position when multiple alarms sound. The SMS format is: 1234@xx Building a , where 1234 is the user password, @is the command word "Building a XX Community" when setting the name (maximum 40 characters).

(6) Query setting parameters via SMS

1) Query system setting: SMS format: \*6666\*62\* , then host returns.

| YSTEM set:         |                                                                  |
|--------------------|------------------------------------------------------------------|
| SN:                | Host serial number                                               |
| LANGUAGE:          | Host language                                                    |
| ENGINEER PASSWORD: | Engineer password                                                |
| USER PASSWORD:     | User password                                                    |
| GSM CSQ:           | GSM field strength value (0 or 99 indicates abnormal GSM signal) |
| WIFI RSSI:         | WIFI field strength value                                        |

2) Query system setting: SMS format: \*6666\*90\* , then host returns.

| SYSTEM set2: |                                                   |
|--------------|---------------------------------------------------|
| APN:         | GPRS access point name                            |
| GPRS IP:     | GPRS networking server IP address and port number |
| NTP:         | Network time server domain name                   |
| TIME ZONE:   | GMT Standard Time Zone                            |
| SERVER:      | Server                                            |

3) Query alarm call setting: SMS format: \*66666\*51\* , then h

, then host returns.

| PHONE set:      |                                                                               |
|-----------------|-------------------------------------------------------------------------------|
| 1               | First alarm telephone number, voice switch, SMS switch, master switch         |
| 2               | The second alarm telephone number, voice switch, SMS switch and master switch |
| 3               | Third alarm telephone number, voice switch, SMS switch, master switch         |
| 4               | Fourth alarm telephone number, voice switch, SMS switch, master switch        |
| 5               | Fifth alarm telephone number, voice switch, SMS switch, master switch         |
| REDIAL COUNTER: | Voice alarm redial times                                                      |

#### 4) Query delay settings: SMS format: \*6666\*33\*

| DELAY set: |                                   |
|------------|-----------------------------------|
| ENTRY:     | Entry delay (unit: s/s)           |
| EXIT:      | Exit delay (unit: s/s)            |
| SIREN:     | Alarm sounding time (unit: m/min) |

#### 5) Query switch setting: SMS format: \*6666\*46\*

16\* , then host returns.

then host returns

| SWITCH set:      |                                                                  |
|------------------|------------------------------------------------------------------|
| ARM/DISARM BEEP: | Arming/Disarming alarm accompanying sound switch (1: ON, 0: OFF) |
| ALARM BEEP:      | Alarm sound switch (1: ON, 0: OFF)                               |
| ARM/DISARM SMS:  | Arming/Disarming SMS notification switch (1: ON, 0: OFF)         |

6) Query the number of remote controllers and detectors learned: SMS format:  $\begin{tabular}{ll} *6666^{*}26^{*} \\ *6666^{*}26^{*} \end{tabular}, the host returns. \end{tabular}$ 

| DETECTOR learned: |                                   |
|-------------------|-----------------------------------|
| REMOTE:           | Number of remote controls learned |
| DETECTOR:         | Number of all detectors learned   |
| RFID:             | Number of RFID cards learned      |

#### 7) Return to the result via SMS

<Host name>: Remote operation results

# VI. Phone Functions 6.1 Manual dialing

Click **\** in the Home screen to enter the dialing interface, and click  $\Xi$  to view the dialed numbers.

The call operation is prohibited under any of the following states: GSM network exception, arming status, call alarm.

# 6.2 Automatic dialing

When the alarm host sounds an alarm, it will dial the preset emergency call (the dialing switch must be turned on during setting). After the user answers it, it will show the current alarm case first; if there is a preset recording, it will play the recording, and then follows the voice instructions: click 1 to arm, click 2 to disarm, click 3 to monitor, and click 4 to talk. If it is a false alarm, the user may click 2 to disarm the system and terminate the alarm process. The user may also click 3 to cancel the on-site alarm to monitor the scene more clearly. If monitoring is not necessary, user may hang up the call directly. If the user does not answer or the dialing fails, it will keep dialing preset number according to the preset dialing times until the user answers.

# 6.3 Remote calls

When several groups of emergency numbers preset by the alarm host call the host actively, the alarm host will be connected automatically; once the phone is connected, the user can monitor the scene or follow the voice instructions to control the host.

# VII. User Daily Operation

The user may operate the host via the following ways

- On-site operation via the remote control, keypad or RFID card.
- Remote sending of SMS.
- Remote operation of mobile phone APP.
- Remote control of call center.

# 7.1 Away arming

Remote controller operation: click at the arming button on the external remote controller.

Keypad operation: click  $\bigodot$  in the Home screen.

 $\mathsf{RFID}$  card operation: swipe the  $\mathsf{RFID}$  card to the card swiping area once under the disarmed state.

SMS operation: send message 1234#1, where 1234 is the user password. The host will reply "Remote arming successful!" to the control phone.

APP operation: click the icon of "Away arming" in the Home screen, and the Device returns to away arming after about 3 seconds, and the APP icon will be updated to away arming.

Host display: when the voice says "System arming", the Home screen displays "Arming" and "Arming delay countdown timer", and the user needs to leave the site before the end of the time delay. If the "Arming/Disarming SMS notification switch" is on, the message of "Arming Success" will be sent to the preset telephone.

In the state of away arming, all arming areas enter the alert state; if any actessory triggers an alarm at this moment, the alarm host will sound an alarm, then it will send an alarm message and make a call to the preset alarm phone, push the alarm notification through the mobile phone APP, and send the alarm information to the receiving center.

# 7.2 Home arming

Remote control operation: click  $\widehat{\rammatcubeta}$  the remote control home arming button. Keypad operation: click  $\widehat{\rambdown}$  in the Home screen.

SMS operation: Send SMS 1234#1, where 1234 is the user password. The host replies to the control mobile phone with a SMS of "stay arming successfully!" APP operation: click the icon of "Home alarming" in the Home screen, and after about 3 seconds, the device returns to home arming successfully, and the APP icon is updated as home arming.

Host display: when the voice says "System arming", the Home screen displays "Home arming"; if the "Arming/Disarming SMS notification switch" is on, it will send the message "Home arming success" to the preset phone.

In the home arming state, only the effective arming area of home arming enters into the alert state. At this time, if any arming area is triggered, the alarm master will send an alarm, send an alarm SMS and make a call to the preset alarm phone, push the alarm information to the mobile phone APP, and send the alarm information to the alarm receiving center.

### 7.3 Disarming

Remote control operation: click in the remote control disarming button. Keypad operation: click in under the interface.

RFID card operation: swipe the RFID card at the swiping area once under the arming or stay arming state.

SMS operation: send message 1234#2, where 1234 is the user password. The host will reply "Disarming success!" to the control mobile phone.

APP operation: click the icon of "Disarming" in the Home screen, and after about 3 seconds, the device returns to disarming successfully, and the APP icon is updated as disarming.

Host display: when voice says "System disarming", and the Home screen displays "Disarming".

After disarming, all alarm will be terminated forcibly, and the alarm host will return to normal. If the "Alarming/Disarming SMS notification switch" is on, the message "Disarming success" will be sent to the preset phone.

# 7.4 SOS

Remote controller operation: click the SOS button [SOS] of the remote controller. Keypad operation: click the "SOS" SOS button on the safety panel.

APP operation: Click the SOS icon in the Home screen, and the APP progress status icon will be updated to SOS.

Host display: the host sends out "SOS" alarm and sends an alarm and a call to the preset alarm telephone simultaneously, and sends alarm information to the alarm receiving center.

# **VIII. Technical Parameters**

Input Voltage: DC5V (powered by USB Type-c standard interface) Operating current: <250mA Alarm current: <650mA Wireless RF: Center frequency 433.92MHz, modulation mode ASK, oscillation impedance 330K Coding format: support 1527/2262 for receiving; support free switching of1527 or 2262 GSM system: 2G/4G for transmitting WiFi system: IEEE80211b/g/n wireless standard Backup battery: 3.7V/1000mAh Operating temperature: -10 C ~55 C Relative humidity: <80%(no condensation) Product size: 160\*98\*19MM (L x H x D)

# Français

# I. Généralités

Ce système adopte la technologie de communication sans fil pour réaliser le signal de transmission du capteur via RF433MHZ communication sans fil, puis transmet les informations d'alarme à l'application du téléphone portable via le mode/2G/4G/WIFI pour réaliser la gestion à distance de l'appareil d'alarme, ce système est largement utilisé dans la maison, les magasins, les écoles, les banques, les usines et d'autres domaines.

# 1.1 Dessin physique du produit

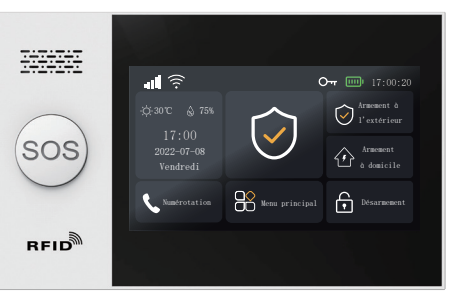

Hôte d'alarme

# 1.2 Apparence et composants de l'hôte d'alarme

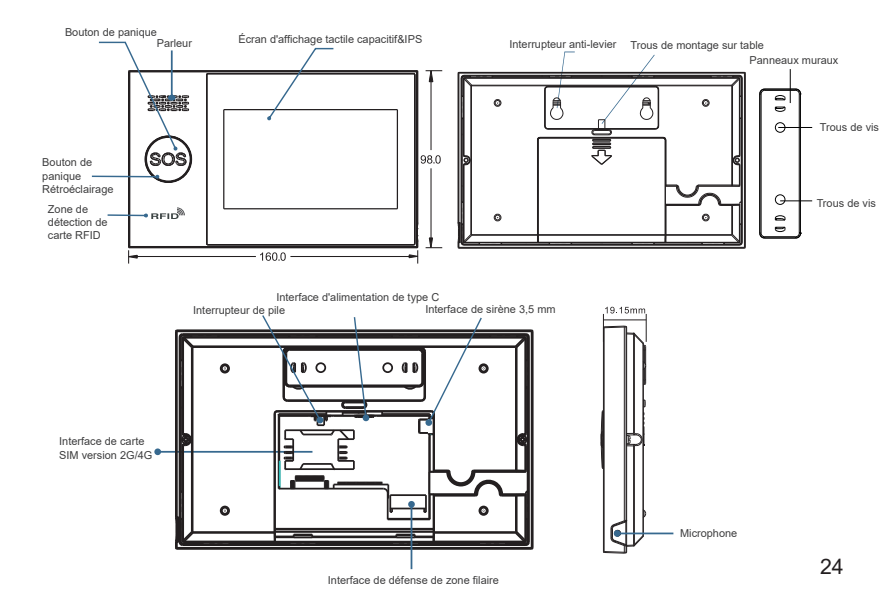

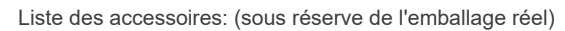

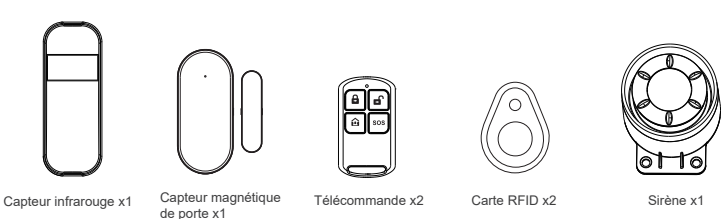

# II. Installation de l'application Smart Life

# 2.1 Téléchargement de l'application-Smart Life

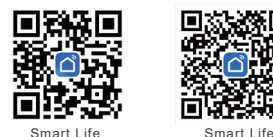

1. Utilisateurs de Chine continentale, IOS et Android, veuillez scanner le code QR de l'application « Smart Life » pour télécharger.

Utilisateurs hors Chine continentale, IOS et Android, veuillez scanner le

code QR de l'appl'applicationlication « Smart Life » pour télécharger.

 Après avoir téléchargé l'application, veuillez activer toutes les autorisations de l'application dans les paramètres du téléphone mobile.

4. Inscrivez-vous et connectez-vous à votre compte APP

# 2.2 Connectez l'hôte d'alarme à l'application Smart life

Note: (1) L'hôte d'alarme ne prend en charge que le réseau WiFi 2, 4 GHz. Assurez-vous que votre routeur est correctement configuré et connecté à Internet.

(2) Lors de l'ajout de l'hôte d'alarme à l'application smart life, veuillez activer le WiFi et le Bluetooth du téléphone mobile et confirmer que le téléphone portable est connecté à la bande de fréquence 2, 4 GHz.

### Étapes d'utilisation:

(1) Lors de la première utilisation, veuillez connecter l'hôte d'alarme à l'alimentation électrique, et tourner l'interrupteur de pile à l'arrière de l'hôte en position « ON », puis entrer dans l'interface principale. Si vous êtes entré dans l'interface principale ou si vous souhaitez réinitialiser le Wi-Fi, veuillez cliquer sur « Menu principal »  $\rightarrow$  « Paramètres WiFi »  $\rightarrow$  « Configuration en un clic ». (2) Appuyez sur la touche OK «  $\sqrt{}$  » pour entrer en mode d'appairage WiFi.

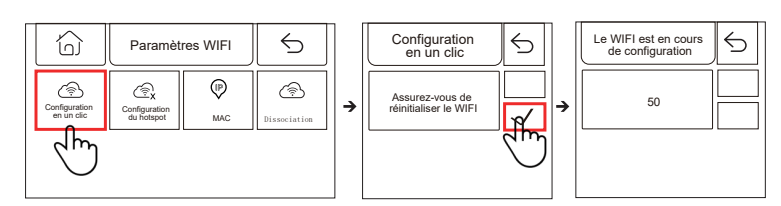

(3) Sur l'application: Ouvrez l'application « Smart Life » et entrez dans l'interface « Accueil ».

1) Cliquez sur «+» dans le coin supérieur droit de l'interface et sélectionnez

« Ajouter un appareil ».

2) Appuyez sur « Ajouter » dans la zone de l'appareil détecté.

3) Saisissez le mot de passe du WiFi et appuyez sur « Suivant ».(Remarque: prise en chara du WiFi 2, 4 GHz uniquement)

4) Ajouté réussi.

5) Vous pouvez contrôler le système d'alarme à distance sur l'application.

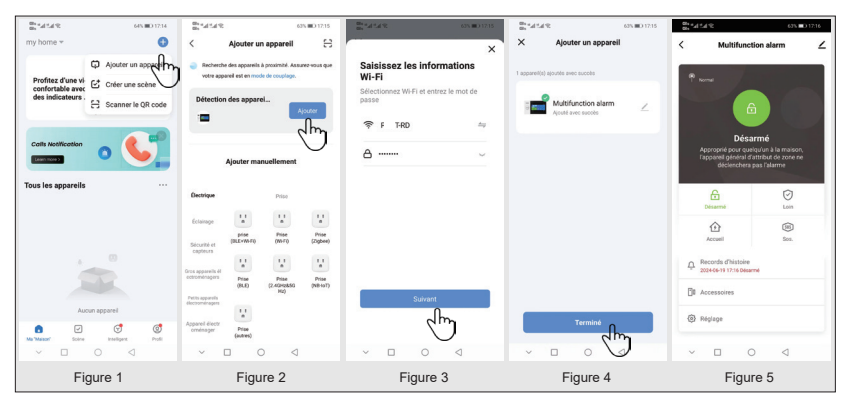

# 2.3 Paramètres de l'application

2.3.1 Ajouter des appareils

Cliquez sur « Accessoires », cliquez sur « Télécommande », appuyez sur «+», puis déclenchez la télécommande (n'importe quelle touche) pour terminer l'appairage.

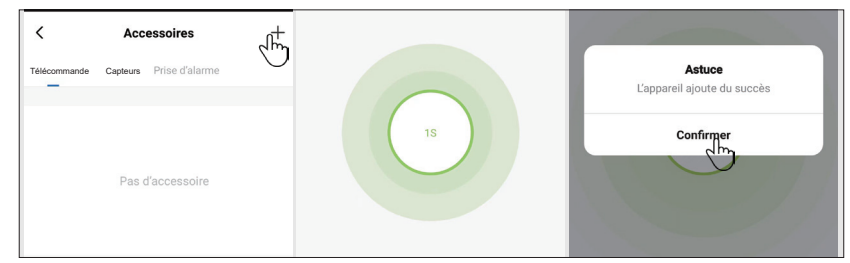

Cliquez sur « Accessoires », cliquez sur « Capteurs », appuyez sur «+», puis déclenchez les accessoires pour terminer l'appairage.

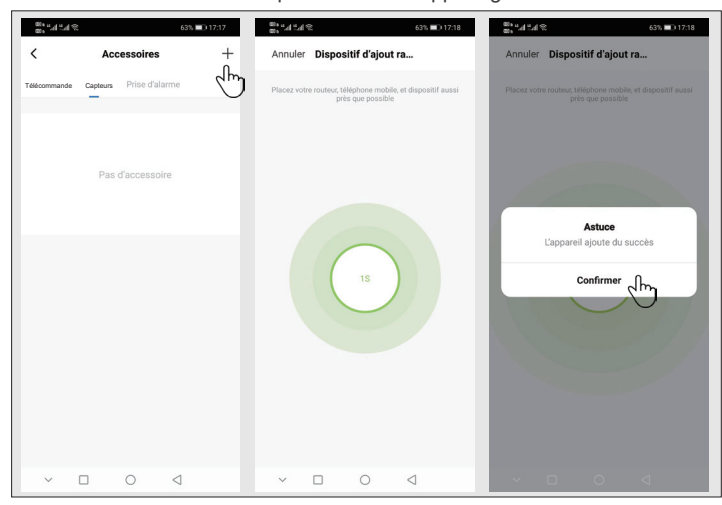

#### 2.3.2 Renommer l'appareil

Le nom de l'accessoire ne peut être renommé que sur l'application, il suffit d'appuyer sur « Nom de l'accessoire » pour modifier le nom.

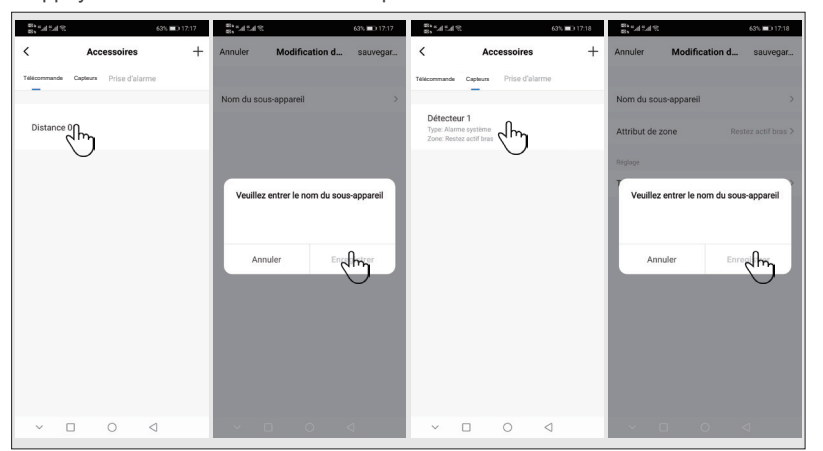

2.3.3 Modifier les attributs de zone de défense de capteur et les types de applications Cliquez sur accessoires -> Capteurs -> cliquez sur Capteurs dans la liste -> cliquez sur Propriétés de la zone de défence -> sélectionnez pour modifier le type de zone de défense -> confirmez -> cliquez sur le type d'appareil -> sélectionnez pour modifier le type d'appareil -> confirmez.

| છે, ન્યા દ્વા છ                                   |                     | 63% 💷 17:18     | છે, ત્યા ંથ છે.<br>છે, ત્યા ંથ | 63% 💷 17:18         | છે. ત્યા દ્યા છ      | 63% 💷 17:18      |
|---------------------------------------------------|---------------------|-----------------|--------------------------------|---------------------|----------------------|------------------|
| <                                                 | Accessoires         | +               | Annuler Modific                | ation d sauvegar    | Annuler Modifica     | ation d sauvegar |
| Télécommande                                      | Capteurs Prise d'al | arme            |                                |                     |                      |                  |
|                                                   |                     |                 | Nom du sous-appareil           | >                   | Nom du sous-appareil |                  |
| Détecteur 1<br>Type: Alarme sy<br>Zone: Restez av |                     |                 | Attribut de zone               | Restez actif bras > | Attribut de zone     |                  |
|                                                   |                     |                 | Réglage                        |                     | Réglage              |                  |
|                                                   |                     |                 | Type d'appareil                |                     | Type d'appareil      |                  |
|                                                   |                     |                 |                                |                     |                      |                  |
|                                                   |                     |                 | Attribut                       | t de zone           |                      |                  |
|                                                   |                     |                 | Restez                         | actif bras 📀        | Type d'a             | appareil         |
|                                                   |                     |                 | Bras                           | actif               |                      |                  |
|                                                   |                     |                 | 24 heure                       | es actives          | Alarme               | système          |
|                                                   |                     |                 | Pro                            | oche                | Alarme               | de porte         |
|                                                   |                     |                 | Son                            | nette               | Alarme d             | e salon          |
|                                                   |                     |                 | Annuler                        | Confirmer           | Annuler              | Confirmer        |
| ~ □                                               | 0                   | $\triangleleft$ | ~ D 0                          |                     | ~ D 0                |                  |

#### 2.3.4 Appareils partagés

Un hôte d'alarme ne peut être associé qu'à un seul compte d'application, mais il peut être partagé avec plusieurs membres de la famille pour une gestion conjointe.

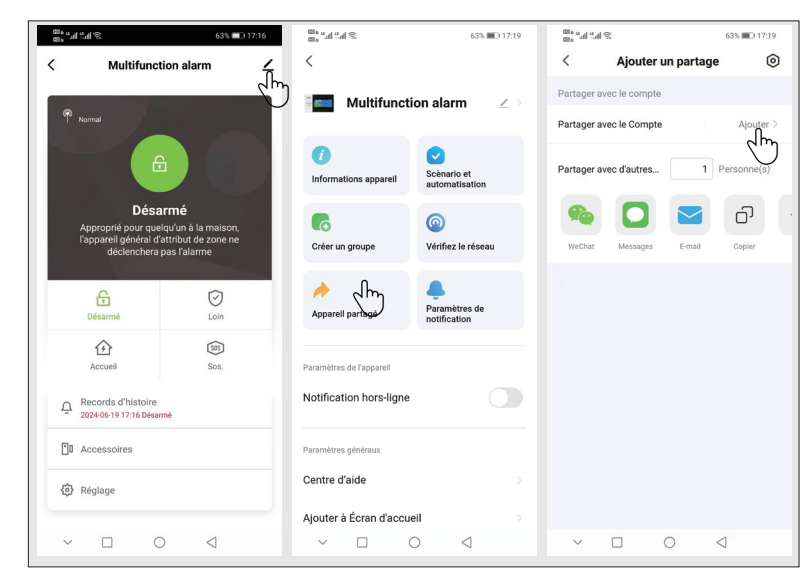

#### 2.3.5 Autres paramètres

Appuyez sur « Paramètres » pour modifier les paramètres dans le panneau de sécurité directement sur l'application.

L'hôte d'alarme peut être contrôlé à distance via l'application. Vous pouvez également régler le temps d'armement et de désarmement, ce qui est simple et pratique.

# III. Installation de l'appreil de sécurité 3.1 Hôte d'alarme

3.1.1 Schéma de principe de l'installation murale

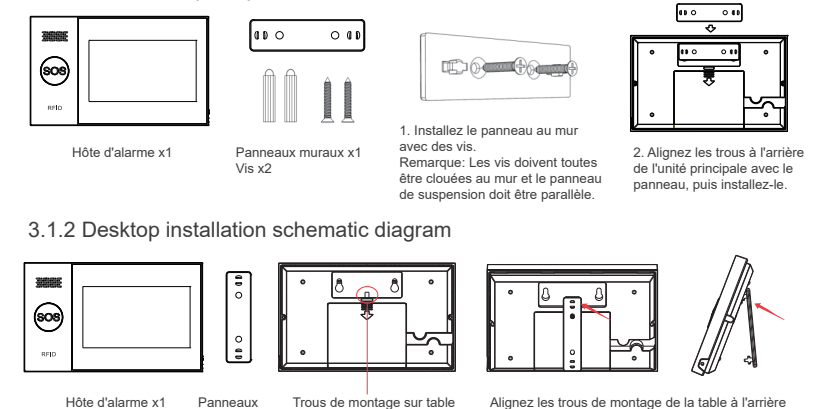

de l'hôte avec le panneau et installez-le.

Note:

- 1) Installé au centre de la maison pour faciliter la réception et la transmission du signal.
- 2) Il doit être proche du routeur WiFi lors de l'installation.
- 3) Évitez de monter tous les appareils sur des surfaces métalliques et des murs porteurs.

#### 3.1.3 Mode d'alarme

(1) Mode d'alarme de l'hôte d'alarme

muraux x1

1) Armement à l'extérieur: l'hôte d'alarme est en état de surveillance, lorsque les accessoires sont déclenchés, l'hôte d'alarme enverra une alarme.

2) Armement à domicile: Lorsque l'utilisateur est à domicile, certaines zones peuvent être surveillées et alarmées dans ce mode.

3) Désarmement: L'hôte de l'alarme annule l'état de surveillance, et seuls la touche SOS ou les accessoires réglés sur « valable 24 heures » déclencheront l'alarme.

4) SOS: En cas d'urgence, appuyez sur la touche SOS pour contacter le contact d'urgence afin d'envoyer un message d'alarme.

#### (2) Mode accessoires

1) Armement efficace à domicile: Une fois l'hôte d'alarme configuré à domicile, ce type de capteur est déclenché et l'hôte d'alarme déclenchera une alarme. Ce type est recommandé pour les capteurs pour les portes principales, les fenêtres, les balcons, les zones périphériques.

2) Armement efficace extérieur: une fois que l'hôte d'alarme est configuré pour sortir en armant, ce type de capteur est déclenché et l'hôte d'alarme déclenchera l'alarme. Ce type est recommandé pour les capteurs situés dans des zones intérieures telles que les halls, les chambres, etc.

3) 24 heures efficace: chaque fois que ce capteur est déclenché, l'alarme est déclenchée, il est recommandé d'utiliser ce type pour le bouton de panique, le capteur de fumée, le capteur de gaz, le capteur de monoxyde de carbone, le capteur de fuite d'eau, etc.

4) Éteint: chaque fois que ce capteur est déclenché, l'alarme n'est déclenchée5) Sonnette: chaque fois que ce capteur est déclenché, ou la sonnette est appuyée, et l'hôte de l'alarme déclenchera le son « Ding Dong ».

6) 24 heures silencieuses: chaque fois que le capteur est déclenché, l'alarme est déclenchée mais le parleur n'a pas de son,

7) Armement efficace à domicile (sans délai): Une fois que l'hôte de l'alarme est sorti pour armer ou s' armer à domicile, ce type de capteur est déclenché et l'alarme est déclenchée sans délai. Ce type est recommandé pour les capteurs pour les portes principales, les fenêtres, les balcons, les zones périphériques.
8) Armement efficac extérieur (sans délai): Une fois que l'hôte de l'alarme s' arme à domicile, ce type de capteur est déclenché et l'alarme n'est déclenchée. Ce type est recommandé dans les zones intérieures telles que les halls et les chambres à coucher, et lors de l'alarme, il n'y a pas de délai d'alarme directe.

Note: Vous pouvez choisir quels capteurs à armer en modes « À domicile » et « À extérieur », ou les deux, ou toujours 24 heures sur. Par exemple, si vous voulez éviter de déclencher une alarme lorsque vous êtes à domicile, vous pouvez régler un capteur spécifique en mode « Armement extérieur ».

De cette façon, lorsque vous réglez l'hôte en état « Armement à domicile, », l'alarme ne sera pas déclenchée, mais uniquement en mode « Armement extérieur ».

# 3.2 Capteur magnétique de porte

- 3.2.1 Ajouter un capteur magnétique de porte sur l'hôte d'alarme:
- (1) Entrez dans le menu principal---> Gestion des appareils---> Capteurs.
- (2) Cliquez sur «+»--> Définissez le nom et le type de la zone de défense.

(3) Cliquez sur «  $\checkmark$  » pour confirmer, puis déclenchez le capteur magnétique de porte.

(4) Une fois l'appairage réussi, renommez le capteur sur l'application.

#### 3.2.2 Installation

Le capteur magnétique de porte doit être installé sur la porte ou la fenêtre (voir figure). (1) Essuyez d'abord la zone de la porte ou de la fenêtre, puis collez le ruban adhésif double face sur le fond.

(2) L'émetteur magnétique de porte (grand) et l'aimant (petit) doivent être installés séparément. Les marques triangulaires sur l'émetteur et l'aimant doivent être face à face. et être espacées de moins de 0,6 pouce.

(3) Lorsque la porte et la fenêtre sont ouvertes lors de l'installation terminée, l'indicateur s' allume pendant 2 secondes, indiguant que l'installation est terminée.

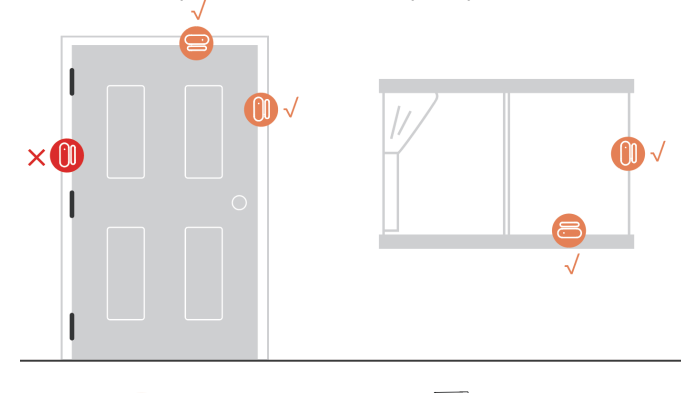

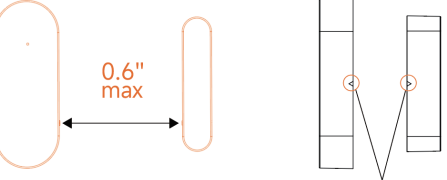

Les marqueurs triangulaires sont alignés les uns avec les autres

#### 3.2.3 Remplacement de la pile

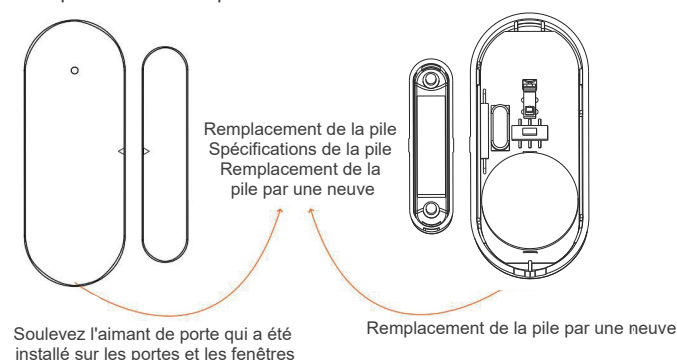

Indicateur Trous de vis Trous de vis Trous de vis Trous de vis Trous de vis Trous de vis Trous de vis Trous de vis Trous de vis Trous de vis Trous de vis Trous de vis

Vue arrière

Vue avant

### 3.3 Capteur infrarouge

3.3.1 Ajouter des capteurs infrarouges

Sur l'hôte d'alarme:

(1) Entrez dans le menu principal---> Gestion des appareils---> Capteurs.

(2) Cliquez sur «+»--> Définissez le nom et le type de la zone de défense.

(3) Cliquez sur «  $\sqrt{}$  » pour confirmer, puis déclenchez le capteur infrarouge.

(Agitez votre main directement devant le capteur jusqu'à ce que le voyant s' allume)

(4) L'appairage est réussi et le capteur de l'application est renommé.

3.3.2 Installation

(1) La hauteur d'installation recommandée est de 79 pouces à 87 pouces

(2, 0 m à 2,2 m) au-dessus du sol.

(2) Installer sur un coin ou un mur plat sans obstacles ni angles morts.

(3) Il ne doit pas être directement orienté vers des évents chauds et froids ou des sources chaudes et froides.

(4) Pour éviter les fausses alarmes, assurez-vous que l'animal ne peut pas s' en approcher.

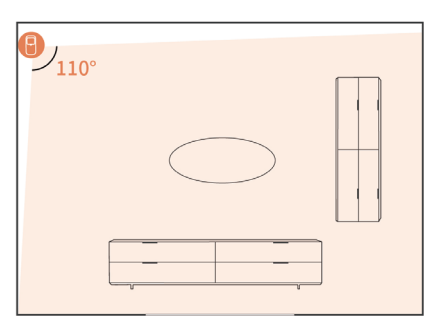

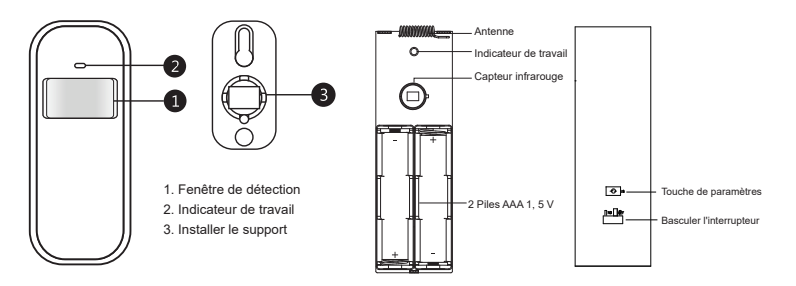

Hauteur d'installation

Le capteur doit être monté à une hauteur de 79 à 87 pouces (2 à 2,2 mètres) au-dessus du sol.

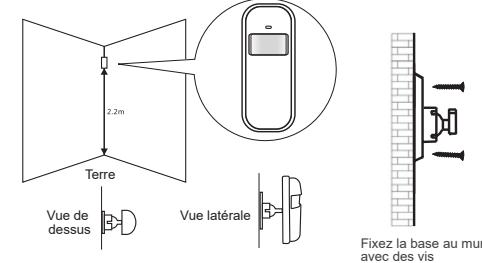

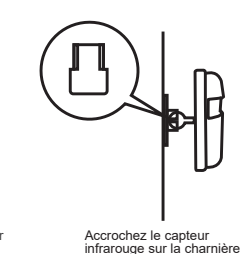

3.4 Télécommande

3.4.1 Ajouter une télécommande

Sur l'hôte d'alarme:

(1) Allez dans le menu principal→Gestion des appareils→Télécommande.
(2) Appuyez sur «+», puis déclenchez la télécommande (n'importe auelle touche).

(3) L'applicationairage est réussi, renommez la télécommande sur l'application.

3.4.2 Présentation de l'apparence

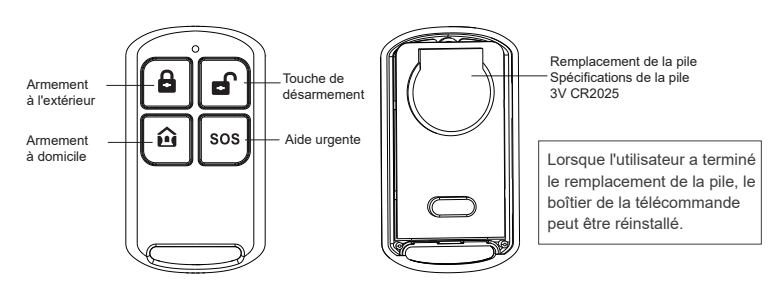

# 3.5 Sirène

3.5.1 Présentation de l'apparence

#### 3.5.2 Installation

(1) Déchirez le support adhésif et fixez la sirène au mur.

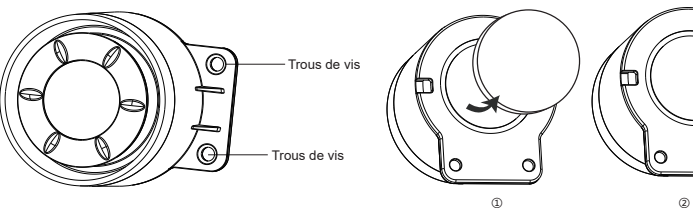

(2) Fixez l'alarme au mur avec des vis, puis insérez-la dans l'hôte d'alarme pour l'utiliser.

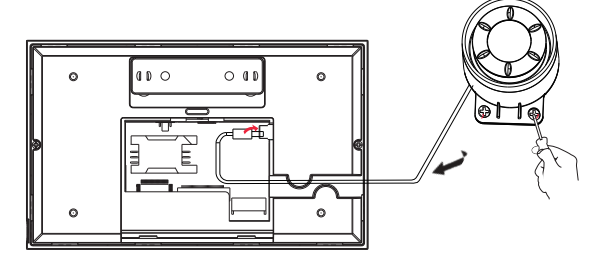

# 3.6 Carte RFID

3.6.1 Ajouter une carte RFID

Sur l'hôte d'alarme:

(1) Entrez dans le menu principal→la carte RFID→Gestion des appareils.

(2) Cliquez sur «+»→Placer la carte RFID de la zone de détection RFID

- (distance de détection: à moins de 2 cm)
- (3) L'appairage est réussi.

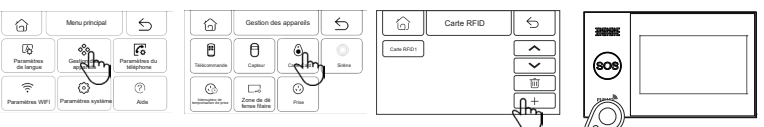

#### 3.6.2 Mode d'emploi

(1) Une fois la carte RFID ajoutée à l'hôte d'alarme, la carte RFID peut être utilisée pour armer et désarmer l'hôte d'alarme.

Schéma de principe de l'armement de carte RFID Schéma de principe du désarmement de la carte RFID

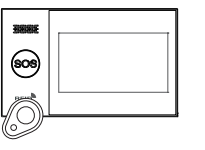

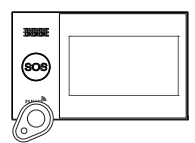

# 37 Code de sirène

Sur l'hôte d'alarme:

(1) Allez dans le menu principal $\rightarrow$ gestion de l'appareil $\rightarrow$ signal d'alarme.

(2) Cliquez sur «((w))» et l'hôte invite « Le signal de code a été envoyé »

| G                       | Menu principal     | 5                          | 6       | Gesto                  | n des appareils | 5       | ſ | 6     | Code de sirène                            | 6          |
|-------------------------|--------------------|----------------------------|---------|------------------------|-----------------|---------|---|-------|-------------------------------------------|------------|
| Paramitres<br>de langue | - Am               | Paramètres du<br>téléphone | Télicon |                        | Cate-Card       | ( final |   | de de | ge de correspondance<br>code a été envoyé | (%)<br>Ahr |
| Paramètres WiFi         | Paramètres système | (?)<br>Alde                |         | Zone de o<br>ferse fia | C)<br>Prime     | $\cup$  |   |       |                                           | $\bigcirc$ |

Sur la sirène sans fil-

(1) Utilisez conformément au mode d'emploi de la sirène sans fil pour que la sirène sans fil entre dans l'état de correspondance de code

(2) La sirène reçoit le signal sans fil envoyé par l'hôte et l'appairage est réussi.

# 3.8 Zone de défense filaire

(1) Port de câblage de zone de défense filaire

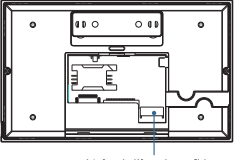

(2) Utilisation de la zone de défense filaire

1) Interface de zone de défense filaire, accès aux accessoires filaires normalement fermés, lorsque les accessoires filaires, lorsque le circuit est déconnecté. l'hôte d'alarme enverra une alarme.

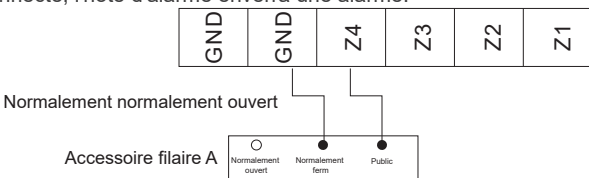

2) Lorsque l'interface de zone de défense filaire est connectée à un accessoire filaire normalement ouvert. l'hôte d'alarme émet une alarme lorsque l'accessoire

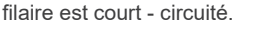

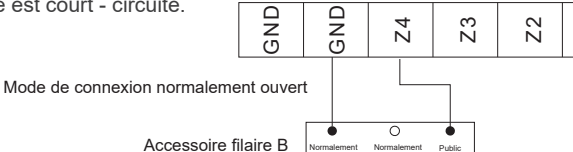

Ц

Remarque: L'hôte d'alarme prend en charge jusqu'à 4 accès aux accessoires filaires

# IV. Apprendre à utiliser l'hôte d'alarme

4.1 Interface principale

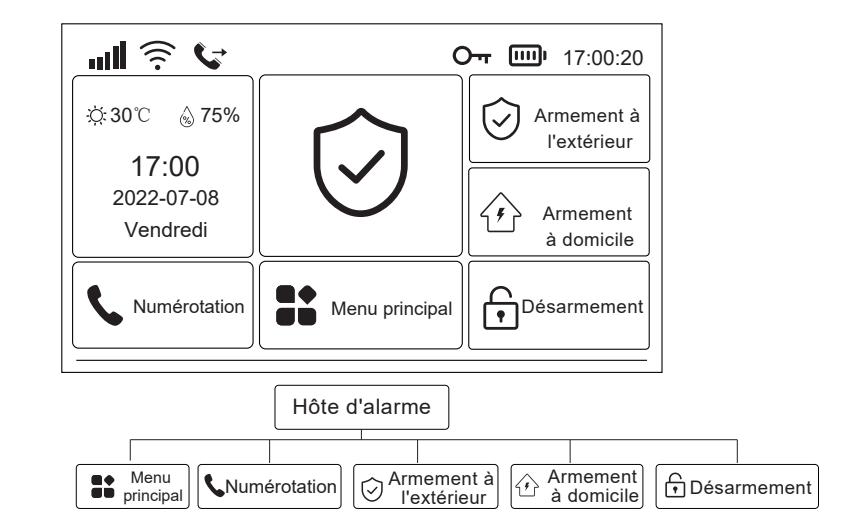

4.1.1 Description de l'icône du système

| lcône | ăđ                                                     | hî.                                          | .al                                                       | ((··                                                       | ()<br>(;:                                 | ₽               | G                    | 0-1                          |                         | -                   |                                           | $\bigcirc$                        | $\hat{\boldsymbol{C}}$ | F                        | _                                                                                        |
|-------|--------------------------------------------------------|----------------------------------------------|-----------------------------------------------------------|------------------------------------------------------------|-------------------------------------------|-----------------|----------------------|------------------------------|-------------------------|---------------------|-------------------------------------------|-----------------------------------|------------------------|--------------------------|------------------------------------------------------------------------------------------|
| État  | La carte SIM<br>n'est pas<br>insérée ou<br>mal insérée | Indication<br>de l'état du<br>réseau<br>GPRS | Indication de<br>l'intensité du<br>champ du<br>réseau GSM | Indication de<br>l'intensité du<br>champ du<br>réseau WIFI | L'appareil<br>est<br>connecté<br>au cloud | Envoi de<br>SMS | Appel<br>en<br>cours | Le clavier est<br>verrouillé | Alimentation<br>secteur | Piles de<br>secours | La pile de<br>secours<br>est<br>déchargée | Statut<br>d'armement<br>extérieur | Armement<br>à domicile | Statut de<br>désarmement | Affichage<br>du compte<br>à rebours<br>du délai<br>d'armement<br>et du délai<br>d'alarme |

4.1.2 Descriptions de fonctionnement

Armement extérieur: cliquez pour l'armement extérieur, l'hôte d'alarme est en état d'armement, lorsque les accessoires réglés pour l'armement extérieur sont déclenchés. l'hôte d'alarme envoie une alarme.

Armement à domicile: cliquez pour l'armement à domicile. l'hôte de l'alarme est en état d'armement à domicile. lorsqu'il est réglé sur à domicile

Lorsque les accessoires d'armement sont déclenchés, l'hôte de l'alarme déclenche une alarme.

Désarmement: cliquez pour désarmer et l'hôte d'alarme sera libéré.

Menu principal: cliquez sur le menu principal pour accéder au menu des fonctions. Numérotation: cliquez la numérotation pour accéder à l'interface de numérotation.

# 4.2 Présentation du menu

#### 4.2.1Menu principal

(1) Schéma de cadre

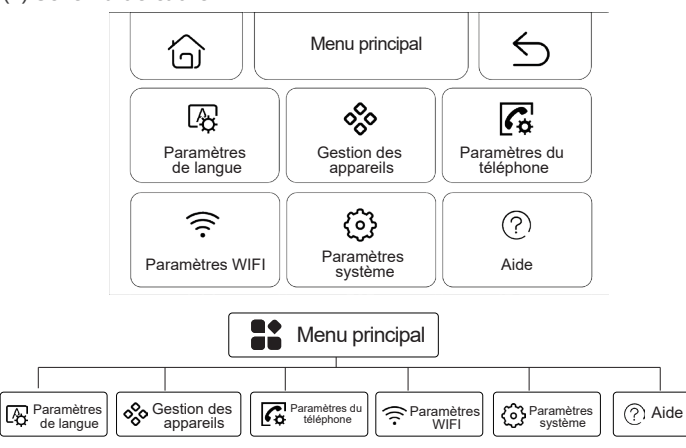

(2) Description de la fonction du menu principal

Paramètres de langue: Chinois/English/Deutsch/Espanol/Italiano/Polski/ EXnvika/Francais/Português/РусСКИЙ ЯЗЫК.

Gestion des appareils: gérer les télécommandes, les capteurs, les cartes RFID, les prises sans fil et les zones de défense filaires.

Paramètres du téléphone: règler un numéro de téléphone d'urgence.

Paramètres WiFi: connectez-vous à l'application pour configurer le réseau ou changer l'utilisateur de l'application.

Paramètres du système: fonction hôte d'alarme, délai, mot de passe, horloge, enregistrement, paramètres d'initialisation.

Aide: afficher les informations sur les paramètres de l'appareil et les manuels d'utilisation.

#### 4.2.2 Paramètres de langue

(1) Schéma de cadre

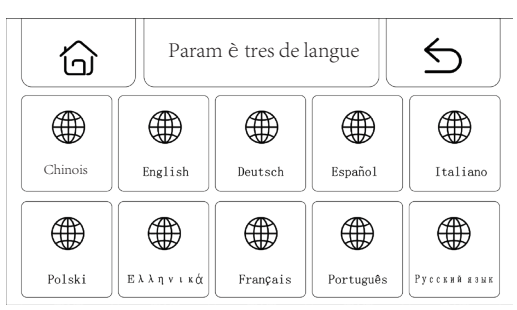

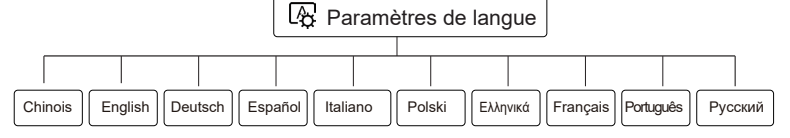

(2) Paramètres: cliquez sur n'importe quelle langue et l'hôte invite que les paramètres sont réussis.

#### 4.2.3 Gestion des appareils

(1) Schéma de cadre

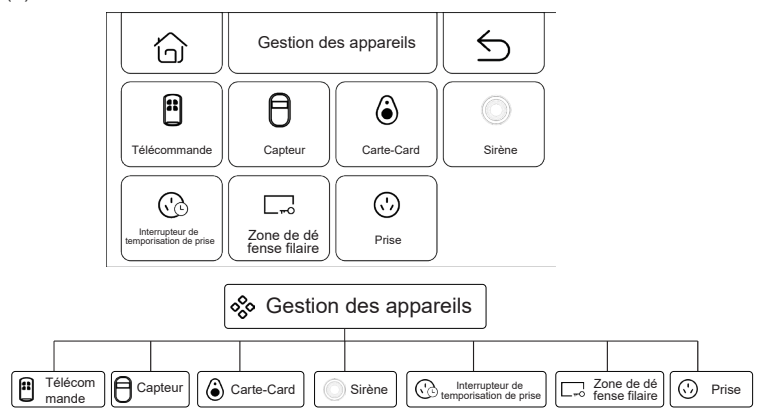

(2) Instructions de gestion de l'appareil

Télécommandes: Gérer toutes les télécommandes.

Capteurs: Gérer tous les capteurs.

Cartes RFID: Gérer toutes les cartes RFID.

Sirène: envoyer un signal à la sirène sans fil pour la correspondre du code. Interrupteur de temporisation de prise: régler l'interrupteur de temporisation de prise sans fil.

Zone de défense filaire: gérer toutes les zones de défense filaires.

Prise: envoyer un signal à la prise sans fil pour la correspondance du code.

#### Note:

1) Prend en charge tous les capteurs codés 1527 ou 2262 pour apprendre l'appairage;

2) Prise en charge de la commutation libre de l'émetteur de codage 1527

ou 2262: (Paramètres fonctionnels> Menu de fonction auxiliaire>

Commutation du système de codage: réglage activé, émission 1527; réglage désactivé, lanchement 2262.)

3) Prend en charge jusqu'à 100 télécommandes ou capteurs et 10 cartes RFID pour apprendre l'appairage.

#### 4.2.4 Paramètres du téléphone

(1) Schéma de cadre

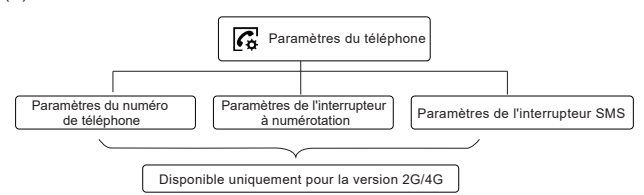

(2) Paramètres du numéro de téléphone d'urgence

|         | Paramètres du<br>téléphone | 5                   |              |   |
|---------|----------------------------|---------------------|--------------|---|
| 13765** | 1                          | 2                   | 3            |   |
| 13765** | 4                          | 5                   | 6            |   |
|         |                            | 7                   | 8            | 9 |
|         |                            | $\langle X \rangle$ | 0            | С |
|         |                            |                     | $\checkmark$ |   |

#### Exemple de paramètres

Veuillez allumer l'icône d'appel/SMS correspondante si nécessaire

1) Format du numéro de téléphone: Si le numéro de téléphone ne peut pas être composé ou envoyé de SMS réussi, veuillez essayer d'ajouter l'indicatif régional avant le numéro de téléphone: par exemple: 00XX, 0XX.

2) Règle d'alarme SMS/téléphone: Une fois l'alarme déclenchée, l'hôte de l'alarme enverra d'abord des SMS dans l'ordre du numéro défini. Après le message texte passé, l'appel commencera au premier numéro de téléphone, et lorsque le premier numéro de téléphone est composé trois fois de suite sans réponse, un deuxième numéro de téléphone est composé, puis le troisième numéro de téléphone est composé, puis le troisième numéro de téléphone est répondu, les numéros de téléphone suivants ne seront pas composés.

4.2.5 Paramètres de Wi-Fi

#### (1) Schéma de cadre

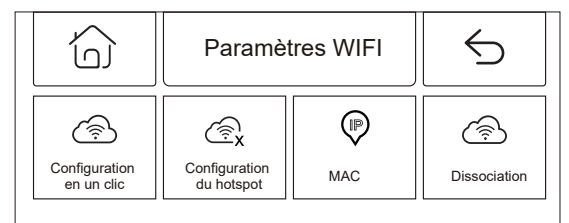

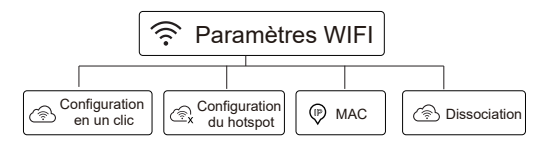

#### (2) Paramètres

Configuration en un clic: utiliser le mode de connexion rapide WiFi pour configurer le WiFi en un clic.

Configuration du hotspot: utiliser le mode AP pour configurer le WiFi. MAC: Affichez l'adresse MAC WiFi.

Dissociation: Dissocier le Wi-Fi.

#### 4.2.6 Paramètres système

(1) Schéma de cadre

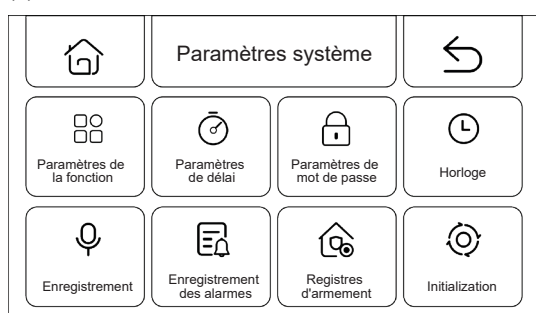

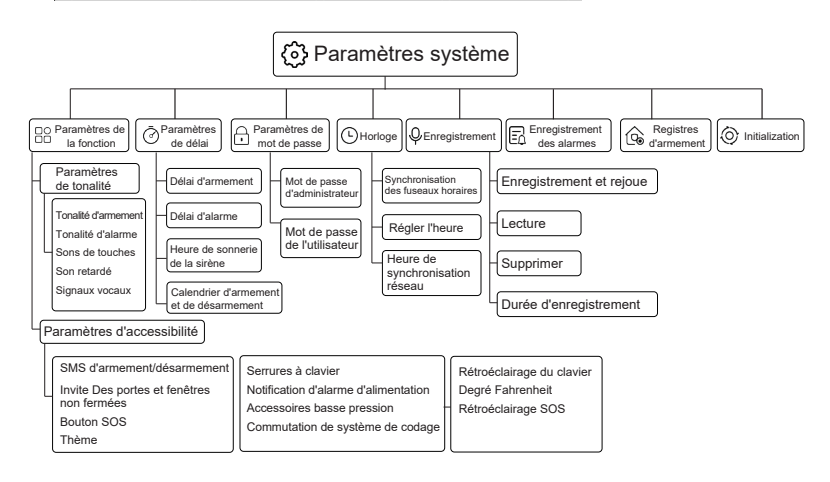

#### (2) Paramètres de la fonction

 Paramètres du son d'invite: réglez le son d'invite d'armement, le son d'invite d'alarme, l'effet sonore de touche, l'effet sonore de retard et l'invite vocale.
 Paramètres de fonction auxiliaires: régler les SMS d'armement et de désarmement, verrouillage du clavier, rétroéclairage du clavier, avertissement de porte et de fenêtre non fermées, notification d'alarme d'alimentation, degrés Fahrenheit, bouton SOS, accessoires basse tension, rétroéclairage SOS, thème, commutation du système de codage.

#### (3) Paramètres du délai

1) Délai d'armement: régler le délai d'armement, la plage est de 0~999 secondes, la valeur par défaut est de 40 secondes.

2) Délai d'alarme: régler le temps de retard de l'alarme, la plage est de 0~999 secondes et la valeur par défaut est de 30 secondes.

3) Heure de sonnerie de la sirène: régler le l'heure de sonnerie de la sirène de l'hôte d'alarme, la plage est de 0~999 minutes, par défaut, 3 minutes.

4) Synchronisation d'armement et de désarmement: régler la synchronisation de l'alarme sur l'armement et le désarmement de l'hôte.

(4) Paramètres de mot de passe

1) Mot de passe d'administrateur: Le mot de passe administrateur par défaut est: 6666 et la plage de paramètres: 0000~9999.

2) Mot de passe de l'utilisateur: Le mot de passe de l'utilisateur par défaut est: 1234 et la plage de réglage: 0000~9999.

#### (5) Horloge

1) Fuseau horaire et synchronisation: Définissez le fuseau horaire manuellement.

2) Paramètres de l'heure: régler l'heure manuellement.

3) Temps de synchronisation du réseau: réglage de l'heure de synchronisation du réseau WiFi ou 2G/4G.

(6) Enregistrement

- 1) Enregistrement et rejoue: enregistrement et lecture d'enregistrements.
- 2) Lecture: jouer l'enregistrement actuellement stocké.

3) Supprimer: supprimer l'enregistrement actuellement stocké.

4) Durée d'enregistrement: régler la durée d'enregistrement, la durée

d'enregistrement par défaut est de 10 secondes et la plage de réglage est de 1~20 secondes.

(7) Enregistrements d'alarme: afficher tous les enregistrements d'alarme, y compris la cause, la source et l'heure.

(8) Dossiers d'armement: afficher tous les dossiers d'armement/de désarmement, y compris l'opération, la source et l'heure.

(9) Initialisation: hôte d'alarme pour restaurer les paramètres d'usine.

Cette fonction est utilisée avec prudence par l'utilisateur, généralement utilisé après que l'utilisateur a oublié le mot de passe de l'opération, que l'hôte d'alarme fonctionne anormalement, que les paramètres de l'hôte d'alarme sont réglés de manière désordonnée ou que le détecteur, la télécommande ou la carte RFID inconnus sont appris. Cette opération n'est pas valide lorsque l'écran est verrouillé.

#### 4.2.7 Aide

Afficher les informations sur les paramètres de l'appareil: modèle, version, IMEI, etc.

#### V. Paramètres des SMS à distance 5.1 Paramètres de réglage des SMS

Les utilisateurs n'a qu'à éditer un SMS définie dans le format décrit ci-dessous et l'envoyer au numéro de carte SIM de l'hôte pour terminer le paramétrage.

\* Mot de passe de système \* Adresse définie Contenu définie \* Adresse définie Contenu définie \*

Un SMS de paramètres peut contenir une ou plusieurs adresses définie et contenus définie, mais ils doivent être isolés par<sup>\*</sup>, et la tête et la fin doivent être<sup>\*</sup>, et chaque adresse définie doit être à deux chiffres, sinon des paramètres inattendus peuvent se produire. Le nombre maximum de caractères dans un SMS défini ne peut pas dépasser 160. Il est recommandé de mettre tous les paramètres dans un seul SMS.

| Adresse<br>définie | Fonction définie                                                                                 | Définir la description<br>ou la portée du contenu                       | Paramètres d'usine                                   |
|--------------------|--------------------------------------------------------------------------------------------------|-------------------------------------------------------------------------|------------------------------------------------------|
| 35                 | Nombre d'échecs de numérotation et de recomposition                                              | 1~255 fois                                                              | 1 fois                                               |
| 36                 | Répondre automatiquement au nombre de sonneries                                                  | 1~255 fois                                                              | 1 fois (cette fonction est temporairement conservée) |
| 38                 | Modification du mot de passe de l'utilisateur                                                    | 0000~9999 doit être quatre                                              | 1234                                                 |
| 39                 | Modification du mot de passe du système                                                          | 0000~9999 doit être quatre                                              |                                                      |
| 43                 | Initialisation des paramètres                                                                    | Vide, voir note 1                                                       |                                                      |
| 51                 | Définir un numéro d'alarme1                                                                      | Voir la Note 2                                                          | Éteint                                               |
| 52                 | Définir un numéro d'alarme 2                                                                     | Voir la Note 2                                                          | Éteint                                               |
| 53                 | Définir un numéro d'alarme 3                                                                     | Voir la Note 2                                                          | Éteint                                               |
| 54                 | Définir un numéro d'alarme 4                                                                     | Voir la Note 2                                                          | Éteint                                               |
| 55                 | Définir un numéro d'alarme 5                                                                     | Voir la Note 2                                                          | Éteint                                               |
| 62                 | Interroger sur l'intensité du champ GSM                                                          | Vide                                                                    |                                                      |
| 90                 | Définir l'adresse IP du serveur réseau GPRS                                                      | Ce paramètre n'est valable que pour<br>les réseaux GPRS, voir la Note 3 | Vide                                                 |
| 92                 | Définir le nom du point d'accès GPRS APN                                                         | Ce paramètre n'est valable que pour<br>les réseaux GPRS, voir la Note 4 | CM NET                                               |
| 93                 | Définir le nom de domaine du serveur de temps réseau                                             |                                                                         | Us.ntp.org.cn                                        |
| 94                 | Définir le décalage horaire entre votre pays ou votre<br>région et l'heure du moyen de Greenwich |                                                                         | 8                                                    |

### 5.2 Définir les annotations des paramètres

 (1) Initialisation des paramètres: conserver la Télécommande, le détecteur sans fil et la carte RFID apprises, et restaurer le reste des paramètres aux paramètres d'usine.
 Le contenu du SMS définie est: [\*6666\*43\*]

(2) Le format de contenu du paramètre du téléphone d'alarme: xxxxxxxxx, A, B.

où XXXXXXXXXXX est le numéro de téléphone (jusqu'à 18 chiffres), A est l'interrupteur de numérotation vocale d'alarme (1-activé, 0-désactivé) et B est l'interrupteur d'alarme SMS (1-activé, 0-désactivé).

Par exemple, définir deux téléphones d'alarme et le numéro 13912345678 utilisé pour recevoir des numérotations vocales et des numéros SMS.

75581234567 ne recevez que des numérotations vocales, définir le contenu du SMS comme suit: \*6666\*5113912345678,1,1\*52075581234567,1,0

(3) Format de contenu définie de l'adresse IP: aaa, bbb, ccc, ddd, xxxxx, où: aaa, bbb, ccc et ddd sont des adresses IP, xxxxx sont des numéros de port, qui doivent être isolés par des virgules anglaises.

Par exemple, définir l'adresse IP du serveur réseau GPRS avec l'adresse IP 116.62.42.223 et le numéro de port 2001, le contenu du paramètre SMS définie est: \*6666\*90116.62.42.223.2001\*

(4) Définir l'APN du point d'accès GPRS de l'opérateur GSM local. Par exemple, si l'APN du point d'accès GPRS de l'opérateur GSM local est internet. beeline. kz, le contenu du SMS définie est comme suit:

\*6666\*92internet.beeline.kz\*

5) Définir le nom d'hôte avec SMS

Un nom peut être donné à l'hôte pour le préfixe du SMS d'alarme afin de faciliter l'identification de l'emplacement d'alarme spécifique en cas d'alarmes multiples. Le format du SMS définie: <u>1234@xx bâtiment A</u> de la communauté, où 1234 est le mot de passe de l'utilisateur,@est le mot d'ordre, « Bâtiment A de la communauté XX » est le nom à définir (jusqu'à 40 caractères).

(6) Définir les paramètres avec une requête SMS.

1) Interroger les paramètres du système: Format SMS: <u>\*6666\*62\*</u> renvoyé par l'hôte.

| YSTEM set:         |                                                                         |
|--------------------|-------------------------------------------------------------------------|
| SN:                | Numéro de série de l'hôte                                               |
| LANGUAGE:          | Langue de l'hôte                                                        |
| ENGINEER PASSWORD: | Mot de passe de l'ingénieur                                             |
| USER PASSWORD:     | Mot de passe de l'utilisateur                                           |
| GSM CSQ:           | Valeur d'intensité de champ GSM (0 ou 99 indique un signal GSM anormal) |
| WIFI RSSI:         | Valeur d'intensité de WIFI                                              |

2) Interroger les paramètres du système: Format SMS: \*66666\*90\* renvoyé par l'hôte.

| SYSTEM set2: |                                                     |
|--------------|-----------------------------------------------------|
| APN:         | Nom du point d'accès GPRS                           |
| GPRS IP:     | Adresse IP et numéro de port du serveur réseau GPRS |
| NTP:         | Nom de domaine du serveur de temps réseau           |
| TIME ZONE:   | Fuseau horaire standard GMT                         |
| SERVER:      | Serveur                                             |

3) Interroger les paramètres du téléphone d'alarme: format SMS: \*66666\*51\* renvoyé par l'hôte.

| PHONE set:      |                                                                                                  |
|-----------------|--------------------------------------------------------------------------------------------------|
| 1               | Numéro de téléphone alarme No. 1, interrupteur vocal, interrupteur SMS, interrupteur principal   |
| 2               | Numéro de téléphone d'alarme No. 2, interrupteur vocal, interrupteur SMS, interrupteur principal |
| 3               | Numéro de téléphone d'alarme No. 3 interrupteur vocal, interrupteur SMS, interrupteur principal  |
| 4               | Numéro de téléphone d'alarme No. 4, interrupteur vocal, interrupteur SMS, interrupteur principal |
| 5               | Numéro de téléphone d'alarme No. 5, interrupteur vocal, interrupteur SMS, interrupteur principal |
| REDIAL COUNTER: | Le nombre d'appels d'alarme vocale et d'appels de recomposition                                  |

4) Interroger divers paramètres de délai: Format SMS: \*6666\*33\*, renvové par l'hôte.

| DELAY set: |                                |
|------------|--------------------------------|
| ENTRY:     | Délai d'entrée (unité: s/s)    |
| EXIT:      | Délai de sortie (unité: s/s)   |
| SIREN:     | Temps de sirène (unité: m/min) |

5) Interroger l'interrupteur: format SMS: \*6666\*46\* , renvoyé par l'hôte.

#### SWITCH set:

| ARM/DISARM BEEP: | Interrupteur sonore du signal d'armement/désarmement (1: activé, 0: désactivé)    |
|------------------|-----------------------------------------------------------------------------------|
| ALARM BEEP:      | Interrupteur de sirène d'alarme (1: activé, 0: désactivé)                         |
| ARM/DISARM SMS:  | Interrupteur de notification SMS d'armement/désarmement (1: activé, 0: désactivé) |

6) Interroger le nombre de télécommandes et de détecteurs apprises: Format SMS: <sup>\*6666\*26\*</sup>, renvoyé par l'hôte.

| DETECTOR learned: |                                           |
|-------------------|-------------------------------------------|
| REMOTE:           | Le nombre de télécommandes apprises       |
| DETECTOR:         | Le nombre de tous les détecteurs apprises |
| RFID:             | Le nombre de cartes RFID apprises         |

#### 7) Résultat renvoie de l'opération SMS.

<Nom de l'hôte>: Résultats de l'opération à distance

#### VI. Fonctions de téléphonie 6.1 Numérotation manuelle

Cliquez **\$** sous l'interface principale, pour accéder à l'interface de numérotation, puis cliquez  $\Xi$  feuilletez le numéro de numérotation.

Les opérations d'appel seront interdites dans l'un des états suivants: Réseau GSM anormal, État d'armement, Alarme d'appel.

### 6.2 Numérotation automatique

Lorsqu'une alarme se produit sur l'hôte, il prendra l'initiative de composer le numéro d'urgence prédéfini (l'interrupteur à numérotation doit être activé lors du réglage), après que l'utilisateur ait répondu, lisez d'abord le type d'alarme actuel, s' il y a un enregistrement prédéfini, puis lisez l'enregistrement, puis l'invite vocale: « appuyez sur 1 pour armer, appuyez sur 2 pour désarmer, appuyez sur 3 pour surveiller, appuyez sur 4 pour parler ». Si l'utilisateur constate qu'il s' agit d'une fausse alarme, il peut directement appuyer sur 2 pour désarmer le système et mettre fin au processus d'alarme. Les utilisateurs peuvent également appuyer sur 3 pour éteindre la sirène sur site pour une surveillance plus claire du site. Si vous n'avez pas besoin d'écouter, raccrochez directement. Si l'utilisateur ne répond pas ou si la numérotation échoue, l'appel programmé sera composé selon le nombre de fois prédéfini jusqu'à ce que l'utilisateur réponde.

# 6.3 Appel à distance

Lorsque plusieurs ensembles de numéros d'urgence prédéfinis par l'hôte appellent activement l'hôte, l'hôte de l'alarme sera automatiquement connecté et le téléphone pourra être connecté pour écouter le site ou contrôler l'hôte en fonction des invites vocales.

# VII. Opérations quotidiennes de l'utilisateur.

L'utilisateur peut manipuler l'hôte de n'importe quelle manière

- Opération de la télécommande, du clavier ou de la carte RFID sur site.
- Envoyer des SMS à distance.
- Opération à distance de l'application mobile.
- Contrôle à distance de la centrale d'alarme.

# 7.1 Armement à l'extérieur

Fonctionnement de la télécommande: Appuyez sur la touche d'armement externe de la télécommande.

Opération du clavier: Cliquez 🔗 sous l'interface principale.

Opération de la carte RFID: à l'état de désarmement, placez la carte RFID près de la zone de balayage une fois.

Opération SMS: envoyer le SMS 1234#1, où 1234 est le mot de passe de l'utilisateur. L'hôte a répondu au téléphone de contrôle: « Armement à distance réussi! » SMS.

Opération de l'application: Appuyez sur l'icône « Armement extérieur » dans l'interface principale, et après environ 3 secondes, l'appareil revient à l'armement extérieur réussi.

L'icône d'état de l'application est mise à jour pour l'armement extérieur. Invite de l'hôte: l'invite vocale « Armement du système », l'interface principale affiche « État d'armement » et « Barre de progression du compte à rebours du délai d'armement », les utilisateurs doivent quitter le site avant la fin du délai. Si l'« Interrupteur de notification SMS d'armement/désarmement » est activé dans les paramètres, un message texte « Armement réussi » est envoyé au téléphone programmé.

Dans l'état d'armement extérieur, toutes les zones de défense entrent en état d'alerte, à ce moment, s' il y a des accessoires pour déclencher l'alarme, l'hôte d'alarme enverra une alarme, et en même temps enverra des SMS d'alarme et passera des appels au téléphone d'alarme préréglé, et poussera les informations d'alarme à l'application de téléphone portable et enverra des informations d'alarme au centre d'alarme.

# 7.2 Armement à domicile

Opération de la télécommande: appuyer sur la touche du bras de télécommande à domicile Opération du clavier: Cliquez sous l'interface principale Opération SMS:

envoyer le SMS 1234#1, où 1234 est le mot de passe de l'utilisateur. L'hôte a répondu SMS au téléphone de contrôle « Armement à domicile réussi! ».

Opération de l'application: appuyez sur l'icône « Armement à domicile » dans l'interface principale, environ 3 secondes plus tard, l'appareil revient à armer à domicile réussi et l'icône d'état de l'application est mise à jour pour l'armement à domicile.

Invite de l'hôte: L'invite vocale « Armement du système » et l'interface principale affichent « État d'armement à domicile ». Si les paramètres activent

« l'interrupteur de notification SMS d'armement/désarmement », un message texte « Armement à domicile réussi » est envoyé au téléphone programmé.

Dans l'état d'armement à domicile, uniquement dans la zone de défense effective de la maison en état d'alerte, à ce moment, si la zone de défense est déclenchée, l'hôte de l'alarme enverra une alarme, et en même temps enverra des SMS d'alarme et passera des appels au téléphone d'alarme préréglé, et poussera les informations d'alarme à l'application de téléphone portable, et enverra des informations d'alarme au centre d'alarme.

# 7.3 Désarmement

Opération de la télécommande: appuyer sur la touche en de la télécommande.

Opération du clavier: cliquer 🕤 sous l'interface.

Opération de la carte RFID: à l'état d'armement ou d'armement laissé derrière, placer la carte RFID près de la zone de balayage une fois.

Opération SMS: envoyer le SMS 1234#2, où 1234 est le mot de passe de l'utilisateur. L'hôte a répondu SMS au téléphone de contrôle: « Désarmement réussi! ». Opération de l'application: appuyer sur l'icône « Désarmement » dans l'interface principale, après environ 3 secondes, l'appareil revient pour se désarmer réussi et l'icône d'état du milieu de l'application est mise à jour pour désarmer. Invite de l'hôte: L'invite vocale « Désarmement du système » vous invitera et l'interface principale affichera « État de désarmement ».

Après le désarmement, tous les processus d'alarme seront interrompus de force et l'hôte d'alarme reviendra à la normale. Si l'« Interrupteur de notification SMS d'armement/désarmement » est activé, un SMS « Désarmement réussie » sera envoyé au téléphone préréglé.

# 7.4 Appel à l'aide d'urgence

Opération de la télécommande: appuyer sur la touche de détresse d'urgence de la télécommande [SOS].

Opration du clavier: appuyer sur la touche de SOS sur le panneau de sécurité. Opération de l'application: appuyer sur l'icône de détresse d'urgence dans l'interface principale et l'icône d'état du milieu de l'application est mise à jour en alarme SOS. Invite de l'hôte: L'hôte envoie une alarme « SOS », et envoie en même temps des SMS d'alarme et des appels au téléphone d'alarme prédéfini, et envoie des informations d'alarme au centre d'alarme.

# VIII. Paramètres techniques

Tension d'entrée: DC5V (alimentation d'interface standard USB Type-c) Courant de fonctionnement: <250mA Courant d'alarme: <650mA Radiofréquence: La fréquence centrale est de 433, 92 MHz, le mode de modulation est ASK et l'impédance d'oscillation est de 330K Format de codage: 1527/2262 pour la réception; L'émetteur prend en charge la commutation libre 1527 ou 2262 pour le lancement Système GSM: 2G/4G Système WiFi: Norme sans fil IEEE80211b/g/n Piles de secours: 3.7V/1000mAh Température de fonctionnement: -10°C~55°C Humidité relative: <80%(sans condensation) Dimention du produit: 160°98\*19 MM (Longueur x Hauteur x Épaisseur)

# Deutsch

# I. Überblick

Dieses System verwendet drahtlose Kommunikationstechnologie, um zu realisieren, dass der Sensor das Signal über die drahtlose RF433MHZ-Kommunikation überträgt und dann die Alarminformationen an die APP des Mobiltelefons über/2G/4G/WIFI überträgt, um die Fernverwaltung der Alarmanlage zu realisieren. Dieses System ist weit verbreitet in den Bereichen der Familie, Geschäfte, Schulen, Banken, Fabriken und so weiter.

# 1.1 Produktbild

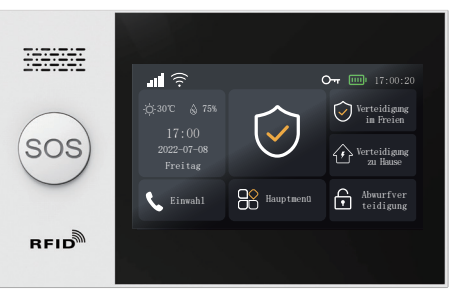

Alarmhost

# 1.2 Aussehen und Komponenten des Alarmhosts

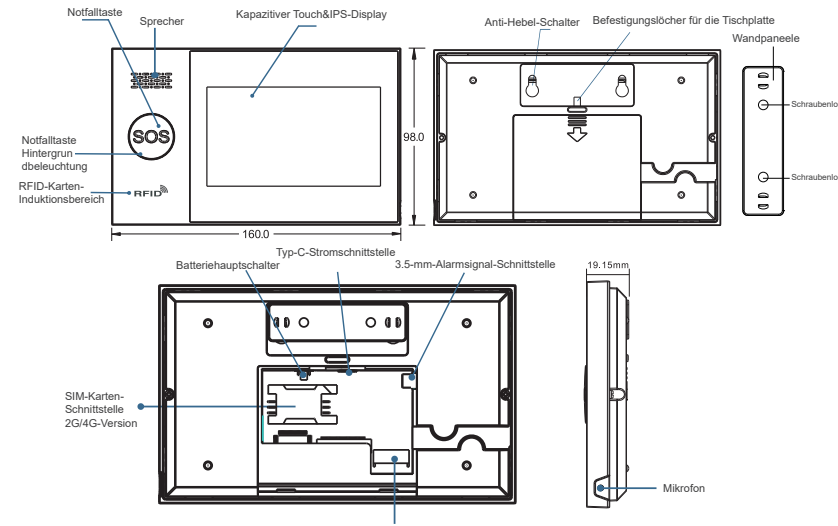

Schnittstelle für verdrahtete Verteidigungsbereiche

#### Zubehörliste: (basierend auf der aktuellen Verpackung)

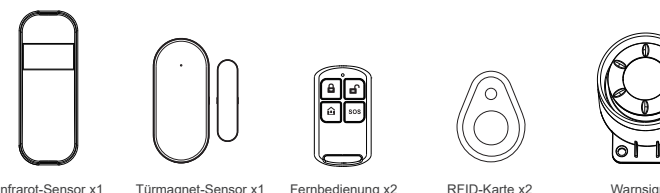

Infrarot-Sensor x1 Türmagnet-Sensor x1 Fernbedienung x2 Warnsignal x1

# II Installieren Sie Smart Life APP 2.1 Laden Sie Smart Life APP Herunter

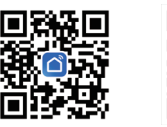

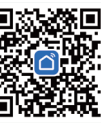

1. Chinesische Festland-, IOS-und Android-Benutzer, bitte scannen Sie den QR-Code der APP ...Smart Life" zum Herunterladen.

2. Nicht-chinesische Festland-, IOS-und Android-Benutzer, scannen Sie bitte den QR-Code der APP .. Smart Life" zum Herunterladen.

3. Aktivieren Sie nach dem Herunterladen der APP alle Nutzungsberechtigungen der APP in den Einstellungen des Handys.

4. Registrieren Sie sich und melden Sie sich bei Ihrem APP-Konto an.

# 2.2 Verbinden Sie den Alarmhost mit der Smart Life APP

#### Achtuna:

(1) Der Alarmhost unterstützt nur 2, 4-GHz-WIFI-Netzwerke. Stellen Sie sicher, dass Ihr Router richtig eingestellt und mit dem Internet verbunden ist. (2) Wenn Sie den Alarmhost zur Smart Life APP hinzufügen, schalten Sie bitte das WIFI und Bluetooth des Handys ein und stellen Sie sicher, dass das Handy mit dem 2. 4-GHz-Frequenzband verbunden ist.

Wegbeschreibungen:

(1) Bei der ersten Verwendung schließen Sie bitte den Alarmhost an die Stromversorgung an, drehen Sie den Batterieschalter auf der Rückseite des Hosts in die Position "ON" und rufen Sie dann die Hauptschnittstelle auf. Wenn Sie die Hauptschnittstelle aufgerufen haben oder WIFI zurücksetzen möchten, tippen Sie bitte auf "Hauptmenü"  $\rightarrow$  "WIFI-Einstellungen"  $\rightarrow$  , Ein-Klick-Konfiguration".

(2) Drücken Sie die OK-Taste  $\sqrt{10}$ , um in den WIFI-Kopplung-Modus aufzurufen.

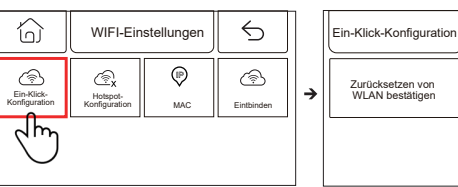

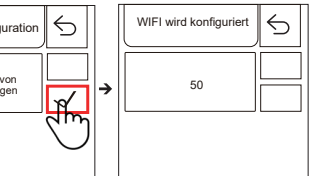

(3) In der APP: Öffnen Sie die ...Smart Life" APP und rufen Sie die ...Home"-Oberfläche auf. 1) Tippen Sie auf ...+" in der oberen rechten Ecke der Benutzeroberfläche und wählen Sie ...Gerät hinzufügen".

2) Drücken Sie im Gerät erkennen-Bereich auf ...Hinzufügen".

3) Geben Sie das Passwort für das WIFI ein und tippen Sie auf ...Weiter".(Hinweis:

Es wird nur 2. 4-GHz-WIFI unterstützt)

4) Erfolgreich hinzugefügt.

5) Sie können das Alarmsystem über die APP fernsteuern.

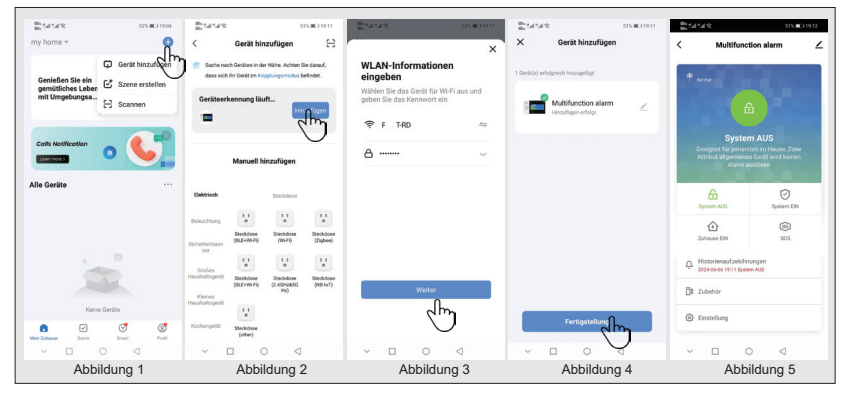

# 2.3 APP-Einstellungen

#### 2.3.1 Geräte hinzufügen

Tippen Sie auf "Zubehör", tippen Sie auf "Fernbedienung", tippen Sie "+" und lösen Sie dann die Fernbedienung (eine beliebige Taste) aus, um die Kopplung abzuschließen.

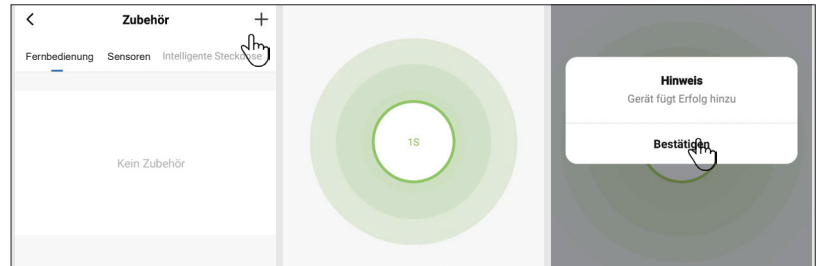

Tippen Sie auf ,,Zubehör", tippen Sie auf ,Sensoren", drücken Sie ,,+" und lösen Sie dann das Zubehör aus, um die Kopplung abzuschließen.

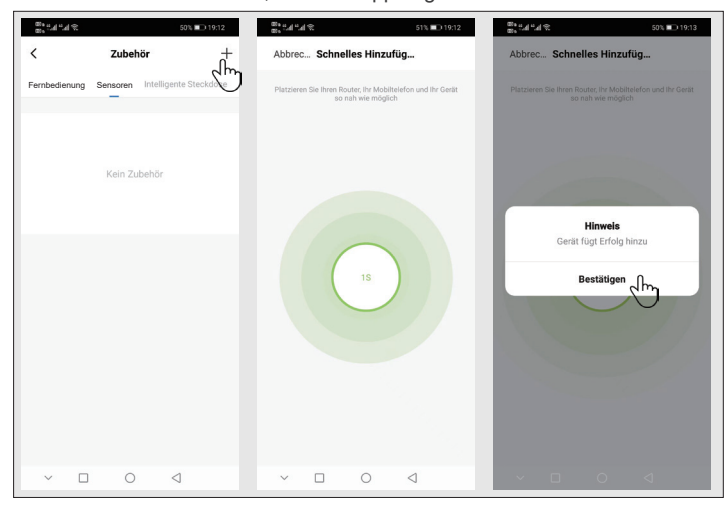

#### 2.3.2 Gerät umbenennen

Der Name des Zubehörs kann nur in der APP umbenannt werden, drücken Sie einfach auf "Zubehörname", um den Namen zu bearbeiten.

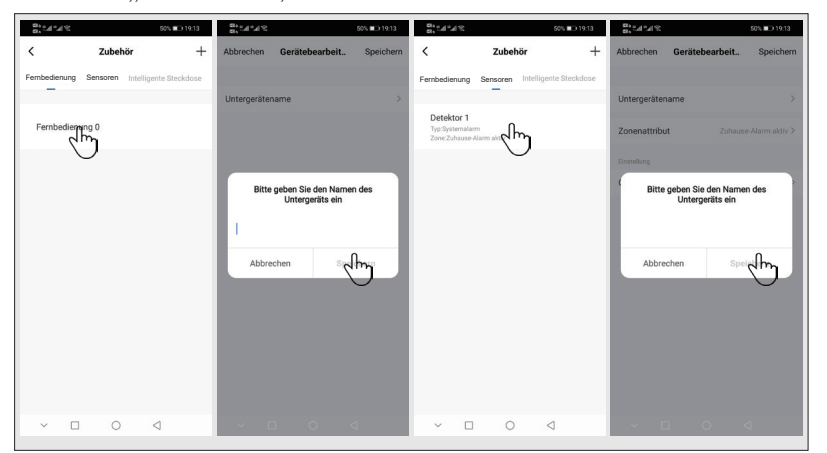

2.3.3Eigenschaften von Sensorverteidigungsbereichen und Gerätetypen ändern Tippen Sie auf Zubehör $\rightarrow$  Sensoren $\rightarrow$  tippen Sie in der Liste auf Sensoren $\rightarrow$  tippen Sie auf Verteidigungsbereichseigenschaften $\rightarrow$  wählen Sie die Art der zu ändernden schutzzone $\rightarrow$ bestätigen $\rightarrow$  tippen Sie auf den Gerätetyp $\rightarrow$  wählen Sie den Gerätetyp aus, den Sie ändern möchten $\rightarrow$  bestätigen.

| ≥ h." h." <del>(</del> 0                          |               | 50% 💷 19:14        | 88°,711,718<br>88°,711,718 |                    | 50% 💷 19:14              | 8, 1.1 1.1 S   | 50% 💷 19:15              |  |  |
|---------------------------------------------------|---------------|--------------------|----------------------------|--------------------|--------------------------|----------------|--------------------------|--|--|
| <                                                 | Zubehör       | +                  | Abbrechen                  | Gerätebearbeit     | Speichern                | Abbrechen G    | Gerätebearbeit Speichern |  |  |
| Fernbedienung                                     | Sensoren Inte | lligente Steckdose |                            |                    |                          |                |                          |  |  |
|                                                   | _             |                    | Untergeräten               | ame                | >                        | Untergerätenam | ne >                     |  |  |
| Detektor 1<br>Typ:Systemalarm<br>Zone:Zuhause-Al- | and the       |                    | Zonenattribu               |                    | se-Alarm aktiv >         | Zonenattribut  | Zuhause-Alarm aktiv >    |  |  |
|                                                   |               |                    | Einstellung                |                    |                          | Einstellung    |                          |  |  |
|                                                   |               |                    | Gerätetyp                  |                    | Systemalarm >            | Gerätetyp      | Systemalarm >            |  |  |
|                                                   |               |                    |                            |                    |                          |                |                          |  |  |
|                                                   |               |                    |                            | Zonenattribut      |                          |                |                          |  |  |
|                                                   |               |                    |                            | Zuhause-Alarm akti | v 📀                      | Gerätetyp      |                          |  |  |
|                                                   |               |                    | Α                          | bwesend-Alarm akt  | iv                       |                |                          |  |  |
|                                                   |               |                    |                            | 24 Stunden aktiv   |                          |                | Systemalarm              |  |  |
|                                                   |               |                    |                            | Cabliagen          |                          |                | Turalarm                 |  |  |
|                                                   |               |                    |                            | Schließen          |                          |                | Panikalarm               |  |  |
|                                                   |               |                    |                            | Türklingel         |                          |                | Schlafzimmer Alarm       |  |  |
|                                                   |               |                    | Abbrec                     | hen Bes            | stätigen                 | Abbreche       | en Bestätigen            |  |  |
| ~ □                                               | 0             | $\triangleleft$    | ~ [                        | 0                  | $\triangleleft \bigcirc$ | × 🗆            | 0 4                      |  |  |

#### 2.3.4 Gemeinsames Geräte

Ein Alarmhost kann nur mit einem APP-Konto gekoppelt werden, aber er kann für die gemeinsame Verwaltung mit mehreren Familienmitgliedern geteilt werden.

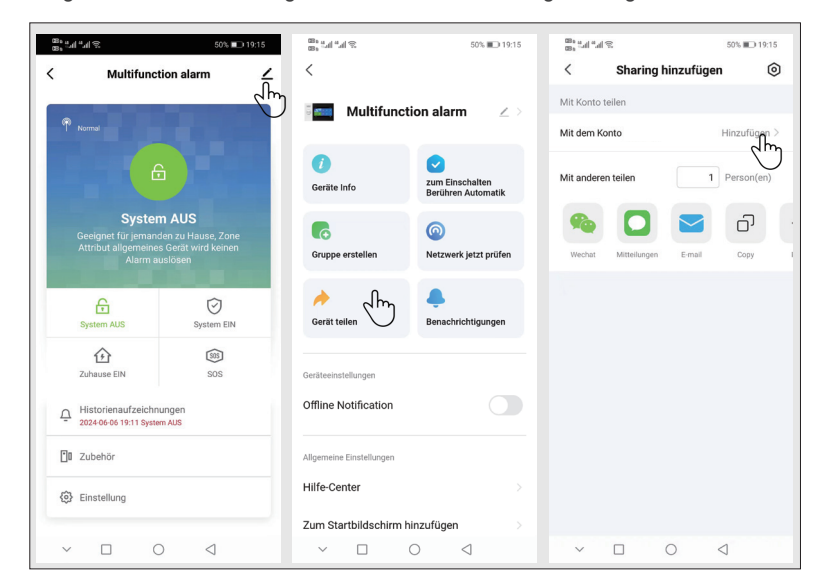

#### 2.3.5 Weitere Einstellungen

Drücken Sie auf "Einstellungen", um die Einstellungen im Sicherheitsbereich direkt in der APP zu ändern.

Der Alarmhost kann über die APP ferngesteuert werden. Sie können auch die Verteidigungs-und Abwurfverteidigungszeit einstellen, was einfach und bequem ist.

# III. Sicherheitseinrichtungen einstellen 31 Alarmhost

3.1.1 Schematische Darstellung der Wandmontage

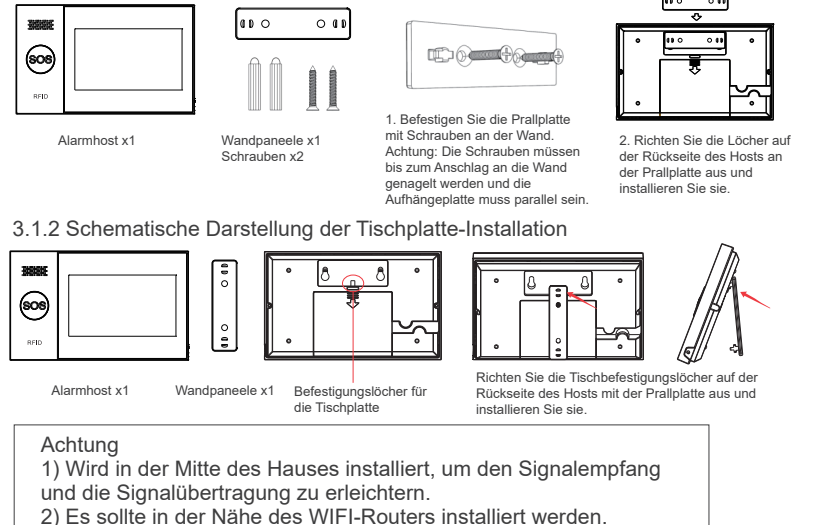

3) Vermeiden Sie die Montage aller Geräte auf Metalloberflächen

und tragenden Wänden.

#### 3.1.3 Alarmmodus

#### (1) Alarmmodus des Alarmhosts

1) Verteidigung im Freien: Der Alarmhost befindet sich im Überwachungszustand und löst einen Alarm aus, wenn das Zubehör ausgelöst wird.

2) Verteidigung zu Hause: Wenn der Benutzer zu Hause ist, können einige Bereiche in diesem Modus überwacht und alarmiert werden.

3) Abwurfverteidigung: Der Alarmhost hebt den Überwachungsstatus auf, und nur die SOS-Taste oder das Zubehör, das auf "24 Stunden wirksam" eingestellt ist, löst den Alarm aus.

4) SOS: Drücken Sie im Notfall die SOS-Taste, um den Notfallkontakt zu kontaktieren und eine Alarmmeldung zu senden.

(2) Zubehör-Modus

1) Effektive Verteidigung zu Hause: Nachdem der Alarmhost für die Verteidigung zu Hause eingerichtet wurde, wird dieser Sensortyp ausgelöst und der Alarmhost alarmiert. Dieser Typ wird für Sensoren für Haustüren, Fenster, Balkone und Randbereiche empfohlen.

2) Effektive Verteidigung im Freien: Nachdem der Alarmhost für die Verteidigung im Freien eingerichtet wurde, wird dieser Sensortyp ausgelöst und der Alarmhost alarmiert. Dieser Typ wird für Sensoren in Innenbereichen wie Fluren, Schlafzimmern usw. empfohlen.

3) 24 Stunden wirksam: Jedes Mal, wenn der Sensor ausgelöst wird, wird ein Alarm ausgelöst, es wird empfohlen, diesen Typ für Panikknopf, Rauchsensor, Gassensor, Kohlenmonoxidsensor, Wasserlecksensor usw. zu verwenden.

4) Aus: Jedes Mal, wenn der Sensor zu irgendeinem Zeitpunkt ausgelöst wird, gibt er keinen Alarm aus.

5) Türklingel: Jedes Mal, wenn der Sensor ausgelöst oder die Türklingel gedrückt wird, gibt das Alarmsystem einen ,,Ding-Dong"-Ton von sich.
6) 24 Stunden ohne Ton: Jedes Mal, wenn der Sensor ausgelöst wird, wird ein Alarm ausgelöst, aber der Sprecher hat keinen Ton.

7) Effektive Verteidigung zu Hause (keine Verzögerung) : Nachdem der Alarmhost die Verteidigung im Freien oder zu Hause aktiviert hat, wird diese Art von Sensor ausgelöst und ohne Verzögerung direkt alarmiert. Es wird empfohlen, diesen Typ von Sensoren für Haustüren, Fenster, Balkone und Randbereiche zu verwenden.

8) Effektive Verteidigung im Freien (keine Verzögerung) : Nachdem der Alarmhost Verteidigung zu Hause aktiviert hat, wird dieser Sensortyp ausgelöst und alarmiert nicht. Es wird empfohlen, diesen Typ von Sensoren in Innenbereichen wie Fluren und Schlafzimmern zu verwenden und bei Alarmen unverzüglich direkte Alarme auszulösen.

Achtung: Sie können wählen, welche Sensoren in den Modi "Zu Hause" und "Im Freien" oder in beiden oder immer 24 Stunden aktiviert werden sollen. Wenn Sie beispielsweise vermeiden möchten, dass ein Alarm ausgelöst wird, wenn Sie zu Hause sind, können Sie einen bestimmten Sensor auf den Modus "Verteidigung im Freien" einstellen. Auf diese Weise wird der Alarm nicht ausgelöst, wenn Sie die Konsole auf den Modus "Verteidigung zu Hause" einstellen, sondern nur im Modus "Verteidigung im Freien".

# 3.2 Türmagnet-Sensor

3.2.1 Fügen Sie einen Türmagnet-Sensor auf dem Alarmhost hinzu:

(1) Gehen Sie zum Hauptmenü---> Geräteverwaltung---> Sensoren.

(2) Tippen Sie auf ,,+"--> legen Sie den Namen und den Typ des Verteidigungsbereichs fest.

(3) Tippen Sie zur Bestätigung auf ,, $\surd^{\!\!\!\!\!\!\!\!\!\!\!\!\!\!}$  und lösen Sie dann den Türmagnet-Sensor aus.

(4) Benennen Sie den Sensor nach erfolgreicher Kopplung in der APP um.

#### 3.2.2 Installation

Der Türmagnet-Sensor sollte an der Tür oder am Fenster angebracht werden (siehe Abbildung).

(1) Wischen Sie zuerst den Bereich an der Tür oder am Fenster sauber und kleben Sie dann das doppelseitige Klebeband auf die Unterseite.

(2) Der Türmagnetsender (groß) und der Magnet (klein) sollten separat installiert werden. Die Dreiecksmarkierungen auf dem Sender und dem Magneten sollten einander gegenüberliegen und weniger als 0, 6 Zoll voneinander entfernt sein.

(3) Wenn Tür und Fenster nach Abschluss der Installation geöffnet werden, leuchtet die Kontrollleuchte 2 Sekunden lang auf und zeigt an, dass die Installation abgeschlossen ist.

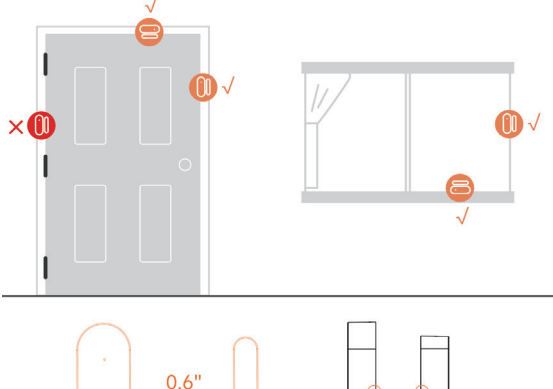

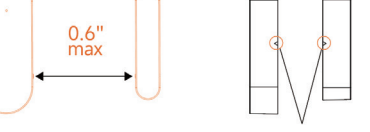

Die Dreiecksmarkierungen sind zueinander ausgerichtet

#### 3.2.3 Batterie auswechseln

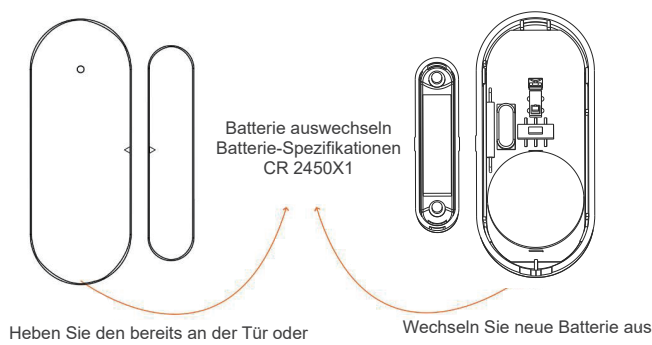

Heben Sie den bereits an der Tür oder dem Fenster angebrachten Türmagneten an

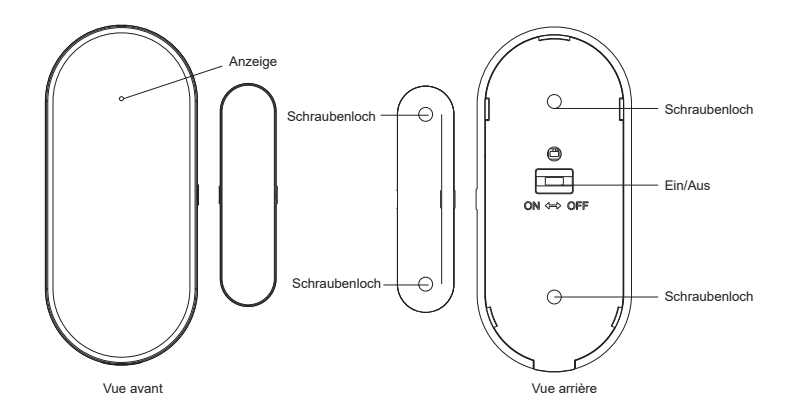

### 3.3 Infrarot-Sensor

3.3.1 Infrarot-Sensor hinzufügen

Auf dem Alarmhost:

(1) Gehen Sie zum Hauptmenü---> Geräteverwaltung---> Sensoren.

(2) Tippen Sie auf ,,+"--> legen Sie den Namen und den Typ des Verteidigungsbereichs fest.

(3) Tippen Sie zur Bestätigung auf "√" und lösen Sie dann den Infrarot-Sensor aus.(Winken Sie mit der Hand direkt vor dem Sensor, bis das Licht aufleuchtet)
(4) Die Kopplung ist erfolgreich und der Sensor in der APP wird umbenannt.
3.3.2 Installation

(1) Die empfohlene Installationshöhe beträgt 79 Zoll bis 87 Zoll (2, 0 m bis 2, 2 m) über dem Boden.

(2) Installieren Sie es an einer Ecke oder flachen Wand ohne Hindernisse oder tote Winkel.

(3) Es sollte nicht direkt auf heiße und kalte Lüftungsöffnungen oder Wärme-oder Kältequellen gerichtet sein.

(4) Um Fehlalarme zu vermeiden, stellen Sie sicher, dass das Haustier nicht in die Nähe kommen kann.

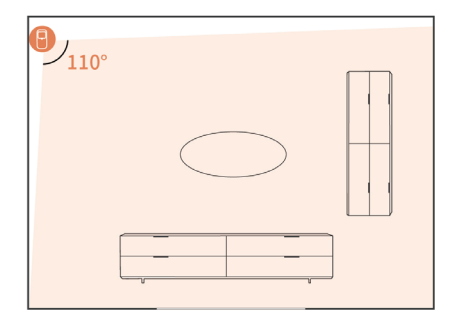

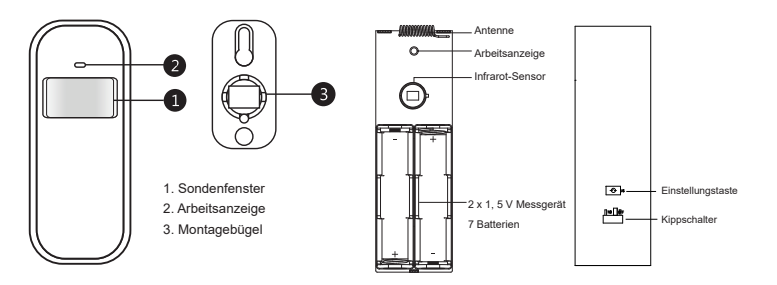

Installationshöhe

Der Sensor muss in einer Höhe von 79 bis 87 Zoll (2 bis 2,2 Meter) über dem Boden installiert werden.

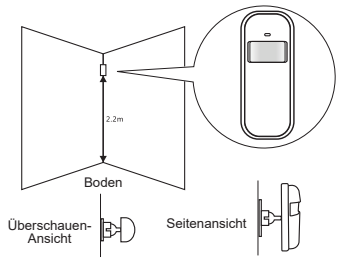

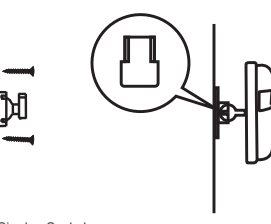

Befestigen Sie den Sockel mit Schrauben an der Wand

Hängen Sie den Infrarot-Sensor an der

# 3.4 Fernbedienung

3.4.1 Fernbedienung hinzufügen

Auf dem Alarmhost:

(1) Gehen Sie zum Hauptmenü→ der Geräteverwaltung→ Fernbedienung.

(2) Tippen Sie auf ,,+" und lösen Sie dann die Fernbedienung aus

(beliebige Taste).

(3) Die Kopplung ist erfolgreich, benennen Sie die Fernbedienung in der APP um.

3.4.2 Einführung in das Erscheinungsbild

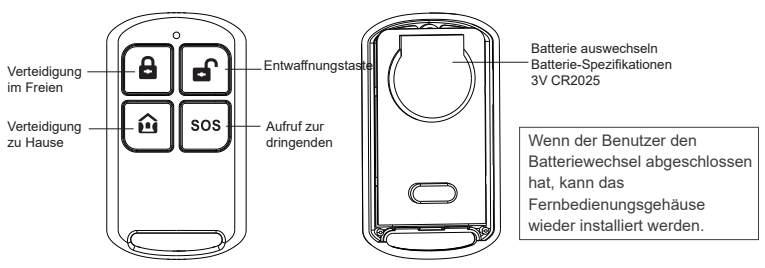

# 3.5 Warnsignal

3.5.1 Einführung in das Erscheinungsbild

#### 3.5.2 Installation

(1) Ziehen Sie die Schutzfolie ab und befestigen Sie die Polizeinummer an der Wand.

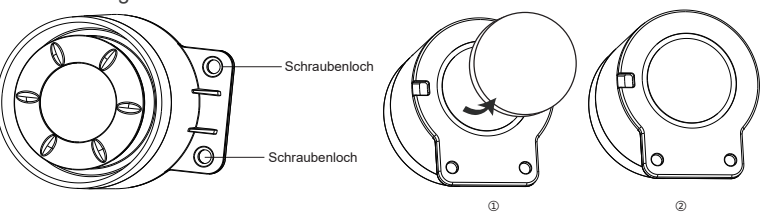

(2) Befestigen Sie den Alarm mit Schrauben an der Wand und setzen Sie ihn dann zur

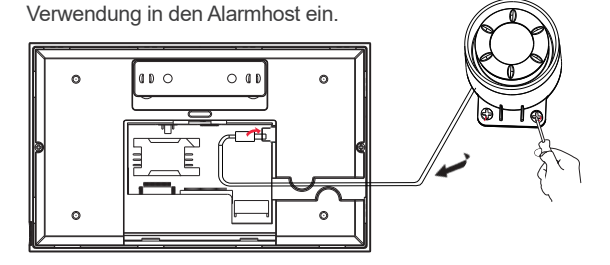

# 3.6 RFID-Karte

3.6.1 RFID-Karte hinzufügen

Auf dem Alarmhost:

(1) Gehen Sie zum Hauptmenü---> Geräteverwaltung---> RFID-Karte.

(2) Tippen Sie auf ,,+"-->, um die RFID-Karte in die Nähe des RFID-

Induktionsbereichs zu bringen (Erfassungsabstand: innerhalb von 2 cm)

(3) Die Kopplung ist erfolgreich.

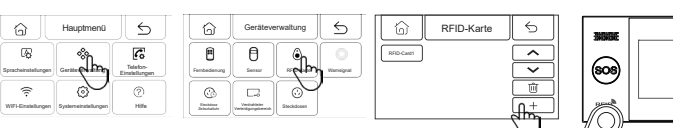

3.6.2 Gebrauchsanweisung

3040400

605

(1) Nachdem die RFID-Karte dem Alarmhost hinzugefügt wurde, kann die RFID-Karte verwendet werden, um den Alarmhost zu verteidigen und Verteidigung abzuwerfen.

Schematische Darstellung der Verteidigung von RFID-Karten

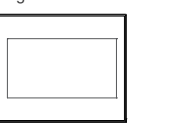

Schematische Darstellung der Abwurfverteidigung von RFID-Karten

| BBBBE                 |  |
|-----------------------|--|
| <b>806</b>            |  |
| $\overline{\bigcirc}$ |  |

# 3.7 Matchcode fürs Warnsignal

Auf dem Alarmhost:

(1) Gehen Sie zum Hauptmenü $\rightarrow$  Geräteverwaltung $\rightarrow$  Alarmsignal.

(2) Tippen Sie auf ,, (m) " und der Host fordert Sie auf: "Das Kodierungssignal wurde gesendet"

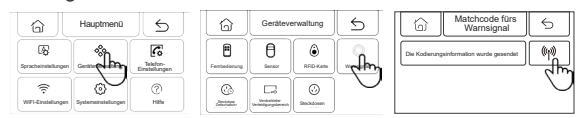

Auf der drahtlosen Sirene:

(1) Arbeiten Sie gemäß der Bedienungsanleitung der drahtlosen Sirene, damit die drahtlose Sirene in den Code-Übereinstimmungsstatus wechselt.

(2) Die Sirene empfängt das vom Host gesendete Funksignal und die Kopplung ist erfolgreich.

# 3.8 Verdrahteter Verteidigungsbereich

(1) Verdrahteter Verdrahtungsanschluss für den Verteidigungsbereich

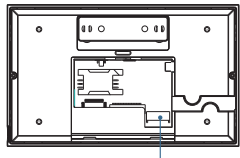

(2) Verwendung des kabelgebundenen Verteidigungsbereiche

1) Verdrahtete Verteidigungsbereichsschnittstelle, Zugriff auf normalerweise geschlossenes verdrahtetes Zubehör, wenn das kabelgebundene Zubehör, wenn der Stromkreis unterbrochen ist, sendet der Alarmhost einen Alarm.

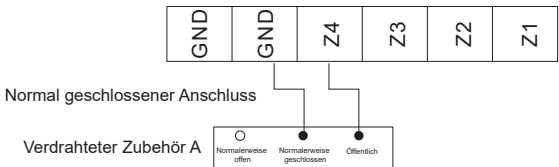

(2) Wenn die verdrahtete Schnittstelle für die Verteidigungszone an ein normalerweise offenes verdrahtetes Zubehörteil angeschlossen ist, wenn das verdrahtete Zubehörteil kurzgeschlossen wird, gibt der Alarmhost einen Alarm aus.

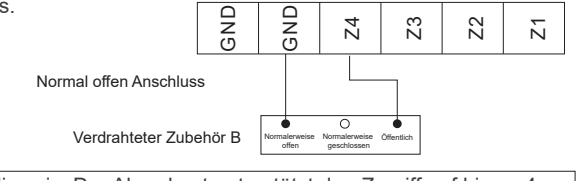

Hinweis: Der Alarmhost unterstützt den Zugriff auf bis zu 4 verdrahtete Zubehörteile.

# IV. Lernen Sie, den Alarmhost zu Verwenden 4.1 Hauptschnittstelle

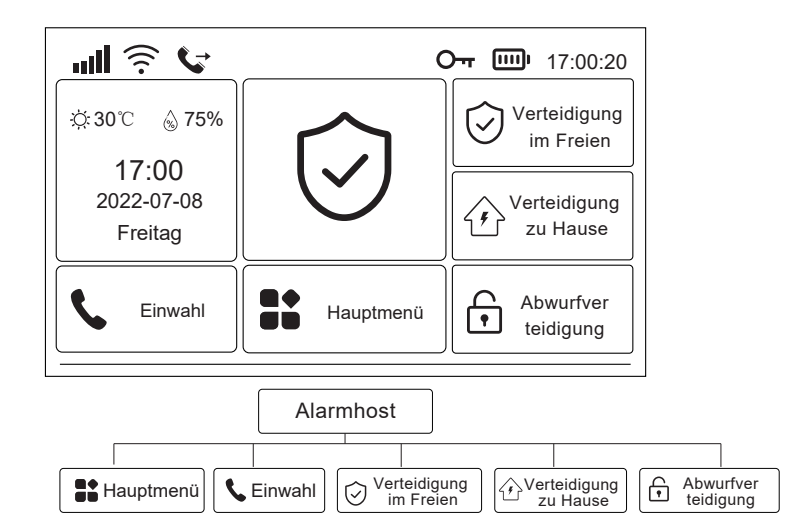

4.1.1 Beschreibung des Systemsymbols

| Symbol  | ăđ                                                     | 341                                    | .atl                                            | (ir                                              | <u>(</u>                                       | Þ                          | G                         | 0-1                          |                          | <b></b> )                               |                                 | $\bigcirc$                          | $\hat{\boldsymbol{\mathbf{b}}}$    | Ð                       | _                                                                                                |
|---------|--------------------------------------------------------|----------------------------------------|-------------------------------------------------|--------------------------------------------------|------------------------------------------------|----------------------------|---------------------------|------------------------------|--------------------------|-----------------------------------------|---------------------------------|-------------------------------------|------------------------------------|-------------------------|--------------------------------------------------------------------------------------------------|
| Zustand | Die SIM-Karte<br>ist nicht oder<br>falsch<br>eingelegt | Anzeige<br>des GPRS-<br>Netzwerkstatus | Anzeige der<br>Feldstärke<br>des GSM-<br>Netzes | Anzeige der<br>Feldstärke<br>des WIFI-<br>Netzes | Das Gerät<br>ist mit der<br>Cloud<br>verbunden | Nachri-<br>chten<br>senden | Einen<br>Anruf<br>tätigen | Die Tastatur<br>ist gesperrt | Netzstrom-<br>versorgung | Backup-<br>Batterie-<br>Stornversorgung | Backup-<br>Batterie<br>ist leer | Status<br>Verteidigung<br>im Freien | Status<br>Verteidigung<br>zu Hause | Entwaffnu-<br>ngsstatus | Anzeige der<br>Bewaffnung-<br>sverzögerung<br>und des<br>Countdowns<br>der Alarmv-<br>erzögerung |

#### 4.1.2 Bedienungsanleitung

Verteidigung im Freien: Tippen Sie hier, um zur Verteidigung im Freien zu gehen, der Alarmhost befindet sich im Verteidigungszustand, wenn das Zubehör, das für die Verteidigung eingestellt ist, ausgelöst wird, sendet der Alarmhost einen Alarm. Verteidigung zu Hause: Tippen Sie hier, um zu Hause zu verteidigen, der Alarmhost befindet sich im Zustand der Verteidigung zu Hause, wenn er auf zu Hause eingestellt ist

Wenn das Verteidigungszubehör ausgelöst wird, gibt der Alarmhost einen Alarm aus. Abwurfverteidigung: Tippen Sie zur Abwurfverteidigung, und der Alarmhost wird freigegeben.

Hauptmenü: Tippen Sie auf das Hauptmenü, um das Funktionsmenü aufzurufen. Einwahl: Tippen Sie zur Einwahl, um die Einwahlschnittstelle aufzurufen.

# 4.2 Menü-Einführung

#### 4.2.1Hauptmenü

(1) Rahmendiagramm

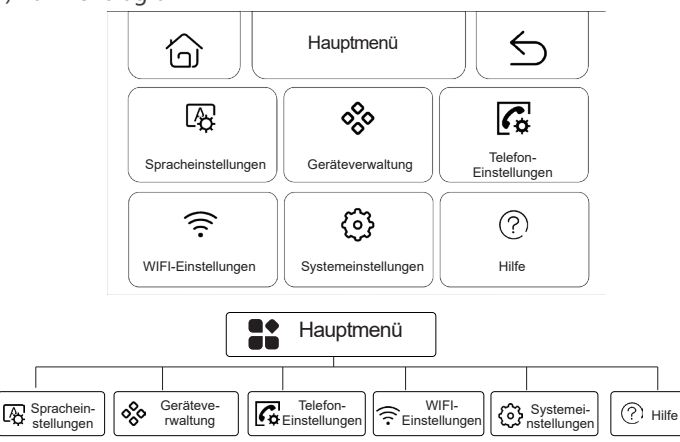

(2) Beschreibung der Hauptmenüfunktion

Spracheinstellungen: Chinesisch/ English/Deutsch/Espanol/Italiano/Polski/ EXnvika/Francais/Português/РусСКИЙ ЯЗЫК

Geräteverwaltung: Fernbedienungen, Sensoren, RFID-Karten, drahtlose Steckdosen und kabelgebundenen Verteidigungsbereich verwalten

Telefoneinstellungen: Richten Sie eine Notrufnummer ein.

WiFi-Einstellungen: Stellen Sie eine Verbindung zur APP her, um das Netzwerk zu konfigurieren oder den APP-Benutzer zu ändern.

Systemeinstellungen: Alarm-Host-Funktion, Verzögerung, Passwort, Uhr, Aufnahme, Initialisierungseinstellungen.

Hilfe: Zeigen Sie Informationen zu Geräteparametern und Benutzerhandbüchern an.

#### 4.2.2 Spracheinstellungen

(1) Rahmendiagramm

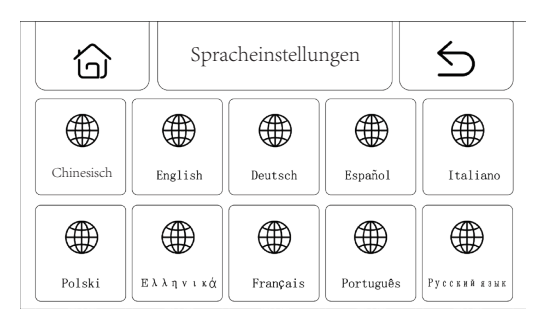

| Chinesisch | English | Deutsch | Español | Italiano | Polski | Ελληνικά | Français | Português | Русский |  |  |  |
|------------|---------|---------|---------|----------|--------|----------|----------|-----------|---------|--|--|--|

(2) Einstellungen: Tippen Sie auf eine beliebige Sprache, und der Host wird Sie auffordern, dass die Einstellungen erfolgreich sind.

#### 4.2.3 Geräteverwaltung

(1) Rahmendiagramm

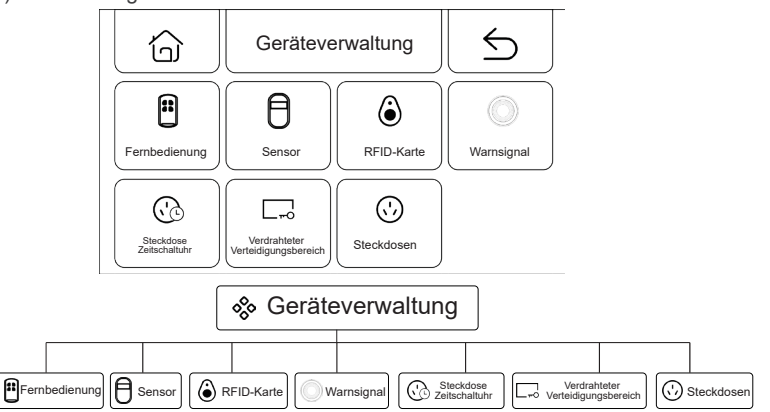

(2) Anweisungen zur Geräteverwaltung

Fernbedienungen: Alle Fernbedienungen verwalten.

Sensoren: Alle Sensoren verwalten.

RFID-Karten: Alle RFID-Karten verwalten.

Alarmsignal: Senden Sie ein Signal ans drahtlose Alarmsignal, um den Code zu überprüfen.

Steckdosen-Zeitschaltuhr: Stellen Sie die drahtlose Steckdosen-Zeitschaltuhr ein. Verdrahteter Verteidigungsbereich: Verwalten Sie alle Verdrahteten Verteidigungsbereiche.

Steckdose: Senden Sie ein Signal an die drahtlose Steckdose für den Codeabgleich.

Achtung: 1) Unterstützt die gelernte Kopplung von Sensoren für alle 1527 oder 2262 Codes.

2) Unterstützt 1527 oder 2262 Codierungssender freies Umschalten:

(Funktionseinstellung> Hilfsfunktionsmenü> Umschalten des

Codierungssystems: Einstellung ein, Ausgabe von 1527; Aufbrechen, Stapellauf 2262.)

3) Unterstützt die Lernkopplung von bis zu 100 Fernbedienungen oder Sensoren und 10 RFID-Karten.

#### 4.2.4 Telefon-Einstellungen

#### (1) Rahmendiagramm

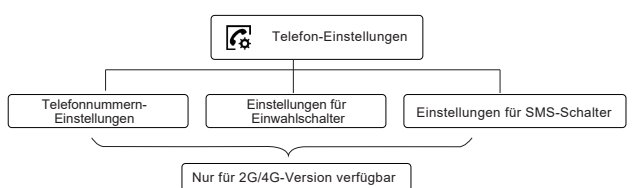

#### (2) Einstellungen für Notrufnummern

| Ó       | Telefon-Einstellung | 5            |              |   |
|---------|---------------------|--------------|--------------|---|
| 13765** | *****               | 1            | 2            | 3 |
| 13765** | *****               | 4            | 5            | 6 |
|         |                     | 7            | 8            | 9 |
|         |                     | $\bigotimes$ | 0            | C |
|         |                     |              | $\checkmark$ |   |

#### Beispiel für die Einstellung

Bitte beleuchten Sie bei Bedarf das entsprechende Anruf-/SMS-Symbol 1) Telefonnummernformat: Wenn die Telefonnummer nicht erfolgreich gewählt oder SMS gesendet werden kann, versuchen Sie bitte, die Vorwahl vor der Telefonnummer hinzuzufügen: zum Beispiel: 00XX, 0XX.

2) SMS-/Telefon-Alarmregel: Nachdem der Alarm ausgelöst wurde, sendet der Alarmhost zunächst SMS in der Reihenfolge der eingestellten Nummer. Sobald die Textnachricht gesendet wurde, beginnt der Anruf bei der ersten Telefonnummer, und wenn die erste Telefonnummer dreimal hintereinander gewählt wird und niemand antwortet, wird die zweite Telefonnummer gewählt, dann die dritte Telefonnummer und so weiter. Wenn eine der Telefonnummern

angenommen wird, werden die nachfolgenden Telefonnummern nicht gewählt.

#### 4.2.5 Wi-Fi-Einstellungen

#### (1) Rahmendiagramm

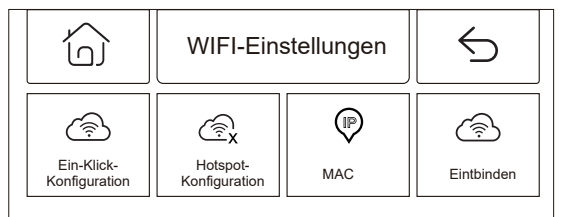

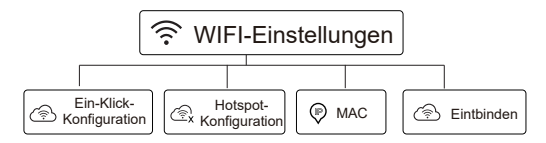

#### (2) Einstellungen

Ein-Klick-Konfiguration: Verwenden Sie den WIFI-Schnellverbindungsmodus, um WIFI mit einem Klick zu konfigurieren.

Hotspot-Konfiguration: Verwenden Sie den AP-Modus, um WIFI zu konfigurieren. MAC: WIFI-MAC-Adresse anzeigen.

Entbinden: Entbinden von WIFI.

#### 4.2.6 Systemeinstellungen

(1) Rahmendiagramm

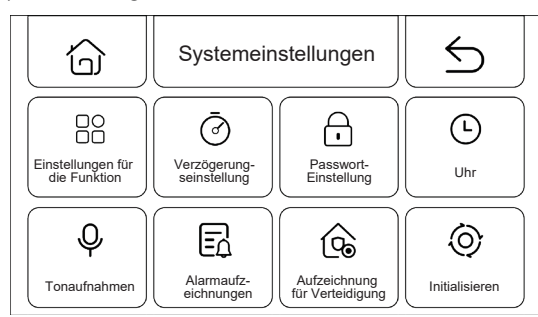

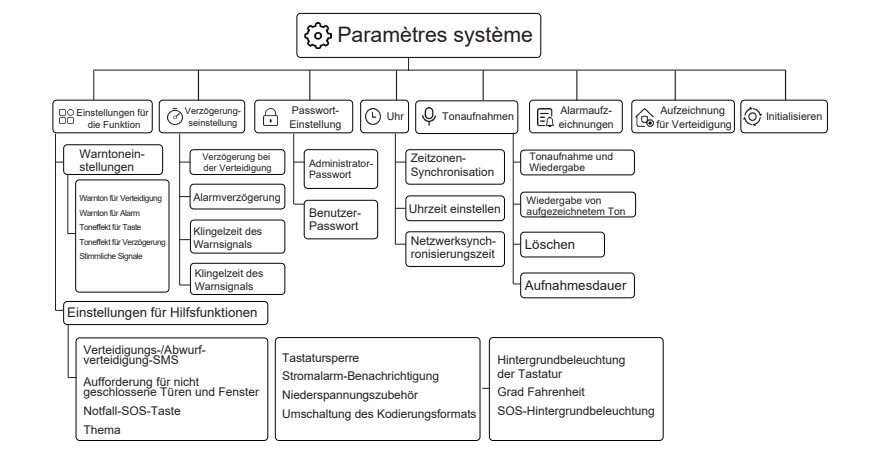

(2) Finstellungen für die Funktion

1) Einstellung des Warntons: Stellen Sie den Verteidigungswarnton, den Alarmswarnton, den Tastensoundeffekt, den Verzögerungstoneffekt und die Sprachansage ein

2) Hilfsfunktionseinstellungen: Verteidigung-und Abwurfverteidigung-SMS. Tastatursperre, Hintergrundbeleuchtung der Tastatur, Warnung bei nicht geschlossene Tür und Fenster Benachrichtigung über Stromalarm Grad Fahrenheit, Notfall-SOS-Taste, Zubehör Niederspannung, SOS-

Hintergrundbeleuchtung, Thema, Umschalten des Codierungssystems, (3) Finstellung der Verzögerung

1) Bewaffnungsverzögerung: Stellen Sie die Bewaffnungsverzögerungszeit ein. der Bereich beträgt 0~999 Sekunden, der Standardwert ist 40 Sekunden.

2) Alarmverzögerung: Stellen Sie die Alarmverzögerungszeit ein, der Bereich beträgt 0~999 Sekunden und der Standardwert 30 Sekunden.

3) Klingelzeit des Warnsignals: Stellen Sie die Klingelzeit des Alarmalarmtons des Alarmhosts ein, der Bereich beträgt 0~999 Minuten, Standard, 3 Minuten,

4) Verteidigungs-und Abwurfverteidigungzeitpunkt: Stellen Sie den

Verteidigungs-und Abwurfverteidigungzeitpunkt des Alarmhosts ein. (4) Passwort-Finstellung

1) Administrator-Passwort: Das Standardadministratorpasswort lautet: 6666 und der Einstellungsbereich: 0000~9999.

2) Benutzer-Passwort: Das Standardbenutzerpasswort lautet: 1234 und der Einstellungsbereich: 0000~9999.

(5) Uhr

1) Zeitzone und Synchronisierung: Stellen Sie die Zeitzone manuell ein.

2) Zeiteinstellung: Stellen Sie die Uhrzeit manuell ein.

3) Netzwerksvnchronisierungszeit: Einstellung der WIFI-oder 2G/4G-Netzwerksvnchronisierungszeit.

(6) Tonaufnahmen

1) Tonaufnahme und-wiedergabe: Aufnahme und Wiedergabe von Ton.

2) Wiedergabe: Spielen Sie die aktuell gespeicherte Aufnahme ab.

3) Löschen: Löschen Sie die aktuell gespeicherte Aufnahme.

4) Aufnahmedauer: Stellen Sie die Aufnahmedauer ein, die Standardaufnahmezeit beträgt 10 Sekunden und der Einstellbereich 1~20 Sekunden.

(7) Alarmaufzeichnungen: Zeigen Sie alle Alarmaufzeichnungen an, einschließlich Ursache. Quelle und Zeit.

(8) Bewaffnungsaufzeichnungen: Zeigen Sie alle Bewaffnungs-

/Entwaffnungsaufzeichnungen an, einschließlich Betrieb, Quelle und Zeit. (9) Initialisierung: Alarmhost zum Wiederherstellen der Werkseinstellungen.

Diese Funktion wird vom Benutzer mit Vorsicht verwendet, in der Regel, nachdem der Benutzer das Betriebspasswort vergessen hat, der Alarmhost nicht ordnungsgemäß funktioniert, die Alarmhostparameter ungeordnet eingestellt sind oder der unbekannte Detektor, die Fernbedienung oder die RFID-Karte gelernt wurde. Diese Aktion ist nicht gültig, wenn der Bildschirm aesperrt ist.

#### 4.2.7 Hilfe

Geräteparameterinformationen anzeigen: Modell, Version, IMEI usw.

65

#### V. SMS-Ferneinstellungen 5.1 SMS-Einstellungsparameter

Benutzer müssen die SMS nur im unten beschriebenen Format bearbeiten und an die Host-SIM-Kartennummer senden. um die Einstellung abzuschließen.

\* System-Passwort \* Einstellung der Adresse Einstellung des Inhalts \* Einstellung der Adresse Einstellung des Inhalts \*

Fine oder mehrere Finstellungsadressen und Finstellungsinhalte können in einer einzigen Einstellungs-SMS enthalten sein, aber sie müssen durch\*getrennt sein, der Kopf und das Ende müssen\*sein. Jede Einstellungsadresse muss zweistellig sein, da sonst unbeabsichtigte Einstellungsergebnisse auftreten können. Die maximale Anzahl von Zeichen in einer eingestellten SMS darf 160 nicht überschreiten. Es wird empfohlen, alle Einstellungen in einer einzigen SMS zu speichern.

| Einstellung<br>der Adresse | Einstellung der Funktion                                                                                 | Einstellung der Inhaltsbeschreibung oder des<br>Geltungsbereichs | Werkseinstellungen                                      |  |  |
|----------------------------|----------------------------------------------------------------------------------------------------|------------------------------------------------------------------|---------------------------------------------------------|--|--|
| 35                         | Anzahl der Wählfehler und Wahlwiederholungen                                                             | 1~255 mai                                                        | 1 mal                                                   |  |  |
| 36                         | Anzahl der Klingelzeiten für die automatische<br>Beantwortung                                            | 1~255 mal                                                        | 1 mal (diese Funktion bleibt<br>vorübergehend erhalten) |  |  |
| 38                         | Ändern des Benutzer-Passworts                                                                            | 0000~9999 müssen vier sein                                       | 1234                                                    |  |  |
| 39                         | Ändern Sie das System-Passwort                                                                           | 0000~9999 müssen vier sein                                       |                                                         |  |  |
| 43                         | Parameter-Initialisierung                                                                                | Leer, siehe Anmerkung 1                                          |                                                         |  |  |
| 51                         | Richten Sie einen Alarmruf ein 1                                                                         | Siehe Anmerkung 2                                                | Herunterfahren                                          |  |  |
| 52                         | Richten Sie einen Alarmruf ein 2                                                                         | Siehe Anmerkung 2                                                |                                                         |  |  |
| 53                         | Richten Sie einen Alarmruf ein 3                                                                         | Siehe Anmerkung 2                                                | Herunterfahren                                          |  |  |
| 54                         | Richten Sie einen Alarmruf ein 4                                                                         | Siehe Anmerkung 2                                                | Herunterfahren                                          |  |  |
| 55                         | Richten Sie einen Alarmruf ein 5                                                                         | Siehe Anmerkung 2                                                | Herunterfahren                                          |  |  |
| 62                         | Abfrage der GSM-Feldstärke                                                                               | Leer                                                             |                                                         |  |  |
| 90                         | Einstellen der IP-Adresse des GPRS-Netzwerkservers                                                       | Diese Einstellung gilt nur für GPRS-Netzwerke, siehe Anmerkung 3 | Leer                                                    |  |  |
| 92                         | Einstellen des GPRS-Zugangspunktnamens APN                                                               | Diese Einstellung gilt nur für GPRS-Netzwerke, siehe Anmerkung 4 | CM NET                                                  |  |  |
| 93                         | Einstellen des Domänennamens des Netzwerkzeitservers                                                     |                                                                  | Us.ntp.org.cn                                           |  |  |
| 94                         | Einstellen des Zeitunterschieds zwischen Ihrem Land oder<br>Ihrer Region und der Greenwich-Zeitdifferenz |                                                                  | 8                                                       |  |  |

# 5.2 Anmerkungen zum Artikeleinstellen

(1) Parameterinitialisierung: Behalten Sie die gelernte Fernbedienung, den drahtlosen Detektor und die RFID-Karte und stellen Sie die restlichen Parameter wieder her werkseinstellungen. Stellen Sie den SMS-Inhalt ein auf: \*6666\*43\* (2) Das Inhaltsformat der Einstellung des Alarmrufs: xxxxxxxxx, A, B. wobei XXXXXXXXXXX die Telefonnummer (bis zu 18 Ziffern). A der Alarm-Sprachwahlschalter (1-ein, 0-aus) und B der SMS-Alarmschalter (1-ein, 0-aus) ist. Z. B. Richten Sie beispielsweise zwei Alarmrufe ein, und die Nummer 13912345678 zum Empfangen von Sprachwahl-und SMS-Nummern verwendet, 75581234567 nur Sprachwahl empfangen, stellen Sie den SMS-Inhalt wie folgt ein:

\*6666\*5113912345678,1,1\*52075581234567,1,0

(3) Das Inhaltsformat der IP-Adresse ist auf aaa, bbb, ccc, ddd, xxxxx eingestellt, wobei aaa, bbb, ccc und ddd IP-Adressen und xxxxx Portnummern sind, die durch englische Kommas isoliert werden müssen.

Z. B.: Wenn Sie beispielsweise die IP-Adresse des GPRS-Netzwerkservers auf 116.62.42.223 und die Portnummer auf 2001 festlegen, lautet der Inhalt der SMS-Einstellung: \*6666\*90116.62.42.223.2001\*

(4) Einstellen des GPRS-Zugangspunkts des lokalen GSM-Betreibers APN. Z. B.: Der APN des GPRS-Zugangspunkts des lokalen GSM-Betreibers ist internet. beeline. kz, dann stellen Sie den Inhalt der SMS wie folgt ein: \*6666\*92internet.beeline.kz\*

5) Einstellungen des Hostnamens durch SMS

Sie können einen Namen für den Host festlegen, um der Alarm-SMS ein Präfix voranzustellen, um die Identifizierung des spezifischen Alarmstandorts zu erleichtern, wenn mehrere Alarme generiert werden. Legen Sie das SMS-Format fest: 1234@xx Gebäude a des Wohnviertels, wobei 1234 das Benutzerpasswort ist,@Kommandowort ,,Gebäude a der XX-Wohnviertels" der Name ist (bis zu 40 Zeichen).

(6) Abfrage der Einstellungsparameter durch SMS

1) Abfrage der Systemeinstellungen: SMS-Format: \*6666\*62\* , Hostrückgabe.

| YSTEM set:         |                                                                   |
|--------------------|-------------------------------------------------------------------|
| SN:                | Host-Seriennummer                                                 |
| LANGUAGE:          | Hostsprache                                                       |
| ENGINEER PASSWORD: | Ingenieur-Passwort                                                |
| USER PASSWORD:     | Benutzer-Passwort                                                 |
| GSM CSQ:           | GSM-Feldstärkewert (0 oder 99 zeigt ein abnormales GSM-Signal an) |
| WIFI RSSI:         | WIFI-Feldstärkewert                                               |

2) Abfrage der Systemeinstellungen: SMS-Format: \*6666\*90\*, Hostrückgabe.

| SYSTEM set2: |                                                    |
|--------------|----------------------------------------------------|
| APN:         | Name des GPRS-Zugangspunkts                        |
| GPRS IP:     | IP-Adresse und Portnummer des GPRS-Netzwerkservers |
| NTP:         | Domänenname des Netzwerkzeitservers                |
| TIME ZONE:   | GMT-Standardzeitzone                               |
| SERVER:      | Server                                             |

3) Alarmrufeinstellungen abfragen: SMS-Format: [\*66666\*51\*] der Host kehrt zurück.

| PHONE set:      |                                                                    |
|-----------------|--------------------------------------------------------------------|
| 1               | Die 1. Alarmrufnummer, Sprachschalter, SMS-Schalter, Hauptschalter |
| 2               | Die 2. Alarmrufnummer, Sprachschalter, SMS-Schalter, Hauptschalter |
| 3               | Die 3. Alarmrufnummer, Sprachschalter, SMS-Schalter, Hauptschalter |
| 4               | Die 4. Alarmrufnummer, Sprachschalter, SMS-Schalter, Hauptschalter |
| 5               | Die 5. Alarmrufnummer, Sprachschalter, SMS-Schalter, Hauptschalter |
| REDIAL COUNTER: | Die Anzahl der Sprachalarmanrufe und Wahlwiederholungsanrufe       |

4) Abfrage verschiedener Verzögerungseinstellungen: SMS-Format: \*6666\*33\* Hostrückgabe.

| DELAY set: |                                            |
|------------|--------------------------------------------|
| ENTRY:     | Eingabeverzögerung (in s/Sekunde)          |
| EXIT:      | Austrittsverzögerung (in s/Sekunde)        |
| SIREN:     | Klingelzeit des Warnsignals (in: m/Minute) |

5) Abfrageschaltereinstellung: SMS-Format: \*6666\*46\* , Hostrückgabe.

| SWITCH set:      |                                                                                    |
|------------------|------------------------------------------------------------------------------------|
| ARM/DISARM BEEP: | Alarmbegleitschalter für Verteidugung/Abwurfverteidigung (1: ein, 0: aus)          |
| ALARM BEEP:      | Warnsignalschalter (1: ein, 0: aus)                                                |
| ARM/DISARM SMS:  | SMS-Benachrichtigungsschalter für Verteidigung/Abwurfverteidigung (1: ein, 0: Aus) |

6) Abfrage der Anzahl der eingelernten Fernbedienungen und Melder SMS-Format: [\*6666\*26\*], Hostrückgabe.

| DETECTOR learned: |                                      |
|-------------------|--------------------------------------|
| REMOTE:           | Anzahl der gelernten Fernbedienungen |
| DETECTOR:         | Anzahl der gelernten Detektoren      |
| RFID:             | Anzahl der gelernten RFID-Karten     |

7) Der SMS-Vorgang gibt das Ergebnis zurück.

<Hostname>: Ergebnisse der Fernbedienung

# VI. Telefonfunktion 6.1 Manuelle Anwahl

Tippen **S**ie unter der Hauptschnittstelle auf, um die Einwahlschnittstelle aufzurufen, und tippen  $\Xi$  blättern Sie durch die gewählte Nummer.

Der Rufbetrieb ist in einem der folgenden Zustände deaktiviert: GSM-Netzstörung, Scharfschaltzustand, laufender Rufalarm.

### 6.2 Automatische Anwahl

Wenn der Alarmgeber alarmiert, wird die Initiative ergriffen, um das voreingestellte Notruftelefon zu wählen (der Einwahlschalter muss bei der Einstellung eingeschaltet sein), nachdem der Benutzer geantwortet hat, spielen Sie zuerst den aktuellen Alarmtyp ab, wenn eine voreingestellte Aufnahme vorhanden ist, spielen Sie dann die Aufnahme ab und dann die Sprachansage: "Drücken Sie 1 zur Verteidigung, drücken Sie 2 zur Abwurfverteidigung, drücken Sie 3 zum Überwachen, drücken Sie 4 zum Sprechen". Wenn der Benutzer feststellt, dass es sich um einen Fehlalarm handelt, kann er direkt 2 drücken, um das System zu deaktivieren und den Alarmvorgang zu beenden. Benutzer können auch 3 drücken, um den Vor-Ort-Alarm für eine klarere Überwachung auszuschalten. Wenn Sie nicht zuhören müssen, legen Sie einfach auf. Wenn der Benutzer nicht antwortet oder nicht wählt, ruft er die voreingestellte Anzahl weiter an, bis der Benutzer antwortet.

# 6.3 Fernanrufe

Wenn mehrere vom Host voreingestellte Notrufnummern den Host aktiv anrufen, wird der Alarmhost automatisch verbunden. Nachdem das Telefon angeschlossen ist, können Sie die Szene anhören oder den Host-Computer gemäß den Sprachansagen steuern.

# VII. Täglicher Betrieb des Benutzers

Die Benutzer können den Host-Computer auf eine der folgenden Arten bedienen

- Vor-Ort-Bedienung von Fernbedienung, Tastenfeld oder RFID-Karte.
- Fernversand von SMS.
- Fernbedienung. über Handy APP
- Fernbedienung der Alarmzentrale.

# 7.1 Verteidigung im Freien

Bedienung mit der Fernbedienung: Drücken Sie die externe Scharfschalttaste der Fernbedienung

Bedienung mit der Tastatur: Tippen ⓒ Sie unter der Hauptoberfläche. Bedienung mit der RFID-Karte: Bringen Sie die RFID-Karte im Zustand Abwurfverteidigung einmal in die Nähe des Kartendurchzugsbereichs. Bedienung mit SMS: Senden Sie SMS 1234#1, wobei 1234 das Benutzerkennwort ist. Der Host antwortet dem Steuerungshandy mit der Textnachricht "Fernbewaffnung erfolgreich!"

Bedienung mit APP: Drücken Sie auf das Symbol "Verteidigung im Freien" in der Hauptoberfläche. Nach etwa 3 Sekunden kehrt das Gerät erfolgreich zur Verteidigung zurück.

Das APP-Statussymbol wurde auf Verteidigung im Freien aktualisiert. Host-Hinweis: Die Sprachansage "Systemsverteidigung" und die Hauptschnittstelle zeigt "Verteidigungstatus" und "Verteidigungsverzögerungs-Countdown-Fortschrittsbalken" an, muss der Benutzer die Website vor Ablauf der Verzögerung verlassen. Wenn der "SMS-Benachrichtigungsschalter für Verteidigung/Abwurfverteidigung" in den Einstellungen aktiviert ist, wird eine SMS "Verteidigung erfolgreich" an das geplante Handy gesendet.

In Zustand der Verteidigung im Freien wechseln alle Verteidigungsbereiche in den Alarmzustand, zu diesem Zeitpunkt, wenn Zubehör zum Auslösen des Alarms vorhanden ist, sendet der Alarmhost einen Alarm und sendet gleichzeitig Alarmtextnachrichten und ruft den voreingestellten Alarmruf an und sendet Alarminformationen an die Handy-APP und sendet Alarminformationen an die Alarmzentrale.

# 7.2 Verteidigung zu Hause

Bedienung mit der Fernbedienung: Drücken Sie die Taste des Fernbedienung für Verteidigung zu Hause

Bedienung mit der Tastatur: Tippen 💮 Sie unter der Hauptoberfläche Bedienung mit SMS: Senden Sie SMS 1234#1, wobei 1234 das Benutzerpasswort ist. Der Host antwortet dem Steuerungshandy mit eine SMS "Verteidigung zu Hause erfolgreich!"

Bedienung mit APP: Drücken Sie auf das Symbol ,,Verteidigung zu Hause" in der Hauptoberfläche, und nach etwa 3 Sekunden kehrt das Gerät erfolgreich zur Verteidigung zu Hause zurück. Das APP-Statussymbol wird aktualisiert, um zu Hause zu verteidigen.

Host-Hinweis: Die Sprachansage "System-Verteidigung" und die Hauptschnittstelle zeigt "im Zustand Verteidigung zu Hause" an. Wenn in den Einstellungen "der SMS-Benachrichtigungsschalter für Verteidigung/Abwurfverteidigung" aktiviert ist, wird eine SMS "Verteidigung zu Hause erfolgreich!" an das geplante Telefon gesendet.

Im Zustand der Verteidigung zu Hause, nur im effektiven Verteidigungsbereich des Hauses, das in den Alarmzustand versetzt wird, sendet der Alarmhost zu diesem Zeitpunkt, wenn der Verteidigungsbereich ausgelöst wird, einen Alarm und sendet gleichzeitig Alarmtextnachrichten und ruft den voreingestellten Alarmruf an und sendet Alarminformationen an die Handy-APP und sendet Alarminformationen an die Alarmzentrale.

# 7.3 Abwurfverteidigung

Bedienung mit der Fernbedienung: Drücken Sie die Entwaffnungstaste der Fernbedienung

Bedienung mit der Tastatur: Tippen 🕤 Sie unter der Benutzeroberfläche Bedienung mit der RFID-Karte: Im Zustand Verteidigung befindet sich die RFID-Karte einmal in der Nähe des Kartendurchzugsbereichs.

Bedienung mit SMS: Senden Sie SMS 1234#2, wobei 1234 das Benutzerpasswort ist. Der Host antwortet dem Steuerungshandy mit eine SMS "Abwurfverteidigung erfolgreich!" Bedienung mit APP: Drücken Sie das Symbol "Abwurfverteidigung" in der Hauptoberfläche, nach ca. 3 Sekunden kehrt das Gerät zurück, um erfolgreich zu entwaffnen, das mittlere Statussymbol der APP wird auf Abwurfverteidigung aktualisiert. Host-Hinweis: Die Sprachansage "System-Abwurfverteidigung" fordert Sie auf, und die Hauptschnittstelle zeigt "Abwurfverteidigung-Status" an.

Nach der Abwurfverteidigung wird der gesamte Alarmprozess zwangsweise beendet und der Alarmhost kehrt zum Normalzustand zurück. Wenn der SMS-Benachrichtigungsschalter für Verteidigung und Abwurfverteidigung aktiviert ist, wird eine SMS "Abwurfverteidigung erfolgreich" an das voreingestellte Handy gesendet.

# 7.4 Notfall-SOS

Bedienung mit der Fernbedienung: Drücken Sie die Notfall-SOS-Taste der Fernbedienung [SOS].

Bedienung mit der Tastatur: Drücken Sie die SOS-Taste auf dem Sicherheitspanel. Bedienung mit APP: Drücken Sie auf das Notfall-SOS-Symbol in der Hauptoberfläche, und das mittlere Statussymbol der APP wird auf SOS-Alarm aktualisiert. Host-Hinweis: Der Host sendet einen "Notfall-SOS"-Alarm und sendet gleichzeitig Alarm-SMS und Anrufe an den voreingestellten Alarmruf und sendet Alarminformationen an die Alarmzentrale.

# VIII. Technische Parameter

Eingangsspannung: DC5V (Netzteil mit USB-Typ-C-Standardschnittstelle) Betriebsstrom: <250mA Alarmstrom: <650mA Radiofrequenz: Die Mittenfrequenz beträgt 433, 92 MHz, der Modulationsmodus ist ASK und die Schwingungsimpedanz beträgt 330 K Kodierungsformat: 1527/2262 für den Empfang; Der Sender unterstützt 1527 oder 2262 freies Umschalten GSM-Norm: 2G/4G WiFi-Norm: IEEE80211b/g/n-Funkstandard Backup-Batterie: 3.7V/1000mAh Betriebstemperatur: -10 °C ~55 °C Relative Luftfeuchtigkeit: <80%(nicht kondensierend) Produktgröße: 160\*98\*19 mm (LxHxD)

# Italiano

### 1. Introduzione

Questo sistema adotta la tecnologia di comunicazione wireless per realizzare il sensore per trasmettere segnali attraverso la comunicazione wireless RF433MHZ, poi trasmette le informazioni di allarme all'APP mobile attraverso/2G/4G/WIFI, realizzando la gestione remota delle apparecchiature di allarme, questo sistema è ampiamente utilizzato in casa, negozi, scuole, banche, fabbriche e altri campi.

# 1.1 Immagine del prodotto

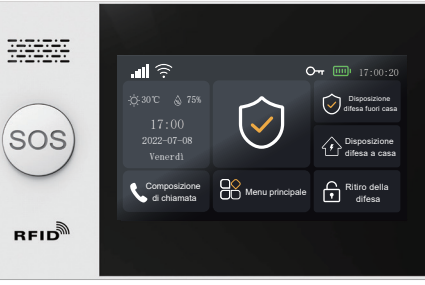

Hôte d'alarme

# 1.2 Apparence et composants de l'hôte d'alarme

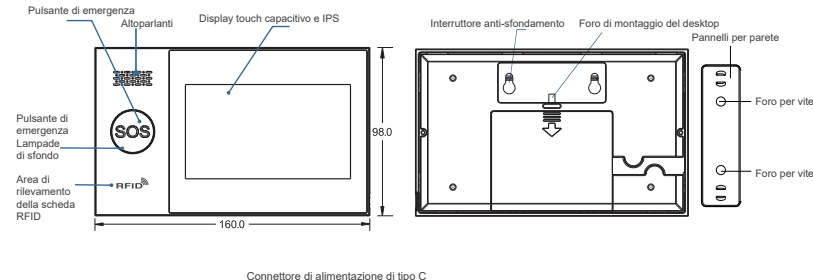

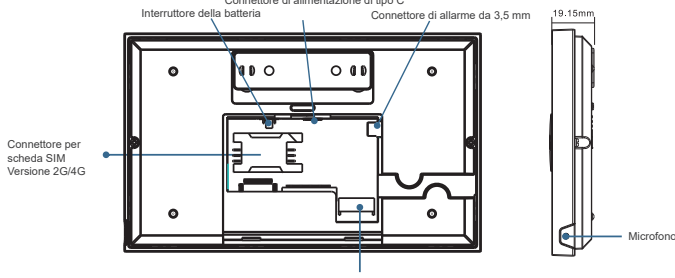

Connettore zona di difesa cablata

Elenco degli accessori: (riferire all'imballaggio effettivo)

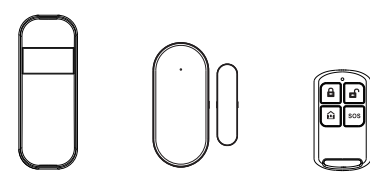

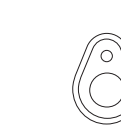

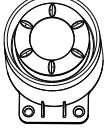

Sensore a infrarossi x1

Sensore magnetice per porte x1

Scheda REID x2

Allarme x1

# II. Installare l'APP Smart Life 2.1 Scaricare l'APP-Smart Life

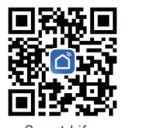

Smart Life

1. Cina continentale, untenti IOS e Android, si prega di scansionare il codice QR dell'APP "Smart Life" per scaricare.

Telecomando v?

2. Non Cina continentale, utenti IOS e Android, si prega di scansionare il codice QR dell'APP "Smart Life" per scaricare.

3. Dopo aver scaricato l'APP, si prega di abilitare tutte le autorizzaioni di utilizzo dell'APP nelle impostazioni del telefono.

4. Registrarsi e accedere al proprio APP

# 2.2 Connettere l'host di allarme all'APP Smart Life

#### Attenzione:

(1) L'host di allarme supporta solo la rete WiFi da 2. 4 GHz. Assicurarsi che il router sia impostato correttamente e che sia connesso a Internet. (2) Quando si aggiunge l'host di allarme all'APP Smart Life, si prega di accendere il WiFi e il Bluetooth del telefono e assicurarsi che il telefono sia collegato alla banda di freguenza 2, 4 GHz.

# Passaggi di utilizzo

(1) Quando si utilizza per la prima volta, si prega di collegare l'host di allarme all'alimentazione e mettere l'interruttore della batteria sul retro dell'host alla posizione "ON", poi entrare nell'interfaccia principale. Se si è già entrato nell'interfaccia principale o si desidera ripristinare il Wi-Fi, fare clic su "Menu principale"  $\rightarrow$  "Impostazioni Wi-Fi"  $\rightarrow$  "Configurazione con un clic". (2) Premere il tasto di conferma " $\sqrt{}$ " per entrare nella modalità di accoppiamento WiFi.

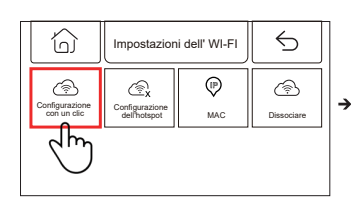

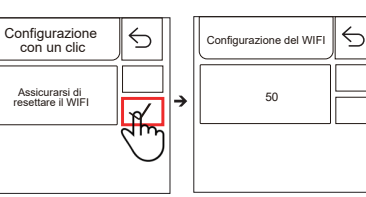

(3) Sull'APP: aprire l'APP "Smart Life" e entrare nell'interfaccia "Home page".

1) Fare clic su "+" nell'angolo in alto a destra dell'interfaccia e selezionare "Aaaiunai dispositivo".

2) Premere "Aggiungi" nell'area del dispositivo scoperto.

3) Immettere la password del WiFi e fare clic su "Avanti". (Nota: supporta solo WiFi a 2 4 Ghz)

4) Agaiunto con successo

5) È possibile controllare il sistema di allarme da remoto sull'APP.

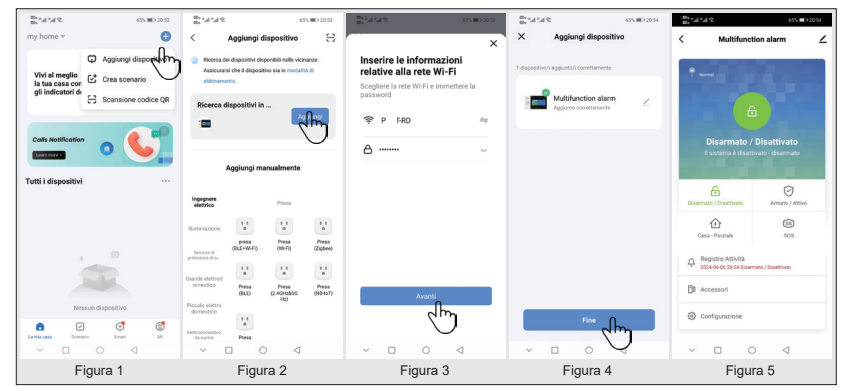

# 2.3 Impostazioni dell'APP

2.3.1 Aggiungere dispositivo

Fare clic su "Accessori", fare clic su "Telecomando", premere "+" e attivare il telecomando (premere qualsiasi pulsante) per completare l'accoppiamento.

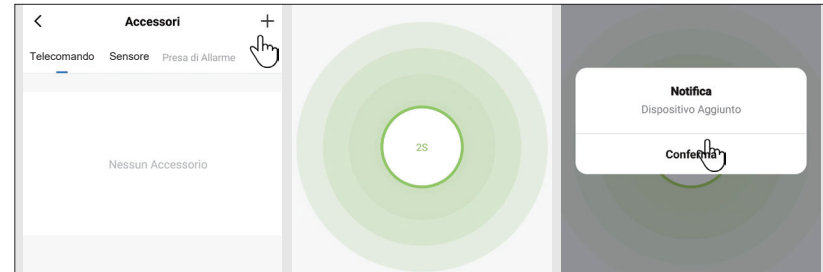

Fare clic su "Accessori", fare clic su "Sensore", premere "+l'accoppiamento."

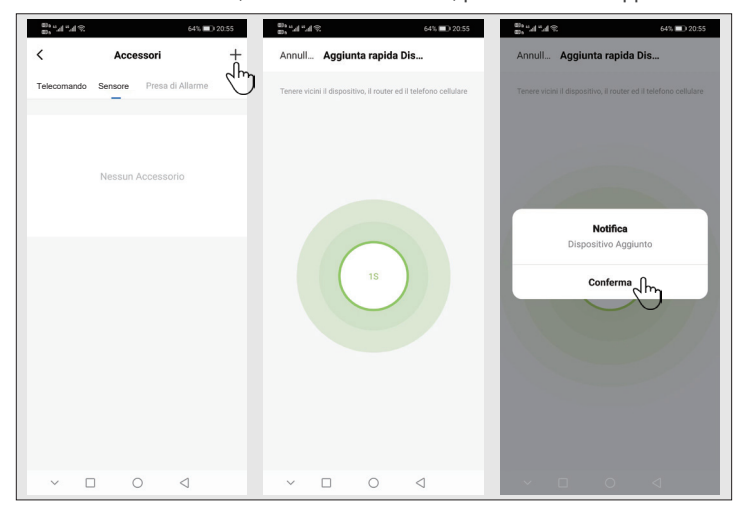

#### 2.3.2 Rinominazione del dispositivo

Il nome degli accessori può essere rinominato solo sull'APP, basta modificare il nome premendo "Nome degli accessory".

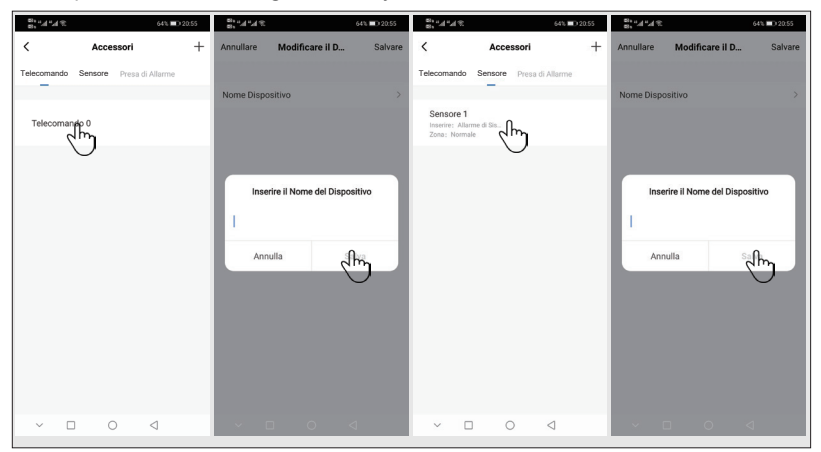

2.3.3 Modifica delle proprietà della zona di difesa del sensore e del tipo di apparecchiatura

Fare clic su Accessori  $\rightarrow$  Sensori  $\rightarrow$  Fare clic su Sensori nell'elenco  $\rightarrow$  Fare clic su Proprietà della zona di difesa  $\rightarrow$  Selezionare il tipo di zona di difesa da modificare $\rightarrow$ Confirma  $\rightarrow$  Clicca sul tipo di dispositivo  $\rightarrow$  Seleziona il tipo di dispositivo da modificare  $\rightarrow$  Confirma

| <sup>ପର</sup> େ "                                  | <sup>88</sup> , "∥","∥ € | 64% 🔲 20:55 | <sup>183</sup> , ",₁ ",₁ ≘ | 64% 💷 20:55    |
|----------------------------------------------------|--------------------------|-------------|----------------------------|----------------|
| < Accessori +                                      | Annullare Modificare il  | D Salvare   | Annullare Modifica         | are il D Salva |
| Telecomando Sensore Presa di Allarme               |                          |             |                            |                |
|                                                    | Nome Dispositivo         |             | Nome Dispositivo           |                |
| Sensore 1<br>Inserire: Allarme di<br>Zona: Normale | Modalità Zona            |             | Modalità Zona              |                |
|                                                    | Configurazione           |             | Configurazione             |                |
|                                                    | Tipo di Dispositivo      |             | Tipo di Dispositivo        |                |
|                                                    | Modalità Zon             |             | Tipo di Di                 | ispositivo     |
|                                                    | Casa - Parzia            | le          |                            |                |
|                                                    | 24 Ore                   |             | Allarme d                  | li Sistema     |
|                                                    | Spento                   |             | Allarm                     | e Porta        |
|                                                    | Campanello               |             | Allarme S                  | oggiomo        |
|                                                    | Annullare                | Conference  | Annullare                  | Confermare     |
|                                                    |                          |             |                            | $\cup$         |

#### 2.3.4 Dispositivi condivisi

Un host di allarme può essere abbinato solo con un account APP, ma può essere condiviso con più membri della famiglia per la gestione congiunta.

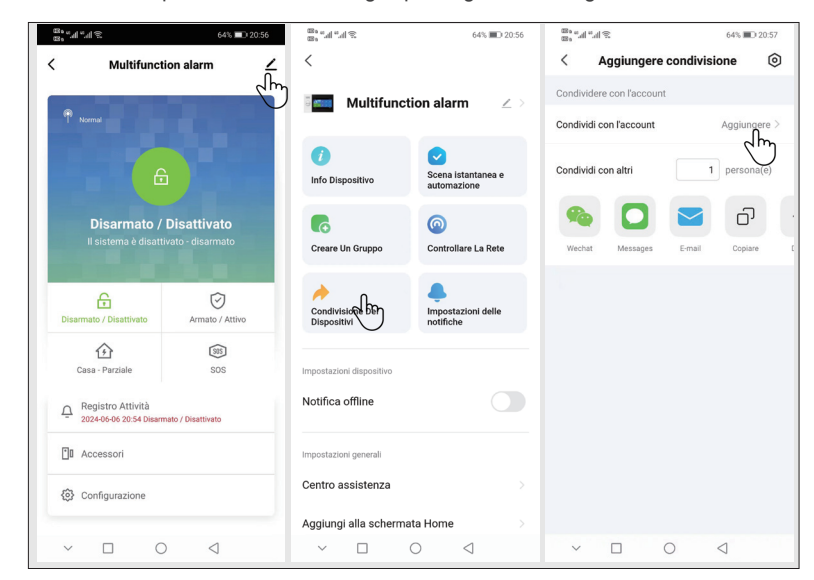

#### 2 3 5 Altre impostazioni

Premere "Impostazioni" per modificare le impostazioni nel pannello di sicurezza direttamente sull'APP

I 'host dell'allarme può essere controllato a distanza tramite l'APP È anche possibile impostare il tempo di disposizione e ritiro diofesa, semplice e conveniente

# III. Impostazione del dispositivi di sicurezza 3.1 Host di allarme

#### 3.1.1 Schema di montaggio a parete

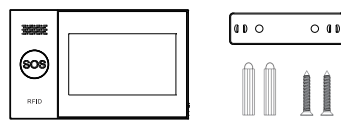

1 Montare il pannello a pioli

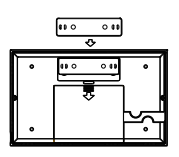

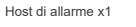

Pannelli per parete x1 Viti x2

alla parete con le viti. Nota: le viti devono essere tutte inchiodate al muro e il pannello a pioli devono essere in parallelo.

2. Allineare il foro sul retro del host con la piastra e montare

#### 3.1.2 Schema di installazione desktop

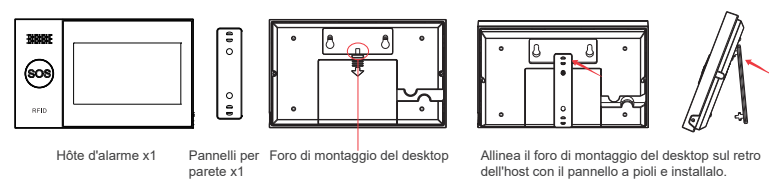

Attenzione:

1) Installare nel centro della casa per facilitare la ricezione e la trasmissione del segnale.

- 2) L'installazione deve essere vicino al router WiFi.
- 3) Evitare di montare tutte le apparecchiature su superfici metalliche e pareti portanti.
- 3 1 3 Modalità di allarme
- (1) Modalità di allarme dell'host di allarme

1) Disposizione fuori casa: l'host di allarme è in stato di monitoraggio, guando gli accessori sono attivati. l'host di allarme emetterà un allarme.

2) Disposizione a casa: quando l'utente è a casa, alcune aree possono essere monitorate e allarmate in questa modalità.

3) Ritiro della difesa: l'host di allarme annulla lo stato di monitoraggio e solo il pulsante SOS o gli accessori impostati su "valido 24 ore" attiveranno l'allarme. 4) SOS: guando si verifica un'emergenza, premere il pulsante SOS può contattare il contatto di emergenza per inviare un messaggio di allarme.

#### (2) Modalità accessori

1) Disposizione efficace a casa: dopo che l'host di allarme è impostato per la disposizione a casa, questo tipo di sensore viene attivato, l'host dell'allarme si allarma. Si consiglia di utilizzare questo tipo di sensori per porte principali. finestre balconi aree di perimetro

2) Disposizione fuori casa efficace: dopo che l'host di allarme ha impostato la disposizione fuori casa, questo tipo di sensore viene attivato, l'host dell'allarme si allarma. Si consiglia di utilizzare questo tipo di sensori in aree interne come sale, camera da letto, ecc.

3) Valido 24 ore: nel momento in cui questo sensore viene attivato, viene emesso un allarme. Si consiglia di utilizzare questo tipo di sensori per pulsanti di emergenza, sensori di fumo, sensori di gas, sensori di monossido di carbonio, sensori di perdita d'acqua, ecc.

4) Spento: ogni volta che il sensore viene attivato. non emette alcun allarme. 5) Campanello: ogni volta che il sensore viene attivato o il campanello viene premuto, il sistema di allarme emette un suono "Ding-Dong".

6) 24 ore di silenzio: ogni volta che il sensore viene attivato, viene emesso un allarme, ma l'altoparlante non emette alcun suono.

7) Disposizione efficace a casa (senza ritardo): dopo che l'host dell'allarme è stato disposto fuori casa o in casa, guesto tipo di sensore viene attivato e lancia l'allarme direttamente senza ritardi. Si consiglia di utilizzare guesto tipo di sensore per le porte principali, le finestre, i balconi e le aree perimetrali, 8) Difesa effettiva difesa fuori casa (senza ritardo): dopo che l'host di allarme è stato armato in casa, questo tipo di sensore viene attivato e non emette alcun allarme. Si consiglia di utilizzare guesto tipo di sensore per i sensori situati in aree interne come corridoi, camere da letto e così via, per allarmare direttamente senza ritardi

#### Attenzione:

È possibile scegliere quali sensori disporre nelle modalità "A casa" e "Fuori casa". o entrambi allo stesso tempo, oppure sempre, ore su 24. Ad esempio, se si desidera evitare di attivare allarmi a casa, è possibile impostare un sensore specifico sulla modalità "Disposizione fuori casa". In questo modo, guando si imposta l'host su "Stato di difesa a casa", non verrà attivato un allarme, ma solo in modalità "Disposizione fuori casa".

# 3.2 Sensore magnetico per porte

3.2.1 Aggiungere il sensore magnetico della porta sul host di allarme:

(1) Accedere al menu principale $\rightarrow$  Gestione del dispositivo $\rightarrow$  Sensore.

(2) Fare clic su "+"→ Imposta il nome e il tipo di zona di difesa.

(3) Fare clic su " $\sqrt{}$ " per confermara, poi attivare il sensore magnetico della porta.

(4) Dopo l'accoppiamento, rinominare il sensore sull'APP.

#### 3.2.2 Installazione

Il sensore magnetico della porta deve essere installato sulla porta e sulla finestra (vedi foto).

(1) Prima di tutto pulire l'area sulla porta o finestra, poi incollare il nastro biadesivo sul fondo.

(2) Il trasmettitore magnetico della porta (grande) e il magnete (piccolo) devono essere montati separatamente. I segni triangolari sull'emettitore e sul magnete devono essere rivolti l'uno verso l'altro e devono essere distanti meno di 0, 6 pollici.

(3) Quando la porta e la finestra sono aperte dopo la completa installazione, la spia si accende per 2 secondi per indicare che l'installazione è stata completata.

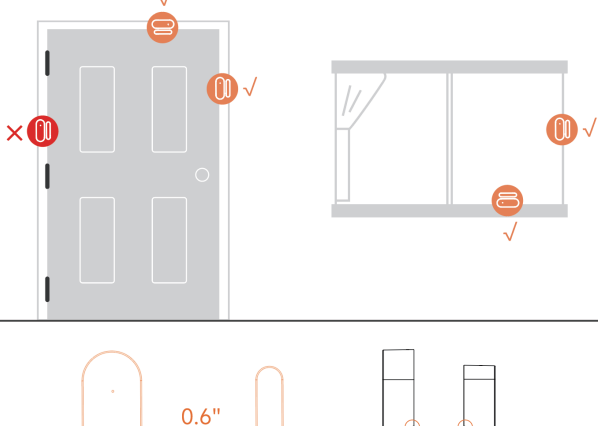

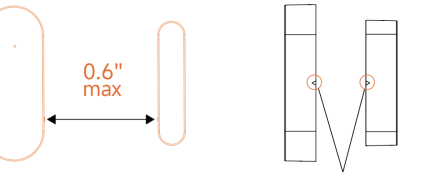

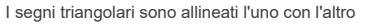

#### 3.2.3 Sostituzione della batteria

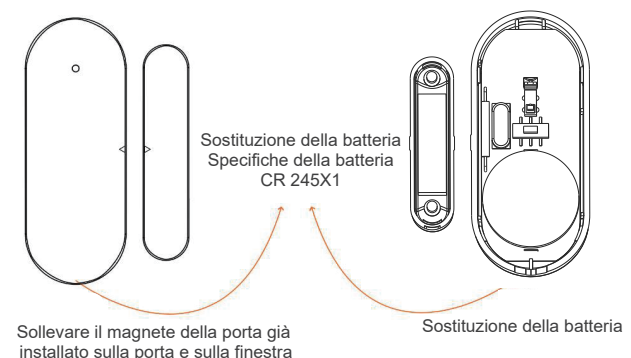

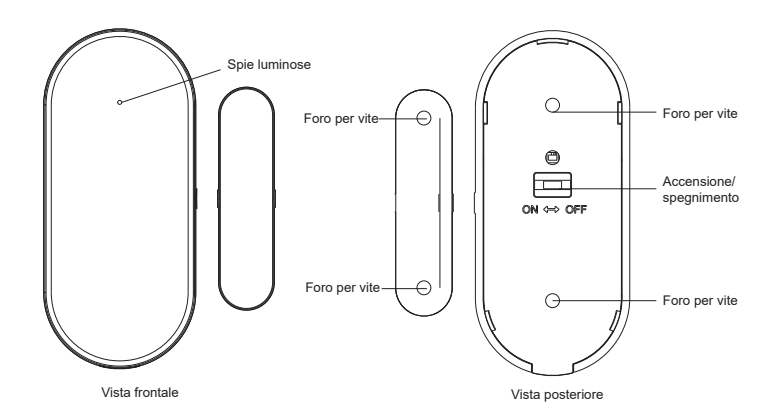

# 3.3 Sensore a infrarossi

3.3.1 Aggiunta di sensori a infrarossi Sul host di allarme:

(1) Accedere al menu principale---> Gestione del dispositivo---> Sensore.

(2) Fare clic su "+"--> Imposta il nome e il tipo di zona di difesa.

(3) Fare clic su "√" per confermara, poi attivare il sensore a infrarosso.(Agita direttamente davanti al sensore fino a quando la luce non si accende)
(4) Accoppiamento riuscito, rinominare il sensore sull'APP.

#### 3.3.2 Installazione

(1) L'altezza di installazione raccomandata è da 79 a 87 pollici (da 2, 0 a 2, 2 m) sopra il terreno.

(2) Installazione su angoli o pareti piatte senza ostacoli o punti ciechi.

(3) Non deve essere rivolto verso bocchette o fonti di calore o freddo.

(4) Per evitare falsi allarmi, assicurarsi che l'animale domestico non possa avvicinarsi.

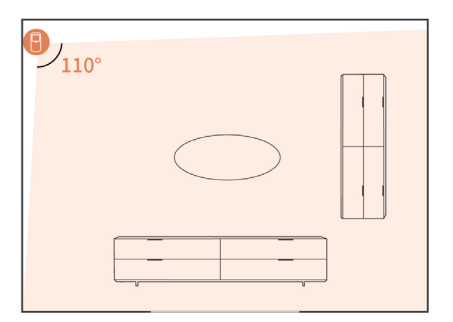

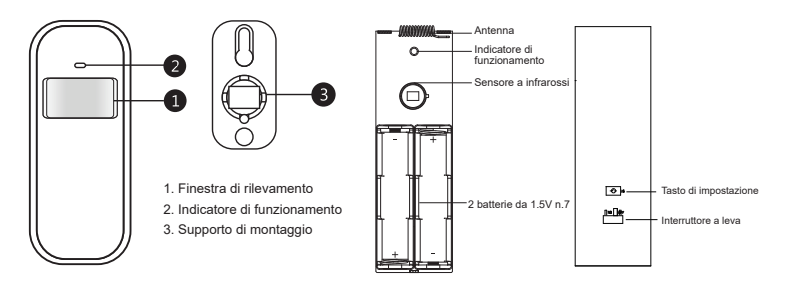

#### Altezza di montaggio

Il sensore deve essere installato a un'altezza da 79 a 87 pollici (da 2 a 2, 2 metri) sopra il terreno.

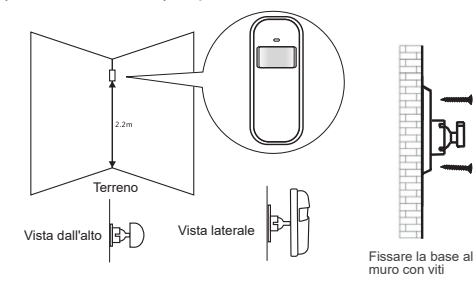

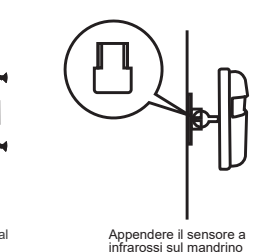

3.4 Telecomando

3.4.1 Aggiungere telecomando

Sul host di allarme:

- (1) Accedere al menu principale $\rightarrow$  Gestione del dispositivo $\rightarrow$  Telecomando.
- (2) Fare clic su "+", poi attivare il telecomando (qualsiasi pulsante).
- (3) Accoppiamento riuscito, rinominare il telecomando sull'APP.

#### 3.4.2 Introduzione all'aspetto

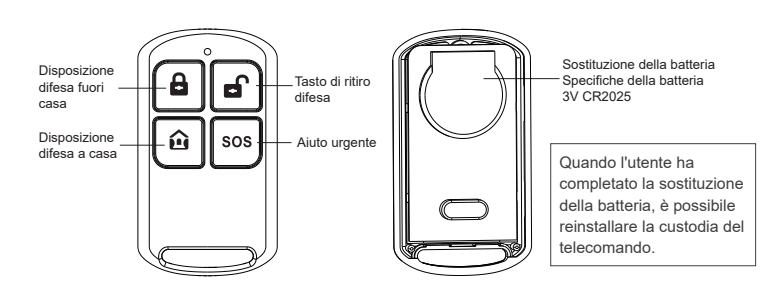

### 3.5 Allarme

3.5.1Introduzione all'aspetto

#### 3.5.2 Installazione

(1) Strappare la colla e attaccare la sirena al muro.

0

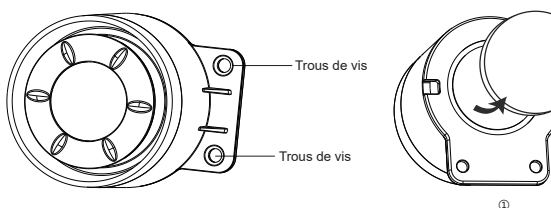

(2) Fissare la sirena al muro con una vite e inserirla nell'host di allarme per uso.

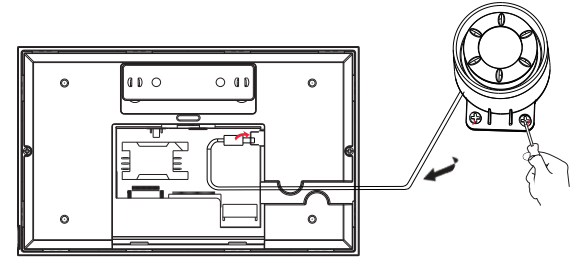

# 3.6 Scheda RFID

3.6.1 Aggiungere scheda RFID

Sul host di allarme:

(1) Accedere al menu principale---> Gestione del dispositivo---> Scheda RFID.

(2) Fare clic su "+"--> Avvicinare la scheda RFID all'area di rilevamento RFID

(distanza di rilevamento: entro 2CM)

(3) Abbinamento riuscito.

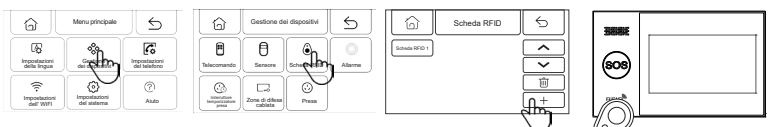

#### 3.6.2 Istruzioni per l'uso

(1) Dopo aver aggiunto la scheda RFID, la scheda RFID può essere utilizzata per disporre e ritirare la difesa dell'host di allarme.

Schema di disposizione di difesa della carta RFID

Schema di ritiro della difesa della scheda RFID

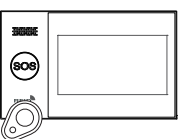

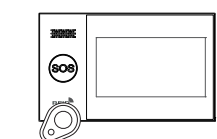

# 3.7 Accoppiamento del codice di allarme

Sul host di allarme:

(1) Accedere al menu principale→ Gestione del dispositivo→ Numero allarme.
(2) Fare clic su " (𝔅)" l'host suggerisce "Segnale del codice inviato"

| G                       | Menu principal          | 5                          | ŵ            | Gestion de                  | is appareils | 5          | [ | Ô     | Code de sirène                           | 6         |
|-------------------------|-------------------------|----------------------------|--------------|-----------------------------|--------------|------------|---|-------|------------------------------------------|-----------|
| Paramètres<br>de langue | -                       | Paramétres du<br>biléphone | Télécommande | Captor                      | Cara-Cara    | (John)     |   | de de | e de correspondance<br>code a été envoyé | ()<br>The |
| Paramètres WIF1         | ©<br>Paramitrea système | (?)<br>Aide                |              | Zone de dé<br>ferse filaire | CO<br>Pras   | $\bigcirc$ |   |       |                                          |           |

Sull'allarme wireless:

(1) Seguire il manuale di istruzione della sirena wireless per far entrare l'allarme wireless nello stato di codice.

(2) La sirena riceve il segnale wireless inviato dall'host e l'accoppiamento è riuscito.

# 3.8 Zone di difesa cablata

(1) Porta di cablaggio per zone di difesa cablata

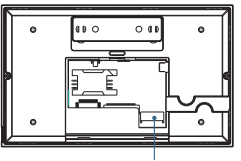

(2) Uso della zona di difesa cablata

1) Interfaccia di zona di difesa cablata, collegata ad accessori cablati

normalmente chiusi, quando gli accessori cablati sono aperti, l'host di allarme emette un allarme.

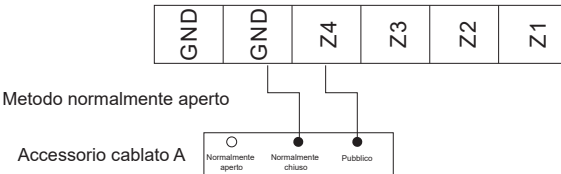

2) Quando il connettore della zona di difesa cablata, accede agli accessori cablati normalmente aperto, quando gli accessori cablati, corto circuito, l'host di allarme emette l'allarme

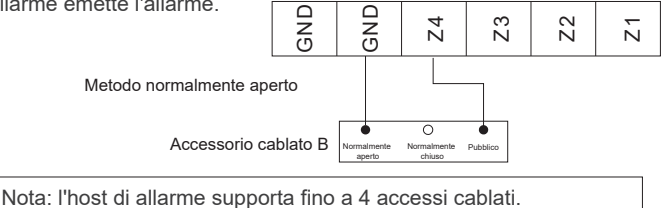

# IV. Imparare a utilizzare l'host di allarme

# 4.1 Interfaccia principale

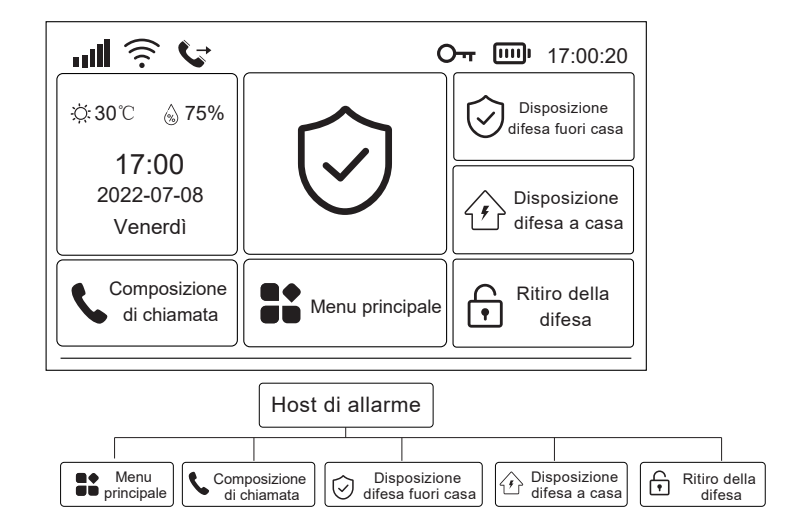

4.1.1 Descrizione dell'icona del sistema

| Icone | ăđ                                                                 | An                                              | .atl                                                        | ((:-                                                         | <u>.</u>                                  | ₽                                  | G                          | <b>О</b> -т               |                             | m                                           |                                       | $\bigcirc$                       | $\hat{\boldsymbol{\mathbf{b}}}$ | £                            | _                                                                                                    |
|-------|--------------------------------------------------------------------|-------------------------------------------------|-------------------------------------------------------------|--------------------------------------------------------------|-------------------------------------------|------------------------------------|----------------------------|---------------------------|-----------------------------|---------------------------------------------|---------------------------------------|----------------------------------|---------------------------------|------------------------------|----------------------------------------------------------------------------------------------------|
| Stato | La scheda<br>SIM non è<br>inserita o<br>inserita in<br>modo errato | Indicatore<br>dello stato<br>della rete<br>GPRS | Indicatore<br>della forza<br>del campo<br>della rete<br>GSM | Indicatore<br>della forza<br>del campo<br>della rete<br>WIFI | Il dispositivo<br>è collegato<br>al cloud | Invio del<br>messaggio<br>in corso | Chiamata in<br>esecu-zione | La tastiera è<br>bloccata | Alimentazione<br>principale | Almentazione<br>della batteria<br>di backup | La batteria<br>di backup<br>è scarica | Stato di<br>difesa fuori<br>casa | Stato di<br>difesa a<br>casa    | Stato di<br>ritiro<br>difesa | Visualizzazione<br>del ritardo di<br>attivazione e<br>del conto alla<br>rovescia del<br>ritardo della<br>disposizione<br>e dell'allarme |

#### 4.1.2 Istruzioni di funzionamento

Disposizione fuori casa: fare clic sulla disposizione fuori casa, l'host di allarme è in stato di disposizione, quando viene attivato l'accessore impostato per la disposizione fuori casa, l'host di allarme emette un allarme.

Disposizione a casa: fare clic su disposizione a casa, l'host dell'allarme è in stato di disposizione a casa, quando è impostato su disposizione a casa

Quando viene attivato l'accessorio difeso, l'host dell'allarme emette un allarme. Ritiro difesa: fare clic su Ritiro difesa e l'host dell'allarme rimuove l'allarme.

Menu principale: fare clic sul menu principale per accedere al menu delle funzioni. Comporre numero: fare clic su Comporre per entrare nell'interfaccia di Comporre.

83

84

# 4.2 Descrizione del menu

# 4.2.1 Menu principale

(1) Diagramma

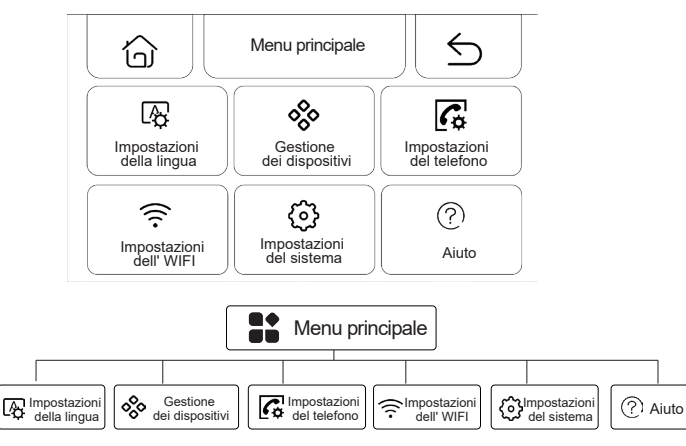

(2) Descrizione delle funzioni del menu principale

Impostazioni della lingua: cinese/inglese/deutsche/Espanol/Italiano/Polski/ EXnvika/francese/Português/РусСКИЙ ЯЗbK.

Gestione delle apparecchiature: gestire telecomando, sensori, schede RFID, prese wireless e zone di difesa cablate.

Impostazioni del telefono: imposta il numero di telefono di emergenza.

Impostazioni WiFi: collegare l'APP per configurare la rete o cambiare l'utente dell'APP.

Impostazioni di sistema: funzione dell'host di allarme, ritardo, password, orologio, registrazione, impostazioni di inizializzazione.

Aiuto: visualizza le informazioni sui parametri del dispositivo e il manuale utente.

#### 4.2.2 Impostazioni della lingua

(1) Diagramma

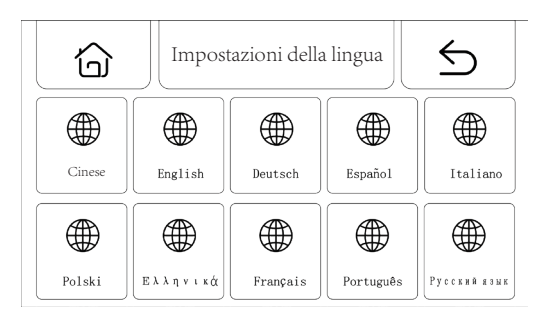

| 🖓 Impostazioni della lingua |         |       |             |        |          |          |           |         |  |  |  |
|-----------------------------|---------|-------|-------------|--------|----------|----------|-----------|---------|--|--|--|
|                             |         |       |             |        |          |          |           |         |  |  |  |
|                             |         |       |             |        |          |          |           |         |  |  |  |
| Cinese                      | English | utsch | ol Italiano | Polski | Ελληνικά | Français | Português | Русский |  |  |  |

(2) Impostazioni: fare clic su una lingua e l'host mostra che l'impostazione è riuscita.

#### 4.2.3 Gestione dei dispositivi

(1) Diagramma

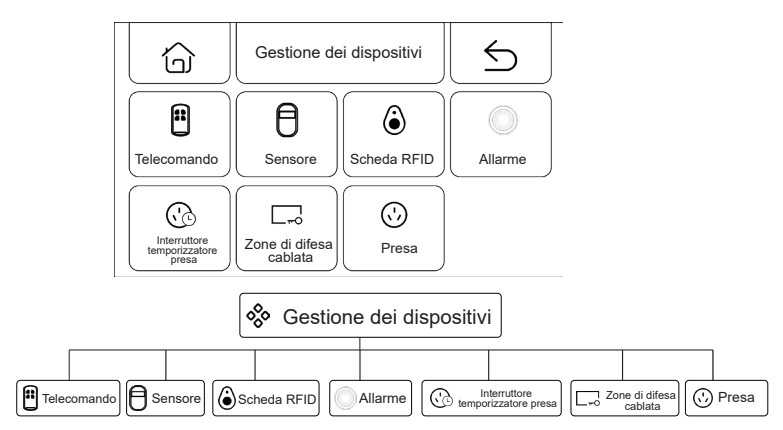

(2) Istruzioni per la gestione del dispositivo

Telecomando: gestisce tutti i telecomandi.

Sensori: gestisce tutti i sensori.

Scheda RFID: gestisce tutte le schede RFID.

Numero allarme: invia un segnale al codice di allarme wireless. Interruttore di temporizzazione della presa: imposta l'interruttore di

temporizzazione della presa wireless.

Zone di difesa cablata: gestire tutte le zone di difesa cablata. Presa: invia segnale al codice della presa wireless.

#### Attenzione:

1) Supporta tutti i sensori codificati 1527 o 2262 per apprendere l'accoppiamento.

2) Supporto della commutazione libera della trasmissione dei codici 1527 o 2262:(Impostazione delle funzioni>Menu funzioni ausiliarie> Commutazione del sistema di codici: impostare su on per trasmettere 1527; impostare su off per trasmettere 2262).

3) Supporta fino a 100 telecomandi o sensori e 10 schede RFID per apprendimento accoppiamento.

# 4.2.4 Impostazioni del telefono

#### (1) Diagramma

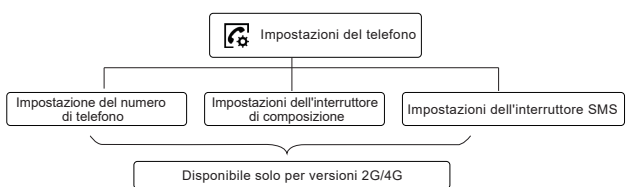

(2) Impostazione del numero di telefono di emergenza

| Impostazioni del telefono | $\leq$       | ) |
|---------------------------|--------------|---|
| 13765*****                | 2            | 3 |
| 13765*****                | 5            | 6 |
| 7                         | 8            | 9 |
|                           | 0            | С |
|                           | $\checkmark$ |   |

Esempio di impostazione

Si prega di fare clic sull'icona telefonica/SMS secondo la necessità

1) Formato del numero di telefono: Se il numero di telefono non può essere composto o inviato correttamente, prova ad aggiungere il prefisso prima del numero di telefono: ad esempio: 00XX, 0XX.

2) Regola di allarme SMS/telefono: dopo l'attivazione dell'allarme, l'host dell'allarme invierà innanzitutto un SMS in base alla sequenza di numeri impostata. Dopo l'invio dell'SMS, la chiamata partirà dal primo numero di telefono; quando il primo numero di telefono viene composto per tre volte di seguito senza risposta, verrà composto il secondo numero di telefono, poi il terzo e così via. Se si risponde a uno dei numeri di telefono, i numeri di telefono successivi non verranno composti.

4.2.5 Impostazioni dell' Wi-Fi

#### (1) Diagramma

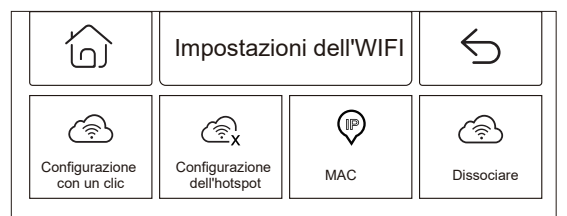

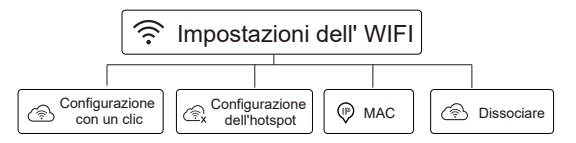

#### (2) Impostazioni

Configurazione con un clic: utilizzare la modalità di connessione rapida WiFi per configurare il WiFi con un clic.

Configurazione dell'hotspot: configurare il WiFi in modalità AP. MAC: visualizza l'indirizzo WiFi MAC.

Dissociare: disoccia il WiFi.

- 4.2.6Impostazioni del sistema
- (1) Diagramma

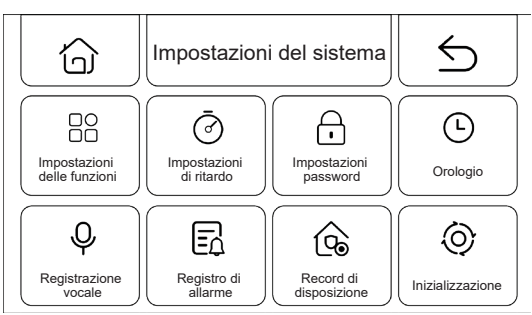

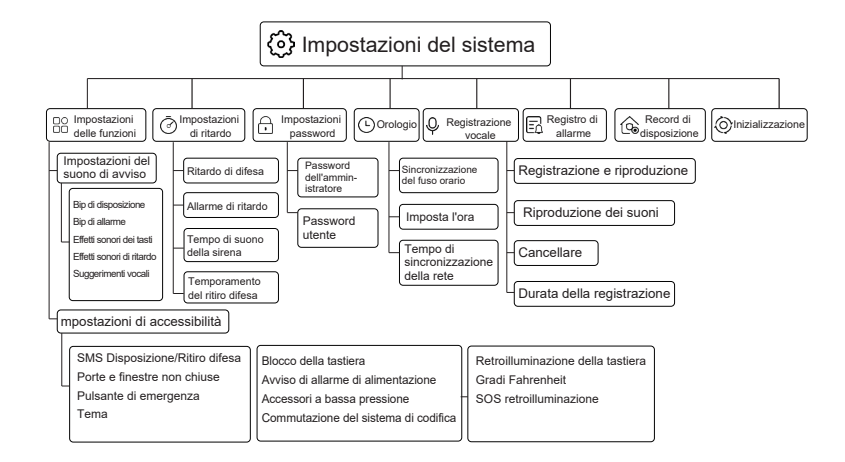

#### (2) Impostazioni delle funzioni

1) Impostazione del suono di avviso: impostare il suono di avviso della disposizione, il suono avviso di allarme, il suono dei pulsanti, il suono di ritarda, l'avviso vocale umano.

2) Impostazioni di funzione ausiliaria: impostare il messaggio di SMS di ritiro difesa, blocco della tastiera, retroilluminazione della tastiera, avviso di porte e finestre non chiuse, avviso di allarme di alimentazione, gradi Fahrenheit,

pulsante di emergenza, accessori a bassa tensione, retroilluminazione SOS, tema, commutazione del sistema di codifica.

#### (3) Impostazioni del ritardo

1) Ritardo di disposizione: imposta il tempo di ritardo di disposizione, intervallo 0~999 secondi, predefinito 40 secondi.

2) Ritardo dell'allarme: imposta il tempo di ritardo dell'allarme, intervallo 0~999 secondi, predefinito 30 secondi.

3) Tempo di suono dell'allarme: imposta il tempo di suono dell'allarme dell'host di allarme, intervallo 0~999 minuti, predefinito, 3 minuti.

4) Temporamento di ritiro difesa: impostare il tempo dell'host di allarme per la disposizione e il ritiro difesa

(4) Impostazioni password

1) Password dell'amministratore: la password dell'amministratore predefinita

è: 6666, intervallo di impostazione: 0000~9999.

2) Password utente: la password utente predefinita è: 1234, intervallo di impostazione: 0000~9999.

(5) Orologio

1) Fuso orario e sincronizzazione: impostare manualmente il fuso orario.

2) Impostazione del tempo: imposta manualmente il tempo.

3) Tempo di sincronizzazione della rete: impostazione del tempo di sincronizzazione della rete WiFi o 2G/4G.

(6) Registrazione vocale

1) Registrazione e riproduzione: registrazione e riproduzione delle registrazioni.

2) Riproduzione: riproduce le registrazioni attualmente memorizzate.

3) Cancellazione: elimina le registrazioni attualmente memorizzate.

4) Durata della registrazione: imposta la durata della registrazione, il tempo di registrazione predefinito è di 10 secondi, l'intervallo di impostazione è di 1~20 secondi.

(7) Registro di allarme: visualizza tutti gli allarmi registrati, compreso il motivo, la fonte e l'ora.

(8) Registro di disposizione: visualizza tutti le disposizioni e ritiri di difesa registrati, comprese le operazioni, le fonti e l'ora.

(9) Inizializzazione: l'host di allarme riprende le impostazioni di fabbrica.

 Questa funzione deve essere utilizzata con cautela, di solito quando l'utente dimentica la password di funzionamento, l'host di allarme funziona in modo anomalo, i parametri dell'host di allarme sono impostati in modo disordinato o dopo l'apprendimento del rilevatore sconosciuto, del telecomando o della scheda RFID. Questa operazione non è valida con la schermata spenta.

#### 4.2.7Aiuto

Visualizza le informazioni sui parametri del dispositivo: modello, versione, IMEI, ecc.

### V. Impostazioni di SMS remoti 5.1 Parametri di impostazione SMS

Gli utenti devono solo modificare l'SMS di impostazione nel formato seguente e inviarlo al numero della scheda SIM host per completare l'impostazione.

\* Password del sistema \* Impostazioni dell'indirizzo Contenuto di impostazione \* Impostazioni dell'indirizzo Contenuto di impostazione \*

Uno o più indirizzi di impostazione e contenuti di impostazione possono essere inclusi in un SMS di impostazione, ma devono essere separati con\*, l'intestazione e la coda devono avere\*. Ogni indirizzo di impostazione deve essere di due cifre, altrimenti si potrebbero verificare risultati di impostazione non voluti. Il numero massimo di caratteri in un SMS di impostazione non deve essere superiore a 160. Si consiglia di completare tutte le impostazioni richieste in un unico SMS di impostazione.

| Impostazioni<br>dell'indirizzo | Impostazioni delle funzioni                                                            | Imposta la descrizione<br>o l'ambito del contenuto                      | Impostazioni di fabbrica                              |
|--------------------------------|----------------------------------------------------------------------------------------|-------------------------------------------------------------------------|-------------------------------------------------------|
| 35                             | Numero di ricomposizioni fallite                                                       | 1~255 volte                                                             | 1 volta                                               |
| 36                             | Conteggio squilli risposta automatica                                                  | 1~255 volte                                                             | 1 volta (questa funzione è temporaneamente riservata) |
| 38                             | Modifica la password utente                                                            | 0000~9999 deve essere quattro                                           | 1234                                                  |
| 39                             | Modifica la password di sistema                                                        | 0000~9999 deve essere quattro                                           |                                                       |
| 43                             | Inizializzazione dei parametri                                                         | Vuoto, vedi Nota 1                                                      |                                                       |
| 51                             | Imposta il telefono di allarme 1                                                       | Vedi nota 2                                                             | Chiudere                                              |
| 52                             | Imposta il telefono di allarme 2                                                       | Vedi nota 2                                                             | Chiudere                                              |
| 53                             | Imposta il telefono di allarme 3                                                       | Vedi nota 2                                                             | Chiudere                                              |
| 54                             | Imposta il telefono di allarme 4                                                       | Vedi nota 2                                                             | Chiudere                                              |
| 55                             | Imposta il telefono di allarme 5                                                       | Vedi nota 2                                                             | Chiudere                                              |
| 62                             | Ricerca la forza del campo GSM                                                         | Vuoto                                                                   |                                                       |
| 90                             | Imposta l'indirizzo IP del server di rete GPRS                                         | Questa impostazione è valida solo per la<br>rete GPRS, vedere la nota 3 | Vuoto                                                 |
| 92                             | Imposta il nome del punto di accesso GPRS APN                                          | Questa impostazione è valida solo per la<br>rete GPRS, vedere la nota 4 | CM NET                                                |
| 93                             | Imposta il nome di dominio del server del tempo di rete                                |                                                                         | Us.ntp.org.cn                                         |
| 94                             | Impostare la differenza oraria tra il proprio Paese o<br>regione e l'ora di Greenwich. |                                                                         | 8                                                     |

### 5.2 Impostazione delle notazioni

(1) Inizializzazione dei parametri: mantenere il telecomando, il sensore wireless e la scheda RFID già appresi e ripristinare il resto dei parametri alle impostazioni di fabbrica. Impostare il contenuto dell'SMS come: \*6666\*43\*

(2) Formato del contenuto dell'impostazione del telefono di allarme: xxxxxxxxxx, A, B. Dove XXXXXXXXX è il numero di telefono (massimo 18 cifre), A è il selettore di chiamata vocale dell'allarme (1 -aperto, 0-chiuso) e B è il selettore di allarme SMS (1- aperto, 0- chiuso).

Ad esempio: impostare due telefoni di allarme, il numero 13912345678 viene utilizzato per ricevere i numeri di chiamate vocali e SMS.

75581234567 riceve solo chiamate vocali, quindi impostare il contenuto dell'SMS su:

\*6666\*5113912345678,1,1\*52075581234567,1,0

(3) Formato del contenuto dell'impostazione dell'indirizzo IP: aaa, bbb, ccc, ddd, xxxxx, dove: aaa, bbb, ccc, ddd è l'indirizzo IP, xxxxx è il numero di porta, il centro deve essere separato da una virgola inglese.

Ad esempio: impostare l'IP del server di rete GPRS, l'indirizzo IP è 116.62.42.223 e il numero di porta è 2001, quindi il contenuto delle impostazioni SMS è: \*6666\*90116.62.42.223.2001\*

(4) Impostare l'APN del punto di accesso GPRS dell'operatore GSM locale. Ad esempio: l'APN del punto di accesso GPRS dell'operatore GSM locale è internet. beeline. kz, quindi impostare il contenuto del SMS in:

\*6666\*92internet.beeline.kz\*

5) Impostazione del nome dell'host con SMS

È possibile impostare un nome all'host per prefisso del SMS di allarme per facilitare l'identificazione della posizione specifica dell'allarme in caso di allarmi multipli. Impostazione del formato SMS: 1234@xx edificio a dove 1234 è la password utente,@è la parola di comando "XX cella un edificio" per il nome da impostare (massimo 40 caratteri).

(6) Parametri di impostazione di ricerca a SMS

1) Impostazioni del sistema di ricerca: formato SMS: <u>\*66666\*62\*</u> I'host restituisce.

| YSTEM set:         |                                                                       |
|--------------------|-----------------------------------------------------------------------|
| SN:                | Numero di serie dell'host                                             |
| LANGUAGE:          | Lingua dell'host                                                      |
| ENGINEER PASSWORD: | Password dell'ingegnere                                               |
| USER PASSWORD:     | Password utente                                                       |
| GSM CSQ:           | Valore di intensità del campo GSM (0 o 99 indica segnale GSM anomalo) |
| WIFI RSSI:         | Valore di forza del campo WIFI                                        |

2) Impostazioni del sistema di ricerca: formato SMS: \*6666\*90\* l'host restituisce.

| SYSTEM set2: |                                                        |
|--------------|--------------------------------------------------------|
| APN:         | Nome del punto di accesso GPRS                         |
| GPRS IP:     | Indirizzo IP e numero di porta del server di rete GPRS |
| NTP:         | Nome di dominio del server del tempo di rete           |
| TIME ZONE:   | Fuso orario standard GMT                               |
| SERVER:      | Server                                                 |

3) Ricerca impostazione del telefono di allarme: formato SMS: \*6666\*51\* l'host ritorna.

| PHONE set:      |                                                                                                   |
|-----------------|---------------------------------------------------------------------------------------------------|
| 1               | Numero di telefono del 1°allarme, interruttore vocale, interruttore SMS, interruttore principale  |
| 2               | Numero di telefono del 2° allarme, interruttore vocale, interruttore SMS, interruttore principale |
| 3               | Numero di telefono del 3°allarme, interruttore vocale, interruttore SMS, interruttore principale  |
| 4               | Numero di telefono del 4°allarme, interruttore vocale, interruttore SMS, interruttore principale  |
| 5               | Numero di telefono del 5° allarme, interruttore vocale, interruttore SMS, interruttore principale |
| REDIAL COUNTER: | Allarme vocale conteggio chiamate in uscita                                                       |

4) Ricerca di varie impostazioni di ritardo: \*6666\*33\* , l'host ritorna.

| DELAY set: |                                            |
|------------|--------------------------------------------|
| ENTRY:     | Ritardo di entrata (unità: s/s)            |
| EXIT:      | Ritardo di uscita (unità: s/s)             |
| SIREN:     | Tempo di suono della sirena (unità: m/min) |

5) Ricerca di impostazione dell'interruttore: SMS: \*6666\*46\* ,l'host restituisce.

| SWITCH set:      |                                                                                       |
|------------------|---------------------------------------------------------------------------------------|
| ARM/DISARM BEEP: | Interruttore sonoro dell'allarme di disposizione/ritiro difesa (1: acceso, 0: spento) |
| ALARM BEEP:      | Interruttore sonoro dell'allarme (1: acceso, 0: spento)                               |
| ARM/DISARM SMS:  | Interruttore di notifica SMS di disposizione/ritiro di difesa (1: acceso, 0: spento)  |

6) Ricerca il numero di telecomandi e rivelatori già appresi:

| Formato SMS:      | *6666*26* , l'host ritorna.          |
|-------------------|--------------------------------------|
| DETECTOR learned: |                                      |
| REMOTE:           | Numero di telecomandi appresi        |
| DETECTOR:         | Numero di tutti i rivelatori appresi |
| RFID:             | Numero di schede REID apprese        |

7) L'operazione SMS restituisce i risultati.

< Nome dell'host >: Risultati dell'operazione remota

#### VI. Funzione telefonica 6.1 Composizione manuale

Fare clic 🔪 nell'interfaccia principale, per entrare nell'interfaccia di chiamata, fare clic su 🧮 sfogliare i numeri già composti.

L'operazione di chiamata è disabilitata in uno dei seguenti stati: anomalia della rete GSM, stato di attivazione, allarme di chiamata in corso.

### 6.2 Composizione automatica

Quando si verifica un allarme nell'host, il sistema compone attivamente il numero di telefono di emergenza preimpostato (l'interruttore di selezione deve essere attivato durante la configurazione) e, quando l'utente risponde, viene prima riprodotto il tipo di allarme corrente e, se è presente una registrazione preimpostata, viene riprodotta la registrazione e poi l'avviso vocali:"Premere 1 per disporre, premere 2 per ritirare la difesa, premere 3 per monitorare, premere 4 per parlare". Se l'utente scopre che si tratta di un falso allarme, si può premere direttamente 2 per rimuovere il sistema di ritiro difesa e terminare il processo di allarme. Gli utenti possono anche premere 3 per disattivare l'allarme in loco per un monitoraggio più chiaro della scena. Se non è necessario il monitoraggio, è sufficiente riagganciare il telefono. Se l'utente non risponde o compone Se l'utente non risponde o la chiamata non è riuscita, la chiamata predefinita verrà effettuata secondo il numero di ricomposizioni predefinito fino a quando l'utente non risponde.

### 6.3 Chiamate remote

Quando diversi gruppi di numeri di emergenza impostati dall'host di allarme chiamano attivamente l'host, l'host di allarme verrà automaticamente acceso e, dopo che il telefono è collegato, può monitorare la scena o controllare l'host secondo le indicazioni vocali.

# VII. Operazioni quotidiane dell'utente

Gli utenti possono gestire l'host in qualsiasi modo

- Operazione sul campo del telecomando, tastiera o scheda RFID.
- Inviare SMS da remoto.
- Funzionamento a distanza tramite APP del telefono.
- Controllo remoto del centro di ricezione dell'allarme.

# 7.1 Disposizione difesa fuori casa

Operazioni del telecomando: premere il pulsante di difesa fuori casa del telecomando

Operazioni della tastiera: cliccare 💮 sotto l'interfaccia principale.

Operazioni della scheda RFID: in stato di ritiro difesa, avvicinare una volta la scheda RFID alla zona di strisciamento.

Operazioni SMS: inviare SMS 1234#1, in cui 1234 è la password dell'utente. L'host risponde al telefono di controllo con un SMS "Disposizione remota riuscita!". Operazioni APP: premere l'icona "Disposizione fuori casa" nell'interfaccia principale, dopo circa 3 secondi, il dispositivo torna a disposizione fuori casa riuscita.

L'icona dello stato dell'APP viene aggiornata in disposizione fuori casa. Avviso dell'host: l'avviso voce "Disposizione del sistema" e l'interfaccia principale visualizza "Stato di disposizione" e "Barra di avanzamento del conto alla rovescia del ritardo di disposizione". L'utente deve lasciare la scena prima della fine del ritardo. Se l'impostazione è attiva "Interrutore di notifica SMS disposizione/ritiro difesa", viene inviato un messaggio SMS "Disposizione riuscito" al telefono predefinito.

 Nello stato di disposizione difesa fuori casa, tutte le zone di difesa entrano in stato di allarme. In questo momento, se ci sono accessori che fanno scattare l'allarme, l'host dell'allarme invia un allarme, e allo stesso tempo invia un SMS di allarme ed effettua una chiamata al numero di telefono dell'allarme preimpostato, oltre a inviare le informazioni sull'allarme all'APP del telefono e a inviare un messaggio di allarme al centro di ricezione dell'allarme.

# 7.2 Disposizione difesa a casa

Operazioni del telecomando: premere sul telecomando il pulsante di disposizione difesa a casa  $\widehat{\mu}$ 

Operazioni della tastiera: cliccare sotto l'interfaccia principale (\*) Operazione SMS: inviare SMS 1234#1, in cui 1234 è la password dell'utente. L'host risponde al telefono di controllo con un SMS "Disposizione a casa riuscita!" Operazione APP: premere l'icona "Disposizione a casa" nell'interfaccia principale, dopo circa 3 secondi, il dispositivo torna a disposizione a casa riuscita, lo stato dell'APP viene aggiornata in disposizione a casa.

Avvisi dell'host: l'avviso vocale "Disposizione del sistema" e l'interfaccia principale mostra "Stato di disposizione a casa". Se l'impostazione è attiva "Interruttore di notifica SMS di disposizione/ritiro difesa" verrà inviato al numero di telefono preimpostato.

Nello stato di disposizione difesa a casa, solo la zona di difesa a casa entra nello stato di allarme. In questo momento, se la zona di difesa viene attivata, l'host dell'allarme invia un allarme, e allo stesso tempo invia un SMS di allarme ed effettua una chiamata al numero di telefono dell'allarme preimpostato, oltre a inviare le informazioni sull'allarme all'APP del telefono e a inviare un messaggio di allarme al centro di ricezione dell'allarme.

# 7.3 Ritiro della difesa

Operazione del telecomando: premere sul telecomando il pulsante di ritiro difesa
Operazione della tastiera: cliccare sotto l'interfaccia
Operazione della scheda RFID: in stato disposizione difesa o mantenere difesa, avvicinare una volta la scheda RFID alla zona di strisciamento.
Operazione SMS: invia SMS 1234#2, in cui 1234 è la password utente. L'host risponde al telefono di controllo un SMS "Ritiro difesa riuscito!".
Operazione APP: premere l'icona "Ritiro difesa riuscito, e l'icona dello stato intermedio dell'APP viene aggiornata in ritiro difesa.

Avviso dell'host: l'avviso vacale "Ritiro difesa del sistema" e l'interfaccia principale mostra lo "Stato di ritiro difesa".

Dopo il ritiro difesa, tutti i processi di allarme verranno interrotti forzatamente e l'unità principale di allarme tornerà alla normalità. Se l'interruttore di notifica SMS di disposizione/ritiro difesa "è attivato, l'SMS di" invio riuscito "verrà inviato al telefono preimpostato."

# 7.4 Chiamate di emergenza

Operazione del telecomando: premere il pulsante di emergenza del telecomando [SOS]. Operazione tastiera: premere il pulsante di emergenza SOS sul pannello di sicurezza. Operazione APP: premere l'icona di emergenza nell'interfaccia principale e l'icona di stato intermedio dell'APP viene aggiornata in allarme di emergenza.

Avviso dell'host: l'host emette un allarme "emergenza", invia messaggio di allarme e e ffettua chiamate al telefono di allarme preimpostato e invia messaggio di allarme al centro di ricezione dell'allarme.

# VIII. Parametri tecnici

Tensione di ingresso: DC5V (alimentazione da interfaccia standard USB Type-c) Corrente di funzionamento: <250mA Corrente di allarme: <650mA Radiofrequenza wireless: Frequenza centrale 433, 92 MHz, modalità di modulazione ASK, impedenza di oscillazione 330K Formato codice: Supporto di ricezione 1527/2262; Avvio del supporto 1527 o 2262 a commutazione libera Sistema GSM: 2G/4G Sistema WiFi: IEEE80211b/g/n standard wireless Batteria di backup: 3.7V/1000mAh Temperatura di funzionamento: -10 C ~55 °C Umidità relativa: < 80% (senza condensazione) Dimensione del prodotto: 160\*98\*19MM (lunghezza x altezza x spessore)

# Español

# I. Generalidad

El presente sistema utiliza la tecnología de comunicación inalámbrica para lograr que el sensor transmita una señal a través de la comunicación inalámbrica RF433MHZ y luego la información de alarma se transmite a la APP instalada en el teléfono móvil a través del modo/2G/4G/WIFI para lograr el mando a distancia del dispositivo de alarma. Este sistema se utiliza ampliamente en hogares, tiendas, escuelas, bancos, fábricas, etc.

# 1.1 Diagrama del producto físico

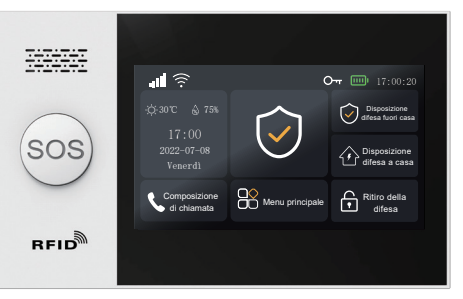

Unidad principal de alarma

# 1.2 Aspecto del dispositivo de alarma y componentes

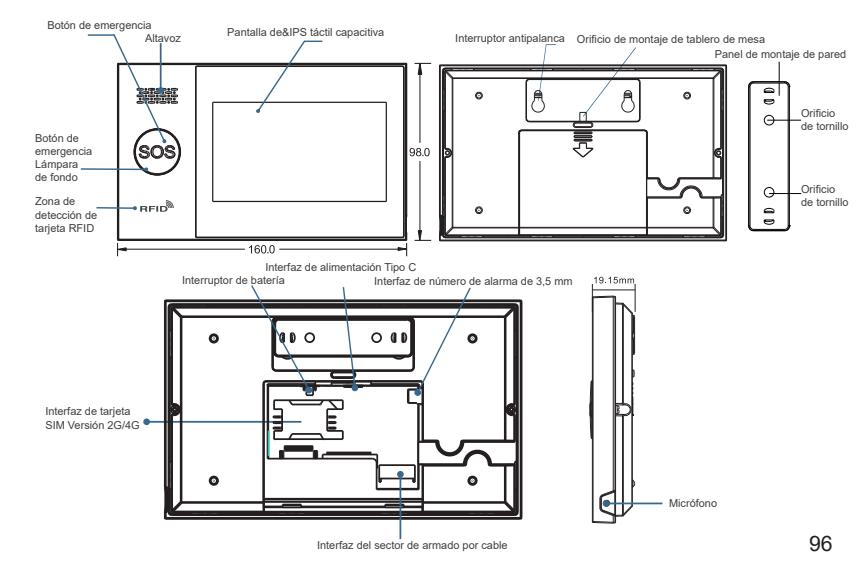

#### Lista de accesorios: (se prevalece el paquete real)

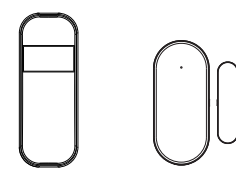

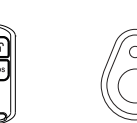

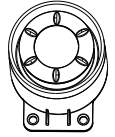

Sensor de infrarrojos x1 Sensor magnético de puerta x1

Mando a distancia x2 Tarjeta RFID x2

Número de alarma x1

# II. Instalación de APP-Vida Inteligente

# 2.1 Descarga de APP Vida Inteligente

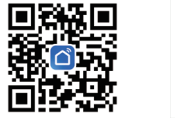

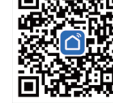

nteligente

1. Usuarios de IOS y Android en China continental,, por favor escanear el QR para descargar APP "Vida Inteligente".

2. Usuarios de IOS y Android fuera de China continental, por favor escanear el QR para descargar APP "Smart Life".

3. Después de descargar la APP, habilite todos los derechos de uso de la APP en la configuración del teléfono móvil.

4. Registre e inicie sesión en tu cuenta APP.

#### 2.2 Conectar el dispositivo principal de alarma a APP Vida Inteligente

#### Nota:

(1) El dispositivo de alarma solo soporta redes WiFi de 2, 4 GHz. Por favor, asegure que tu enrutador se configure correctamente y pueda conectarse a Internet.

(2) Cuando se añade el dispositivo de alarma a la APP Vida Inteligente, encienda WiFi y Bluetooth del teléfono móvil y confirme que el teléfono móvil está conectado a la banda de 2, 4GHz.

#### Pasos de uso

(1) En el primer uso, conecte el dispositivo de alarma a la fuente de alimentación y marque el interruptor de batería en la parte posterior del dispositivo a la posición "ENCENDIDO" antes de entrar en la interfaz principal. Si ya ha entrado en la interfaz principal o desea restablecer el Wi-Fi, Pulse "Menú principal" → "Configuración WiFi" → "Configuración con un clic".
(2) Pulse "√" para entrar en el modo de emparejamiento WiFi.

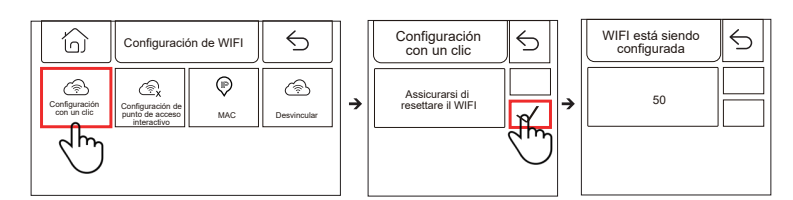

(3) En APP: active APP "Vida Inteligente" y entre en la interfaz "Inicio".

1) Pulse "+" en la esquina superior derecha de la interfaz para seleccionar "Añadir dispositivo".

2) Pulse "Añadir" en el área de descubrimiento del dispositivo.

3) Introduce la contraseña de WiFi y luego Pulse "Siguiente".

(nota: solo se soporta WiFi de 2.4 Ghz).

4) Se añadió con éxito.

5) Puede controlar remotamente el sistema de alarma en la APP.

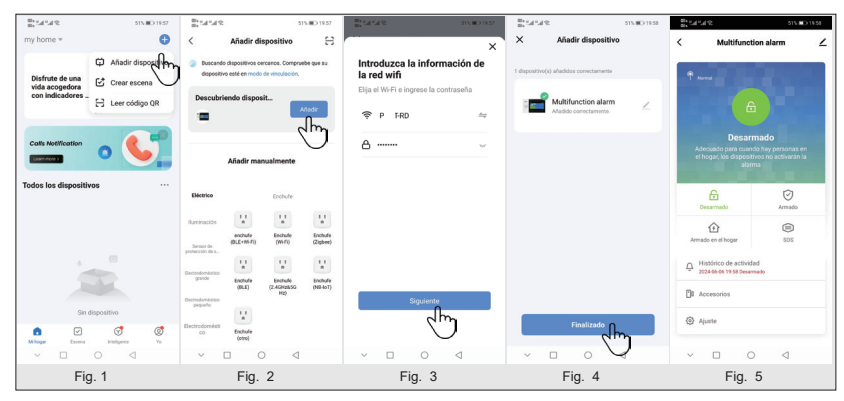

# 2.3 Configuración de APP

2.3.1 Añadir dispositivo

Pulse "Accesorios", Pulse "Mando a distancia", pulse "+" y luego active el mando a distancia (pulsando cualquier tecla) para completar el emparejamiento.

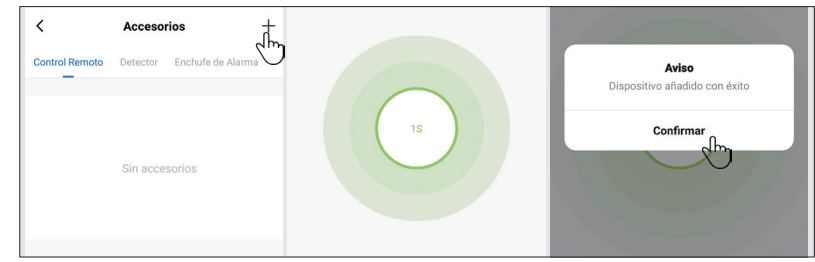

Pulse "Accesorios", Pulse "Sensor", pulse "+" y luego active el ajuste para completar el emparejamiento.

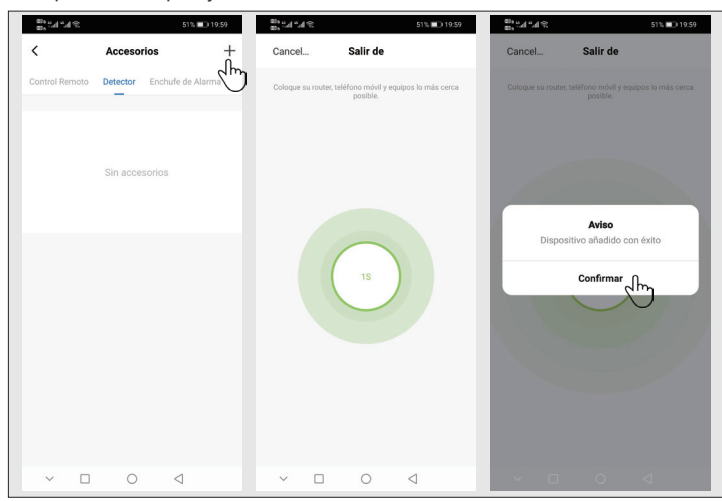

#### 2.3.2 Redesignación del dispositivo

El nombre del accesorio sólo puede renombrarse en la APP, basta con pulsar "Nombre del accesorio" para editar el nombre.

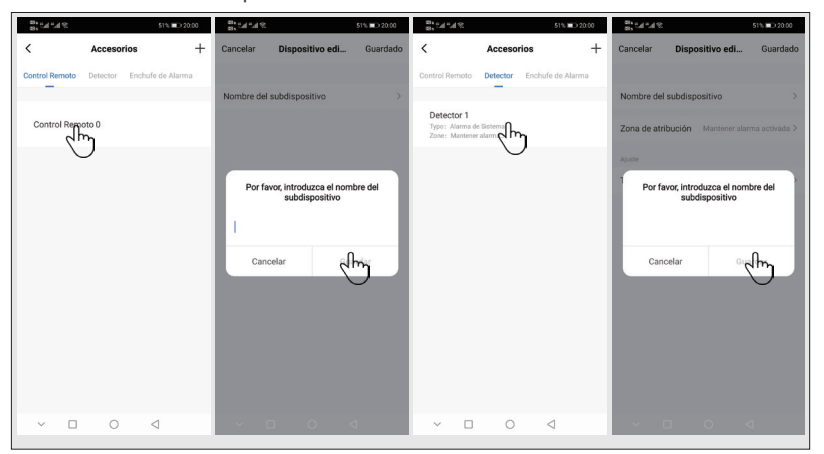

2.3.3 Modificar las propiedades de la zona de armado del sensor y los tipos de dispositivos

Hacer clic consecutivamente en el accesorio $\rightarrow$ Sensor $\rightarrow$ Hacer clic en el sensor en la lista $\rightarrow$ Hacer clic en Propiedades de la zona de armado  $\rightarrow$  Sincerely yours, eleccionar el tipo de la zona de armado que se va a modificar  $\rightarrow$  Confirmar  $\rightarrow$ Haga clic en el tipo de dispositivo  $\rightarrow$ Seleccione el tipo de dispositivo a modificar 8°.4°.48 51% 20:00 20 ° 1 ° 1 ° 51% 🔲 20:00 80, 54 °.4 °. 51% 🔳 20:00 < Ľ. ocelar Dispositivo edi Guarda ancelar Dispositivo edi Accesorios Telecomando Sensore Detector 1 h Typo: Alarma da Typo, Manha ac a Zono de atribución Tino de dispositivo Mantener alarma activada Decarmar Silenciado 24 Horas Alarma de Sistema Cerrado Alarma de Puerta Alarma del Salón Timbre Confirmation Confirmado Cancelar Cancelar <  $\sim$ <1 <1  $\sim$ 

#### 2.3.4 Dispositivos compartidos

Un dispositivo de alarma solo puede emparejarse con una cuenta APP, pero puede compartirse con múltiples miembros de la familia para la administración conjunta.

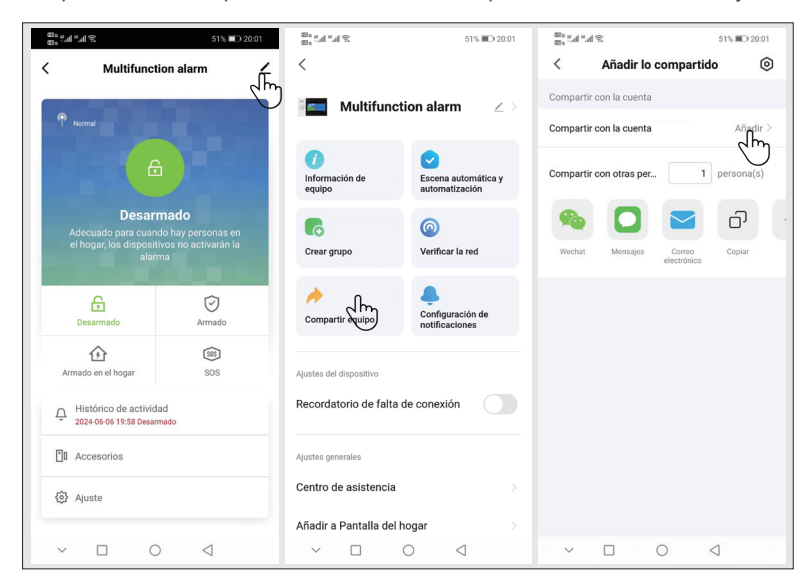

→Cordially, onfirmar.

#### 2.3.5 Otros ajustes

Presionando "Configuración", podrá modificar la configuración del panel de seguridad directamente en la APP.

A través de la APP es posible controlar remotamente el dispositivo de alarma. También se puede configurar los tiempos de armado y desarmado, es fácil y conveniente.

# III. configuración del dispositivo de seguridad 3.1 Unidad principal de alarma

3.1.1 Diagrama esquemático de instalación de montaje en pared

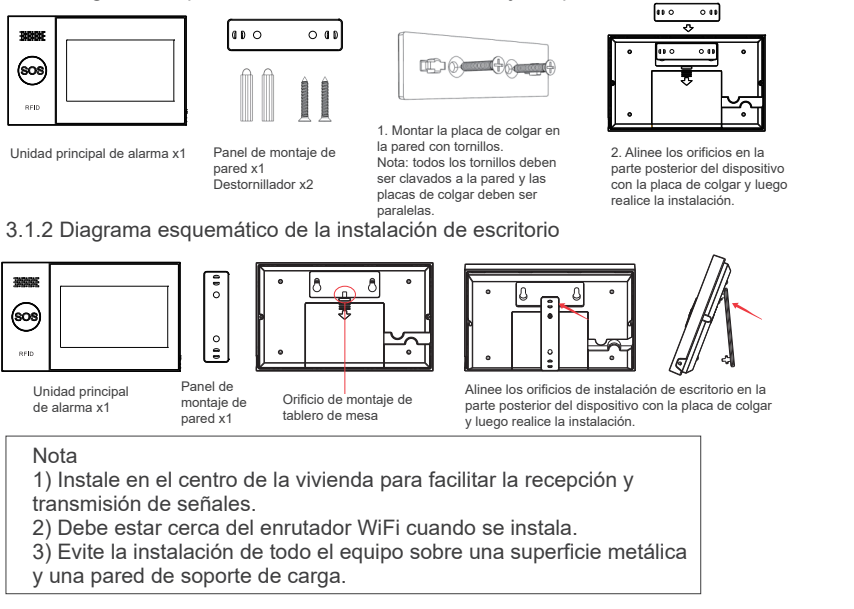

#### 3.1.3 Modo de alarma

(1) Modo de alarma del dispositivo de alarma

1) Armado fuera de casa: el dispositivo de alarma está en un estado de supervisión y hará sonar una alarma cuando se active el accesorio.

2) Armado en casa: cuando el usuario está en casa, ciertas áreas pueden ser monitorizadas y alertadas en este modo.

3) Desarmado: el dispositivo de alarma cancela el estado de monitorización, y solo el botón de SOS o los ajustes ajustados a "24 horas activos" activan la alarma.
4) SOS: cuando se produce una emergencia, pulse el botón SOS puede ponerse en contacto con el contacto de emergencia emitiendo un mensaje de alarma.

#### (2) Modo de accesorios

1) Activado armado en casa: después de que el dispositivo de alarma se establece en el armado en casa, cuando se activa algún accesorio de este tipo y el dispositivo de alarma emitirá alarmas. Se recomienda utilizar este tipo para sensores en puertas principales, ventanas, balcones, zonas perimetrales.

2) Activado armado fuera de casa: después de que el dispositivo de alarma se establece en el armado fuera casa, cuando se activa algún accesorio de este tipo y el dispositivo de alarma emitirá alarmas. Se recomienda utilizar este tipo para sensores en las zonas interiores como la sala, dormitorios, etc.

3) 24 horas activos: cada vez que se activa el sensor, se produce una alarma y se recomienda el uso de este tipo para botones de emergencia, sensores de humo, sensores de gas, sensores de monóxido de carbono, sensores de fugas de agua, etc.

4) Apagado: cada vez que se activa el sensor, no se produce ninguna alarma5) Timbre: cada vez que se activa el sensor o se pulsa el timbre, el dispositivo de alarma emite un sonido "ding-dong".

6) 24 horas silenciados: cada vez que se activa el sensor, se produce una alarma pero el altavoz no es sonoro.

7) Activada el armado en casa (sin retardo): después de que el dispositivo de alarma se establece en el armado fuera de casa o el armado en casa, cuando se active algún sensor de este tipo, se emitirá una alarma directamente sin retardo. Se recomienda utilizar este tipo para sensores en puertas principales, ventanas, balcones, zonas perimetrales.

8) Activada el armado fuera casa (sin retardo): después de que el dispositivo de alarma se establece el armado en casa, cuando se active algún sensor de este tipo, no se emitirá ninguna alarma. Se recomienda utilizar este tipo para sensores en las zonas interiores como la sala, dormitorios, etc.

#### Nota

Puede elegir qué sensores desea armar en los modos "En casa" y "Fuera de casa", o armar ambos tipos de sensores a la vez, o armar el armado las 24 horas del día. Por ejemplo, si quiere evitar que se active una alarma cuando está en casa, puede configurar un sensor específico en modo "Armado fuera de casa". De este modo, cuando configure el dispositivo en "Armado en casa", no se activará ninguna alarma, sino sólo en modo "Armado fuera de casa".

# 3.2 Sensor magnético de puerta

3.2.1 Añadir el sensor magnético de puerta en el dispositivo de alarma

(1) Entrar en el Menú Principal-> Gestión de Dispositivos-> Sensor.

(2) Pulse "+"-> configurar el nombre de la zona de armado y el tipo de zona de armado.

(3) Hacer clic en " $\!\!\sqrt{}$  para confirmar, y luego activar el sensor magnético de la puerta.

(4) Después del emparejamiento exitoso, renombre los sensores en la APP.

#### 3.2.2 Instalación

El sensor magnético de la puerta debe montarse en la puerta o ventana (véase la figura).

(1) En primer lugar, el área de la puerta o ventana se limpia y después se aplica una cinta adhesiva de doble cara en la parte inferior.

(2) El emisor magnético de puerta (grande) y el imán (pequeño) deben montarse por separado. Las marcas triangulares en el emisor y el imán deben estar enfrentadas y la distancia entre los dos es menor de 0, 6 pulgadas.

(3) Cuando se abre la puerta o ventana después de que se completa la instalación, la luz indicadora se encenderá durante 2 segundos para indicar que la instalación se ha completado.

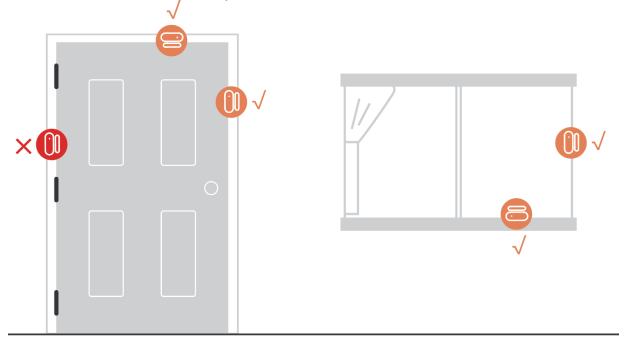

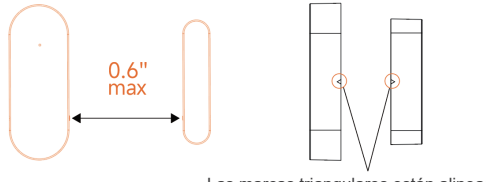

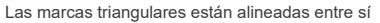

#### 3.2.3 Reemplazo de la batería

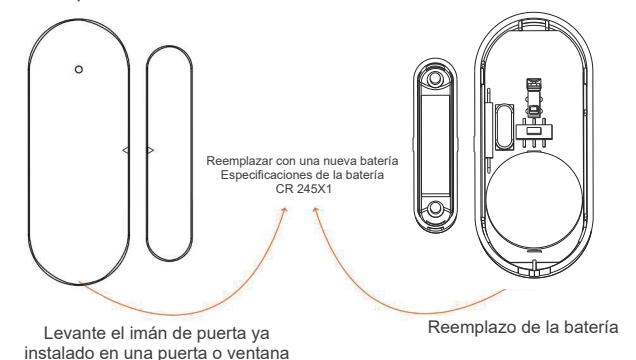

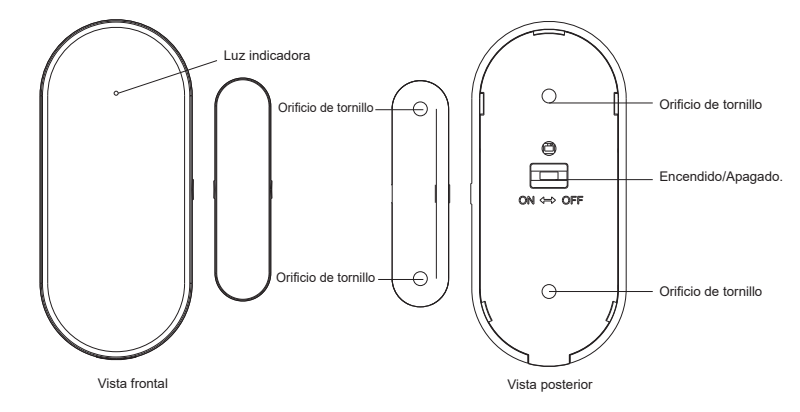

# 3.3 Sensor de infrarrojos

3.3.1 Adición de un sensor de infrarrojos

En el dispositivo de alarma

(1) Entrar en el Menú Principal-> Gestión de Dispositivos-> Sensor.

(2) Pulse "+"-> configurar el nombre de la zona de armado y el tipo de zona de armado.

(3) Hacer clic en " $\sqrt{}$ " para confirmar, y luego activar el sensor de infrarrojos (mover la mano justo delante del sensor hasta que se encienda la luz).

(4) El emparejamiento tuvo éxito y renombre los sensores en APP.

#### 3.3.2 Instalación

(1) La altura de instalación recomendada es de 79 pulgadas a 87 pulgadas (2, 0 m a 2, 2 m) sobre el suelo.

(2) Se instala en esquinas de pared que no tienen obstrucciones o puntos ciegos o en superficies de pared planas.

(3) No debe estar orientado hacia respiraderos o fuentes de calor o frío.

(4) Para evitar falsas alarmas, asegurarse de que la mascota no pueda

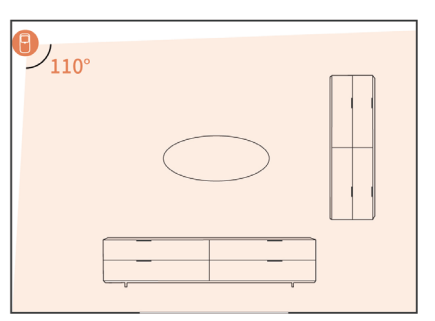

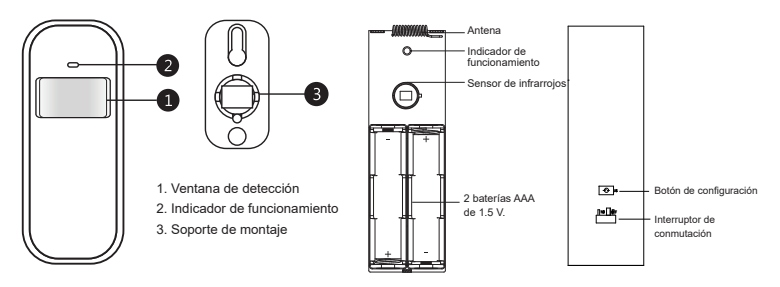

Altura de instalación

El sensor debe instalarse a una altura de 79 a 87 pulgadas (2 a 2, 2 metros) por encima del suelo.

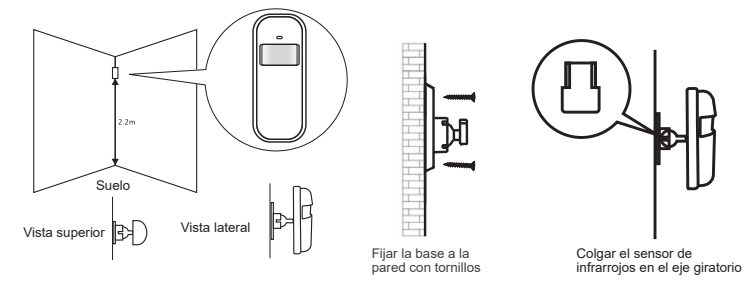

# 3.4 Mando a distancia

- 3.4.1 Agregar mando a distancia
- En el dispositivo de alarma
- (1) Entrar en el Menú Principal→ Gestión de Dispositivos→ Mando a distancia.
- (2) Hacer clic en "+" y luego activar el mando a distancia (pulsar cualquier tecla).
- (3) El emparejamiento tuvo éxito y renombre el mando a distancia en la APP.

#### 3.4.2 Introducción al aspecto

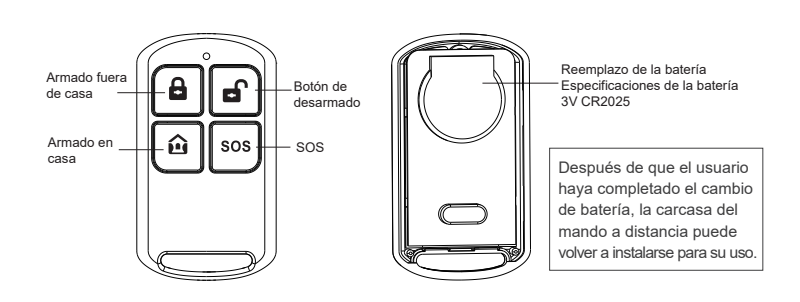

# **3.5 Número de alarma** 3.5 1 Introducción al aspecto

3.5.2 Instalación(1) Arranque el adhesivo y fije el número de alarma en la pared.

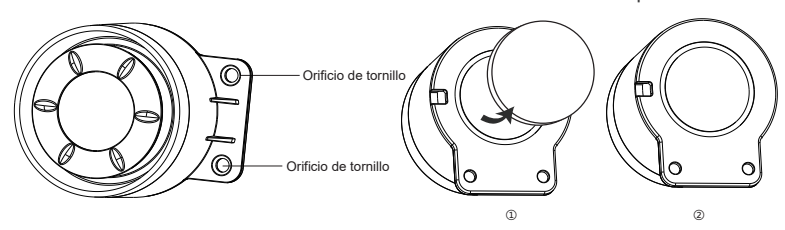

(2) Utilice tornillos para fijar el número de alarma en la pared y luego se inserta en

el dispositivo de alarma para su uso.

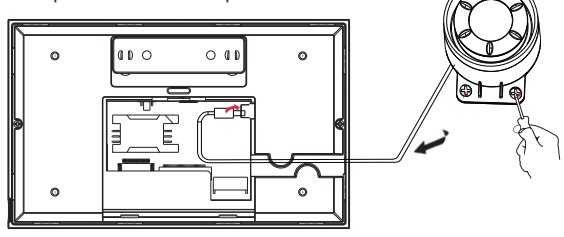

# 3.6 Tarjeta RFID

3.6.1 Adición de tarjeta RFID

En el dispositivo de alarma

(1) Entrar en el Menú Principal-> Gestión de Dispositivos-> Tarjeta RFID.

(2) Pulse "+"-> acerque la tarjeta de RFID al área de detección de RFID.

(distancia de inducción: menos de 2CM)

(3) El emparejamiento fue exitoso.

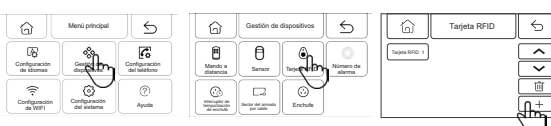

| 3888       |  |
|------------|--|
| <b>609</b> |  |
|            |  |

3.6.2 Instrucciones de uso

(1) Después de añadir la tarjeta de RFID al dispositivo de alarma, se puede armar el armado y cancelarla con la tarjeta de RFID.

Diagrama esquemático del armado

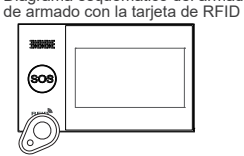

Diagrama esquemático del desarmado de armado con la tarjeta de RFID

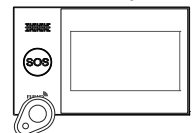

# 3.7 Código de alarma

En el dispositivo de alarma

(1) Entrar en el Menú Principal-> Gestión de Dispositivos-> Número de alarma.

(2) Hacer clic " (1) " el dispositivo indica "Se ha enviado la señal de emparejamiento de código".

| 🗇 Menù principal 🗧                                                                                                    | Gestión de de                                                                                                    | positivos 5                  | 6                 | Código de alarma                                  | 5 |
|----------------------------------------------------------------------------------------------------|----------------------------------------------------------------------------------------------------|------------------------------|-------------------|---------------------------------------------------|---|
| Configuración<br>de idomas<br>Configuración<br>Configuración<br>de idomas<br>Configuración<br>de idomas<br>Configuración<br>de idomas | iden Entrancia Entrance International International Intern | heyesa RFTD<br>C:<br>Encoule | Se ha er<br>empar | rviado la información de<br>rejamiento de código. |   |

En el número de larma inalámbrica:

(1) Actuando con las instrucciones de uso del número de alarma inalámbrica,

se hace que el número de alarma inalámbrica entre en el estado de emparejamiento de código.

(2) El número de alarma recibe una señal inalámbrica enviada por el dispositivo y el emparejamiento tiene éxito.

# 3.8 Sector del armado por cable

(1) Puerto de cableado para zona de armado cableada

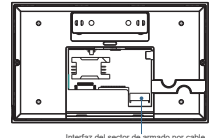

(2) Uso de zona de armado cableada

1) En la Interfaz de zona de armado cableada se conectan accesorios cableados normalmente cerrados, y cuando el accesorio cableado se desconecta, el dispositivo de alarma emite una alarma.

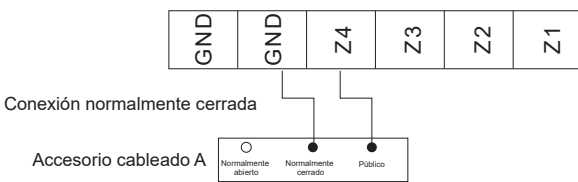

2) Cuando la interfaz del área de armado cableada está conectada a los accesorios cableados normalmente abiertos, en caso de cortocircuitos de los accesorios cableados, el dispositivo de la alarma enviará una alarma.

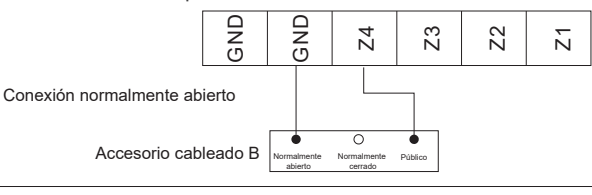

Nota: el dispositivo de alarma soporta un máximo de 4 accesos cableados.

IV. Aprendiendo a usar el dispositivo de alarma 4.1 Interfaz principal

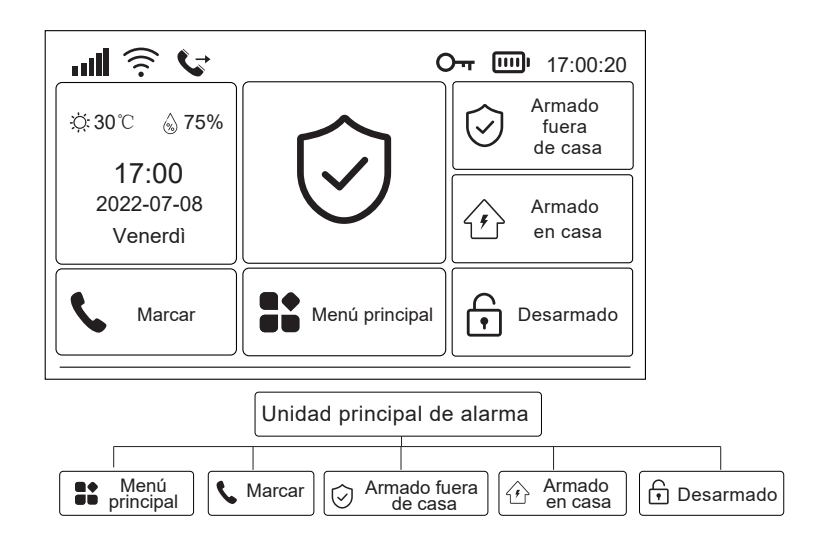

#### 4.1.1 Descripción de los iconos del sistema

| Icone  | ăđ                                                         | 3af                                       | .afi                                                  | (î:                                                    | (::                                   | ₽                             | G                                      | 0                                     |                                                                           | m                                                     |                                                       | $\bigcirc$                              | $\hat{\boldsymbol{\mathbf{b}}}$   | f                           | _                                                                                  |
|--------|------------------------------------------------------------|-------------------------------------------|-------------------------------------------------------|--------------------------------------------------------|---------------------------------------|-------------------------------|----------------------------------------|---------------------------------------|---------------------------------------------------------------------------|-------------------------------------------------------|-------------------------------------------------------|-----------------------------------------|-----------------------------------|-----------------------------|------------------------------------------------------------------------------------|
| Estado | Tarjeta SIM<br>no insertada<br>o insertada<br>erróneamente | Indicación<br>de estado<br>de red<br>GPRS | Indicación<br>de intensidad<br>de campo de<br>red GSM | Indicación de<br>intensidad<br>de campo<br>de red WIFI | Dispositivo<br>conectado<br>a la nube | Se está<br>enviando<br>un SMS | Se está<br>haciendo<br>una<br>Ilamada. | Teclado en<br>un estado<br>de bloqueo | Suministro de<br>energia por la<br>fuente de<br>alimentación<br>principal | Suministro<br>de energía<br>por bateria<br>de reserva | Falta de<br>energía<br>de la<br>batería de<br>reserva | estado de<br>armado<br>fuera de<br>casa | estado<br>de<br>armado<br>en casa | Estado<br>de des-<br>armado | Visualización de<br>cuenta atrás de<br>retraso de<br>armado y retraso<br>de alarma |

#### 4.1.2 Descripción de las operaciones

Armado fuera de casa: hacer clic en el armado fuera de casa, el dispositivo de alarma está en el estado de armado, y el dispositivo principal de alarma emitirá una alarma cuando se active un accesorio configurado como protector fuera de casa. Armado en casa: hacer clic en el armado en casa, y el dispositivo de alarma está en el estado de armado en casa, y el dispositivo principal de alarma emitirá una alarma cuando se active un accesorio configurado como protector en casa. Desarmado: Hacer clic en el desarmado, el dispositivo de alarma libera la alerta. Menú principal: hacer clic en el menú principal y entrar en el menú de funciones. Marcación: hacer clic en la marcación para entrar en la interfaz de marcación.

# 4.2 Introducción al menú

#### 4.2.1 Menú principal

#### (1) Diagrama de estructura

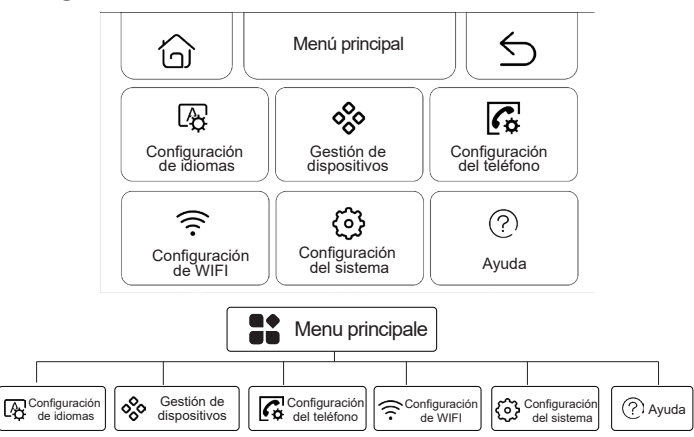

(2) Descripción de las funciones del menú principal

Configuración de idiomas: Chino/English/Deutsch/Español/Italiano/Polski/ EXnvika/Francais /Português/PycCKИЙ ЯЗВк.

Gestión de dispositivos: Gestión de mandos a distancia, sensores, tarjetas RFID, tomas inalámbricas y zonas de armado cableadas.

Configuración de teléfono: configurar número de teléfono de emergencia. Configuración WiFi: Conectar APP para configurar la red o cambiar usuarios APP. Configuración del sistema: configuración de función del dispositivo de alarma, retardo, contraseña, reloj, grabación, inicialización.

Ayuda: Ver la información de los parámetros del dispositivo y el manual del usuario.

#### 4.2.2 Configuración de idiomas

#### (1) Diagrama de estructura

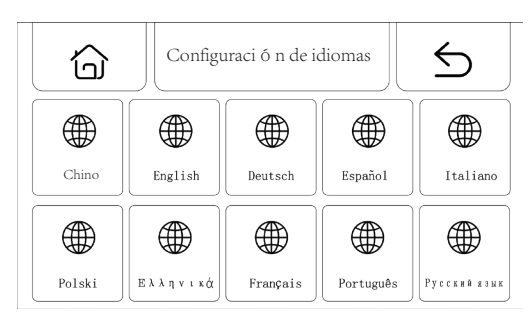

# 🛱 Configuración de idiomas

|    |      |         |         |         |          | 1      |          |          |           |         |
|----|------|---------|---------|---------|----------|--------|----------|----------|-----------|---------|
|    |      |         |         |         |          |        |          |          |           |         |
| CI | nino | English | Deutsch | Español | Italiano | Polski | Ελληνικά | Francais | Português | Русский |
| 0  |      |         |         |         |          |        |          |          |           |         |

(2) Configuración: Hacer clic en cualquier idioma, el dispositivo indica que la configuración tiene éxito.

#### 4.2.3 Gestión de dispositivos

(1) Diagrama de estructura

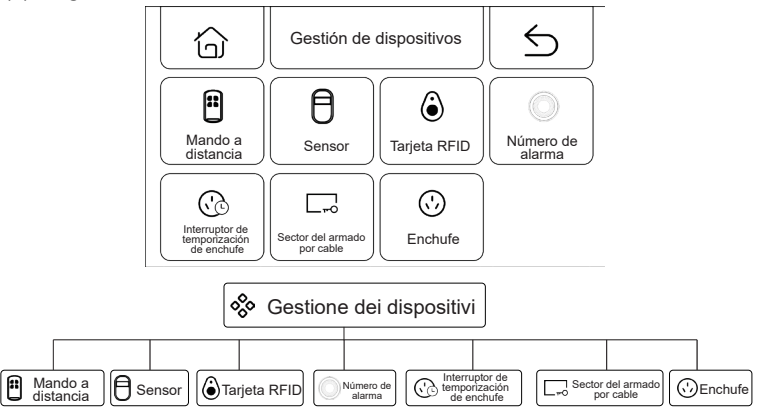

(2) Instrucciones para la gestión de dispositivos

Mandos a distancia: Gestionar todos los mandos a distancia..

Sensor: Gestionar todos los sensores.

Tarjeta RFID: Gestionar todas las tarjetas RFID.

Número de alarma: Se envía una señal al emparejamiento de código de alarma inalámbrico.

Interruptor de temporización de enchufe: Configuración del interruptor de temporización de enchufe inalámbrico.

Zonas de armado cableadas: Gestión de todas las zonas de armado cableadas. Enchufe: Se envía una señal al emparejamiento de código de enchufe inalámbrico.

#### Nota:

1) Soporta el aprendizaje de emparejamiento de todos los sensores codificados 1527 o 2262;

2) Soporta la conmutación libre de lanzamiento codificada 1527 o 2262:(Configuración de funciones>Menú de funciones auxiliares> Conmutación de códecs: activado, lanzamiento 1527; desactivado, lanzamiento 2262.).

3) Soporta el aprendizaje de emparejamiento de hasta 100 mandos a distancia o sensores y 10 tarjetas RFID.

#### 4.2.4 Configuración del teléfono

#### (1) Diagrama de estructura

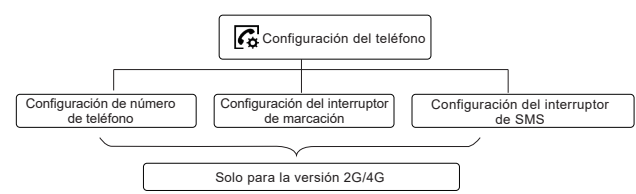

(2) Configuración del número de teléfono de emergencia

| Ó       | Configuración del teléfono |              |   |
|---------|----------------------------|--------------|---|
| 13765** | · * * * * * 1              | 2            | 3 |
| 13765** | ***** <b>4</b>             | 5            | 6 |
|         | 7                          | 8            | 9 |
|         |                            | 0            | С |
|         |                            | $\checkmark$ |   |

#### Ejemplo de configuración

Por favor, ilumine el icono de teléfono/SMS correspondiente según sea necesario. 1) Formato del número de teléfono: Si el número de teléfono no puede marcar o enviar con éxito un SMS, intente añadir un número de área antes del número de teléfono: por ejemplo: 00XX, 0XX.

2) Reglas de alarma de SMS/teléfono: tras la activación de la alarma, el dispositivo de alarma enviará en primer lugar el SMS en el orden establecido de números. Después de que se haya emitido el SMS, la llamada comenzará desde el primer número de teléfono, y cuando el primer número de teléfono se marca tres veces consecutivas sin respuesta, se marca el segundo número de teléfono, luego se marca un tercer número de teléfono, y así sucesivamente. Si se contesta uno de los números de teléfono, no se marcará el siguiente número de teléfono.

#### 4.2.5 Configuración de Wi-Fi

#### (1) Diagrama de estructura

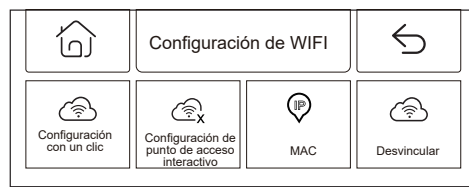

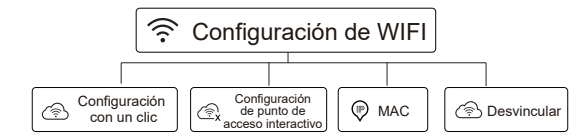

#### (2) Configuración

Configuración con un clic: Con el modo de conexión rápida WiFi, WiFi se configura con un solo botón.

Configuración de punto de acceso interactivo: Con el modo AP, se configura WiFi. MAC: Ver la dirección WiFi MAC.

Desvinculación: Desvinculación de WiFi.

#### 4.2.6 Configuración del sistema

(1) Diagrama de estructura

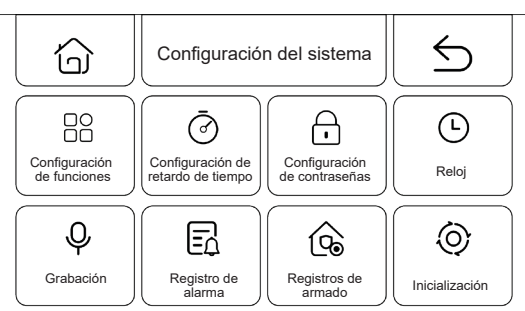

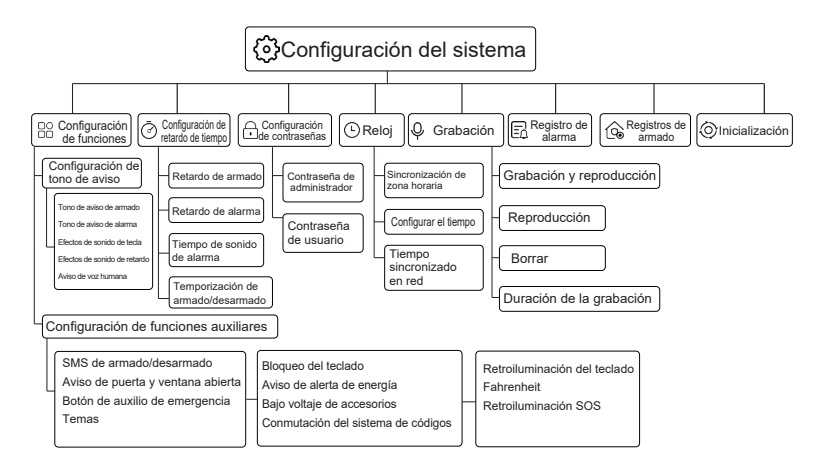

(2) Configuración de funciones

1) Configuración de tono de aviso: configuración del tono de aviso de armado, tono de aviso de alarma, efecto de sonido de tecla, efecto de sonido de retardo, aviso de voz humana.

2) Configuración de funciones auxiliares: configuración de SMS de armado/ desarmado, bloqueo de tecleado, retroiluminación de teclado, alarma de puerta y ventana abierta, aviso de alerta de energía, Fahrenheit, botón de auxilio de emergencia, bajo voltaje de accesorios, retroiluminación SOS, temas, conmutación del sistema de códigos.

(3) Configuración de retardo

1) Retardo de armado: configurar el tiempo de retardo de armado, rango de ajuste de 0 a 999 segundos, por defecto 40 segundos.

2) Retardo de alarma: configurar el tiempo de retardo de alarma, rango de ajuste de 0 a 999 segundos, por defecto 30 segundos.

3) Tiempo de sonido de alarma: configurar el tiempo de sonido de alarma del dispositivo de alarma, rango de ajuste de 0 a 999 minutos, por defecto 3 minutos.
4) Temporización de armado y desarmado: configurar el dispositivo de alarma

para temporizar el armado y el desarmado.

(4) Configuración de contraseñas

 Contraseña de administrador: la contraseña de administrador por defecto es: 6666, rango de ajuste de 0000 a 9999.

2) Ccontraseña de usuario: la contraseña de usuario por defecto es: 1234, rango de ajuste de 0000 a 9999.

(5) Reloj

1) Huso horario y sincronización: el huso horario se configura manualmente.

2) Configuración del tiempo: el tiempo se establece manualmente.

3) Tiempo de sincronización de red: configuración de tiempo de sincronización de red WiFi o 2G/4G.

(6) Grabación

1) Grabación y reproducción: grabación y reproducción de la grabación.

2) Reproducción: Reproducir la grabación almacenada en ese memento.

3) Borrar: borrar la grabación almacenada en ese momento.

4) Duración del tiempo de grabación: configurar la duración del tiempo de grabación, el tiempo de grabación por defecto es de 10 segundos, rango de ajuste de 1 a 20 segundos.

(7) Registro de alarma: Revisar todos los registros de alarma, incluyendo la causa, la fuente y la hora.

(8) Registros de armado: Revisar todos los registros de armado/desarmado, incluyendo la operación, la fuente y la hora.

(9) Inicialización: el dispositivo de alarma reanuda la configuración de fábrica.

Esta función se usa con precaución por el usuario, generalmente se usa cuando el usuario ha olvidado la contraseña de operación, el dispositivo de alarma funciona de manera anormal, y los parámetros del dispositivo de alarma están desorganizados o han aprendido un detector, mando a distancia o tarjeta RFID desconocidos. Esta operación no es válida en el estado de pantalla bloqueada.

#### 4.2.7 Ayuda

Ver la información de parámetros del dispositivo: modelo, versión, IMEI, etc.

# V. Configuración de SMS remoto 5.1 Parámetros de configuración de SMS

Los usuarios sólo tienen que editar el SMS de configuración con el siguiente formato y enviarlo al número de la tarjeta SIM anfitriona para completar la configuración.

\* Contraseña de sistema \* Configurar la dirección Configurar el contenido \* Configurar la dirección Configurar el contenido \*

En un SMS de configuración se pueden incluir una o varias direcciones de configuración y contenidos de configuración, pero deben estar separados por\*, la cabecera y la cola deben ser\*Cada dirección de configuración debe tener dos dígitos, de lo contrario pueden producirse resultados de configuración no deseados. El número máximo de caracteres de un SMS de configuración no debe superar los 160. Se recomienda realizar todos los ajustes necesarios en un SMS de configuración.

| Configurar<br>la dirección | Configurar funciones                                                                             | Configurar instrucciones<br>de uso o alcance                                             | Configuración<br>de fábrica                       |
|----------------------------|--------------------------------------------------------------------------------------------------|------------------------------------------------------------------------------------------|---------------------------------------------------|
| 35                         | Número de remarcación en caso de llamadas fallidas                                               | De 1 a 255 veces                                                                         | 1 vez                                             |
| 36                         | Número de respuesta automática a timbres                                                         | De 1 a 255 veces                                                                         | 1 vez(reservada<br>temporalmente<br>esta función) |
| 38                         | Modificación de la contraseña de usuario                                                         | 0000-9999 debe ser cuatro                                                                | 1234                                              |
| 39                         | Modificación de la contraseña de sistema                                                         | 0000-9999 debe ser cuatro                                                                |                                                   |
| 43                         | Inicialización de parámetros                                                                     | Vacío, ver Nota 1                                                                        |                                                   |
| 51                         | Configurar el teléfono de alarma 1                                                               | Ver Nota 2                                                                               | Cierre                                            |
| 52                         | Configurar el teléfono de alarma 2                                                               | Ver Nota 2                                                                               | Cierre                                            |
| 53                         | Configurar el teléfono de alarma 3                                                               | Ver Nota 2                                                                               | Cierre                                            |
| 54                         | Configurar el teléfono de alarma 4                                                               | Ver Nota 2                                                                               | Cierre                                            |
| 55                         | Configurar el teléfono de alarma 5                                                               | Ver Nota 2                                                                               | Cierre                                            |
| 62                         | Consultar la intensidad de campo GSM                                                             | Vacío                                                                                    |                                                   |
| 90                         | Configurar la dirección IP de un Servidor de Red GPRS                                            | Esta configuración es válida solamente para<br>la interconexión en red GPRS, ver Nota 3. | Vacío                                             |
| 92                         | Configurar el nombre de punto de acceso GPRS, APN                                                | Esta configuración es válida solamente para<br>la interconexión en red GPRS, ver Nota 4. | CM NET                                            |
| 93                         | Configurar el nombre de dominio de servidor de tiempo de red                                     |                                                                                          | Us.ntp.org.cn                                     |
| 94                         | Configurar la diferencia horaria entre su país o región y la<br>hora del meridiano de Greenwich. |                                                                                          | 8                                                 |

#### 5.2 Anotaciones de los elementos de configuración

(1) Inicialización de parámetros: reservar el mando a distancia, el detector inalámbrico y la tarjeta RFID ya aprendidos, y restaurar el resto de los parámetros a la configuración de fábrica. Configurar el contenido del SMS como: \*6666\*43\*

(2) Configuración del formato de contenido de teléfono de alarma: xxxxxxxx, A, B. en donde XXXXXXXXXXxx es un número de teléfono (hasta 18 bits), A es un interruptor de marcación por voz de alarma (1-encendido, 0-apagado) y B es un interruptor de alarma de SMS (1-encendido, 0-apagado).

Ejemplo: Configurar dos teléfonos de alarma, número 13912345678, que se utilizan para recibir números de marcación por voz y SMS.

75581234567 recibe sólo marcación por voz, entonces el contenido del SMS se establece como \*66666\*5113912345678,1,1\*52075581234567,1,0

(3) Formato de contenido de configuración de dirección IP: aaa, bbb, ccc, ddd, xxxxx, donde: aaa, bbb, ccc, ddd es la dirección IP, xxxxx es el número de puerto y el medio debe aislarse con comas en inglés.

Por ejemplo: configurar el IP del servidor de red GPRS con una dirección IP de 116.62.42.223 y un número de puerto de 2001, entonces el contenido del SMS es: 66666\*90116.62.42.223.2001\*

(4) Configurar el APN del punto de acceso GPRS del operador GSM local. Ejemplo: El APN del punto de acceso GPRS del operador GSM local es internet. beeline. kz, entonces configure el contenido del SMS como: \*6666\*92internet beeline kz\*

(5) Configurar el nombre del dispositivo por SMS

Al dispositivo se le puede dar un nombre para el prefijo del SMS de alarma para facilitar la identificación de la ubicación específica de la alarma en el caso de múltiples alarmas. Formato de SMS: <u>1234@xx bloque a</u> de la comunidad, donde 1234 es la contraseña de usuario,@es la palabra de comando "XX bloque a" para el nombre que se va a configurar (máximo 40 caracteres).

(6) Consultar parámetros de configuración por SMS

1) Configuración del sistema de consultas: Formato de SMS: \*66666\*62\* retorno de host.

| YSTEM set:         |                                                                                  |
|--------------------|----------------------------------------------------------------------------------|
| SN:                | Número de serie del host                                                         |
| LANGUAGE:          | Lenguaje de host                                                                 |
| ENGINEER PASSWORD: | Contraseña de ingeniero                                                          |
| USER PASSWORD:     | Contraseña de usuario                                                            |
| GSM CSQ:           | El valor de la intensidad de campo GSM (0 o 99 indica una anomalía de señal GSM) |
| WIFI RSSI:         | Valor de la intensidad de campo WIFI                                             |

2) Configuración del sistema de consultas: Formato de SMS: \*66666\*90\* retorno de host.

| SYSTEM set2: |                                                          |
|--------------|----------------------------------------------------------|
| APN:         | Nombre de punto de acceso GPRS                           |
| GPRS IP:     | Dirección IP y número de puerto del servidor de red GPRS |
| NTP:         | Nombre de dominio del servidor de tiempo de red          |
| TI ME ZONE:  | Zona horaria estándar de GMT                             |
| SERVER:      | Servidor                                                 |

3) Consultar configuración de teléfonos de alarma: Formato de SMS: \*66666\*51\* retorno de host.

| PHONE set:      |                                                                                             |
|-----------------|---------------------------------------------------------------------------------------------|
| 1               | Número de teléfono de alarma 1, interruptor de voz, interruptor de SMS, interruptor general |
| 2               | Número de teléfono de alarma 2, interruptor de voz, interruptor de SMS, interruptor general |
| 3               | Número de teléfono de alarma 3, interruptor de voz, interruptor de SMS, interruptor general |
| 4               | Número de teléfono de alarma 4, interruptor de voz, interruptor de SMS, interruptor general |
| 5               | Número de teléfono de alarma 5, interruptor de voz, interruptor de SMS, interruptor general |
| REDIAL COUNTER: | Número de rellamadas salientes                                                              |

4) Consultar configuración de todos los retardos: Formato de SMS: \*6666\*33\* retorno de host

| DELAY set: |                                          |
|------------|------------------------------------------|
| ENTRY:     | Retraso de entrada (en s/segundo)        |
| EXIT:      | Retardo de salida (en s/segundo)         |
| SIREN:     | Tiempo de sonido de alarma (en m/minuto) |

5) Consultar configuración de interruptores: Formato de SMS: <u>\*6666\*46\*</u> retorno de host.

| SWITCH set:      |                                                                                                   |
|------------------|---------------------------------------------------------------------------------------------------|
| ARM/DISARM BEEP: | Interruptor de acompañamiento del número de alarma de armado/desarmado (1: Encendido, 0: Apagado) |
| ALARM BEEP:      | Interruptor de sonido de número de alarma en caso de alarma (1: Encendido, 0: Apagado)            |
| ARM/DISARM SMS:  | Interruptor de notificación de SMS de armado/desarmado (1: Encendido, 0: Apagado)                 |

6) Consultar el número de mandos a distancia y detectores que ya han aprendido Formato de SMS:  $\boxed{*6666*26^*}$ , retorno de host.

| DETECTOR learned: |                                           |
|-------------------|-------------------------------------------|
| REMOTE:           | Número de mandos a distancia aprendidos   |
| DETECTOR:         | Número de todos los detectores aprendidos |
| RFID:             | Número de tarjetas RFID aprendidas        |

#### 7) Resultado de la operación de SMS.

<Nombre de host> : Resultados de telemanipulación

# VI. Funciones telefónicas 6.1 Marcación manual

Hacer clic en  $\mathbf{C}$  en la interfaz principal, entrar en la interfaz de llamada y Pulsar  $\Xi$  ojear los números marcados.

En cualquiera de los estados descritos a continuación, la operación de llamada será inhibida: anomalía de la red GSM, estado de armado, alarma de llamada en curso..

# 6.2 Marcación automática

Cuando se produce una alarma en el dispositivo, se marca activamente un teléfono de emergencia preestablecido (el interruptor de marcación debe encenderse cuando se realiza la configuración). Cuando el usuario responda a la llamada, primero se reproducirá el tipo de alarma actual y, si hay una grabación preestablecida, se reproducirá la grabación y, a continuación, la voz."Pulse 1 para armar, pulse 2 para desarmar, pulse 3 para escuchar, pulse 4 para hablar". Si el usuario comprueba que se trata de una falsa alarma, puede pulsar directamente 2 para desarmar el sistema y finalizar el proceso de alarma. El usuario también puede pulsar 3 para desactivar la alarma, a fin de escuchar la escena con mayor claridad. Si no necesita escuchar, simplemente cuelgue el teléfono. Si el usuario no contesta o falla al marcar el sistema seguirá marcando el número de veces preestablecido hasta que el usuario conteste.

# 6.3 Llamada remota

Cuando varios conjuntos de numeros de emergencia preestablecidos por el dispositivo llaman activamente al dispositivo, éste se conectará automáticamente, una vez conectada la llamada, puede escuchar la escena o controlar el dispositivo según las indicaciones de voz.

### VII. Operaciones diarias del usuario.

El usuario puede operar el host de cualquier manera abajo descrita

- Operación de mando a distancia, teclado o tarjeta RFID in situ.
- Envío remoto de SMS.
- Operación remota por APP en el teléfono móvil.
- Mando a distancia del centro de alarmas.

### 7.1 Armado fuera de casa

Operación del mando a distancia: Presione el botón 🔓 de armado fuera de casa del mando a distancia

Operación del teclado: haga clic 🕑 en la interfaz principal.

Operación de la tarjeta RFID: en el estado de desarmado, acerque una vez la tarjeta RFID a la zona de lectura.

Operación SMS: enviar el SMS 1234#1, donde 1234 es la contraseña de usuario. El dispositivo principal responde al teléfono de control con un SMS de "¡Armado de armado remoto exitoso!".

Operacion de APP: Pulsar el icono de "Armado fuera de casa" en la interfaz principal, y despues de aproximadamente 3 segundos, el dispositivo responde éxito de armado fuera de casa,

el icono de estado de APP se actualiza a el armado fuera de casa. Indicaciones del dispositivo principal: la voz indica "Armado del sistema", la interfaz principal muestra el "Estado de armado" y la "Barra de cuenta atrás de retardo de armado", el usuario tiene que abandonar el sitio antes de que termine el tiempo de retardo. Si el "Interruptor de Notificación SMS de Armado/ Desarmado" está activado, se envía un SMS de "Armado exitoso" al teléfono preestablecido.

En el estado de armado fuera de casa, todas las zonas de armado entran en un estado de alerta, en el que si un accesorio activa una alarma, el dispositivo de alarma emite una alarma, mientras que envía un SMS de alarma y realiza una llamada al teléfono de alarma preestablecido, así como envía un mensaje de alarma a la APP en el teléfono móvil y envía el mensaje de alarma al centro de atención de alarmas.

### 7.2 Armado en casa

Operacion del mando a distancia: Pulsar el botón 🛍 de armado en casa en el mando a distanciaOperación del.

teclado: haga clic 💮 en la interfaz principal Operación SMS: enviar el SMS 1234#1, donde 1234 es la contraseña de usuario. El dispositivo principal responde al teléfono de control con un SMS de "¡Armado de armado en casa exitoso!".

Pulse el icono "Armado en casa" en la interfaz principal, después de unos 3 segundos, el dispositivo responde "Armado en casa exitoso", y el icono de estado de la APP se actualizar a "Armado en casa", el icono de estado de APP se actualiza a Armado en casa. Aviso del dispositivo: Aviso de voz "Armado del sistema" y la interfaz principal muestra "Estado de armado en casa". Si en la configuración se activa el interruptor de notificación de SMS de "Armado/desarmado", se envía un SMS de "Armado de armado en casa exitoso" al teléfono preestablecido.

Per el estado de armado en casa, el estado de alerta solo se entra en la zona de armado efectiva en casa, y si hay una zona de seguridad activada en este memento, el dispositivo de alarma emite una alarma, mientras que envía un SMS de alarma y realiza una llamada al teléfono de alarma preestablecido, así como envía un mensaje de alarma a la APP en el teléfono móvil y envía el mensaje de alarma al centro de atención de alarmas.

# 7.3 Desarmado

Operación del mando a distancia: Pulsar el botón 🗗 de desarmado en el mando a distancia.

Operación del teclado: haga clic ⊕ en la interfaz Operación de la tarjeta RFID: En estado armado o de espera, acerque una vez la tarjeta RFID a la zona de lectura. Operación SMS: enviar el SMS 1234#2, donde 1234 es la contraseña de usuario. El dispositivo principal responde al teléfono de control con un SMS de "¡Desarmado exitoso!".

Operación de APP: Pulsar el icono de "Desarmado" en la interfaz principal y después de aproximadamente 3 segundos, el dispositivo responde desarmado exitoso, el icono de estado intermedio de APP se actualiza a desarmado.

Aviso del dispositivo: Aviso de voz "Desarmado del sistema" y la interfaz principal muestra el "Estado de desarmado".

Después de desarmar, todos los procesos de alarma se terminarán a la fuerza y el dispositivo de alarma volverá a la normalidad. Si el "Interruptor de Notificación SMS de Armado/Desarmado" está activado, se envía un SMS de "Desarmado exitoso" al teléfono preestablecido

# 7.4 Auxilio de emergencia

Operación del mando a distancia: Pulsar el botón de auxilio de emergencia [SOS] en el mando a distancia.

Operación del teclado: Pulse el botón de emergencia SOS en el panel de seguridad. Operación de APP: Pulsar el icono de auxilio de emergencia en la interfaz principal, y el icono de estado intermedio de APP se actualiza a la alarma de auxilio.

Aviso del dispositivo principal: el dispositivo emite una alarma de "SOS", mientras mientras que envía un SMS de alarma y realiza una llamada al teléfono de alarma preestablecido, así como envía el mensaje de alarma al centro de atención de alarmas.

# VIII. Parámetros técnicos

Voltaje de entrada: DC5V (alimentación de interfaz estándar USB Tipo-c) Corriente de funcionamiento: <250mA Corriente de alarma: <650mA Radiofrecuencia inalámbrica: Frecuencia central 433, 92 MHz, modo de modulación ASK, impedancia de conmoción 330K Formato de codificación: soporte de recepción 1527/2262; soporte de transmisión 1527 o 2262 conmutación libre Fórmula GSM: 2G/4G Fórmula WiFi: Norma inalámbrica IEEE80211b/g/n Batería de reserva: 3.7V/1000mAh Temperatura de funcionamiento: -10°C~55°C Humedad relativa: <80% (sin coagulación) Tamaño del producto: 160\*98\*19 MM (longitud x altura x espesor)